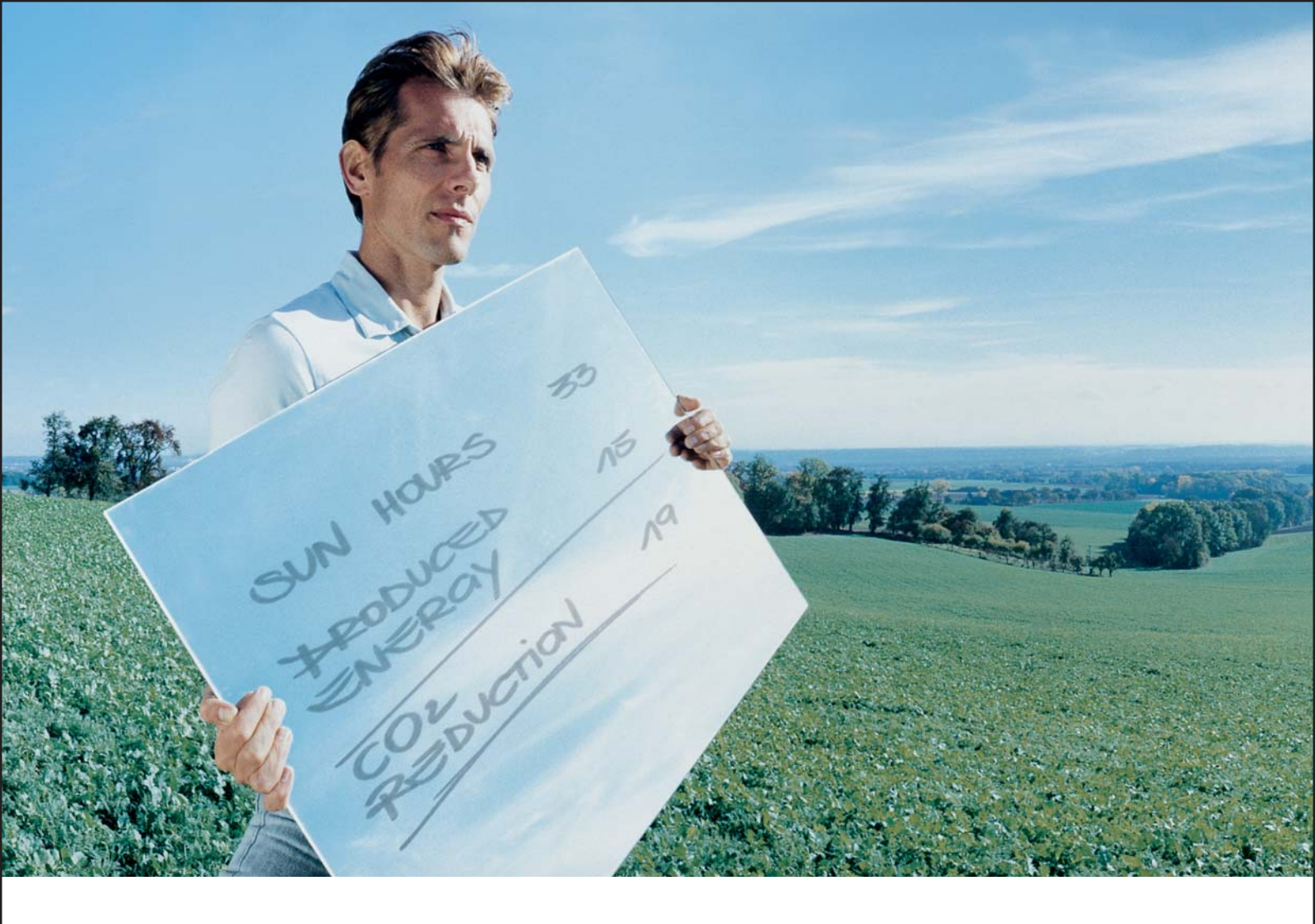

## Fronius IG Plus 30 V / 35 V / 50 V / 70 V 100 V / 120 V / 150 V

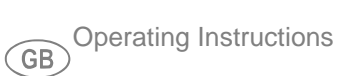

Inverter for grid-connected photovoltaic systems

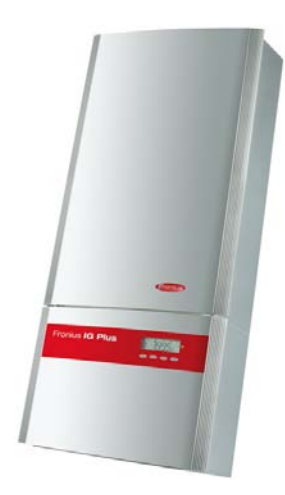

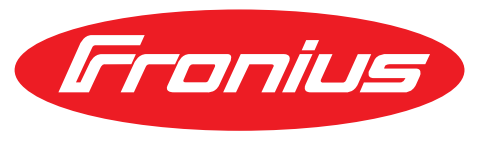

**POWERING YOUR FUTURE** 

Please also note the safety rules to ensure greater safety when using the product. Careful handling of the product will repay you with years of safe and reliable operation. These are essential prerequisites for excellent results.

## Contents

| Safety rules                                         |
|------------------------------------------------------|
| Safety Rules Explanation                             |
| General                                              |
| Utilization in Accordance with "Intended Purpose" 10 |
| Environmental Conditions                             |
| Qualified Service Engineers                          |
| Safety Measures at the Installation Location 12      |
| Data Regarding Noise Emission Values 1'              |
| EMC device classifications                           |
| EMC Measures 1'                                      |
| Grid Connection                                      |
| Electrical Installations 12                          |
| Protective Measures against ESD 12                   |
| Safety Measures in Normal Operation 12               |
| Safety Symbols                                       |
| Disposal 12                                          |
| Backup                                               |
| Copyright                                            |

## **General Information**

| Protection of Persons and Equipment       | 17 |
|-------------------------------------------|----|
| Safety                                    | 17 |
| Protection of Persons and Equipment       | 17 |
| Galvanic isolation                        | 17 |
| Monitoring the Grid                       | 17 |
| Warning notices affixed to the device     | 17 |
| Warning notice on the wall bracket        | 19 |
| The Fronius IG Plus Unit in the PV System | 20 |
| General                                   | 20 |
| Tasks                                     | 20 |
| Converting DC to AC Current               | 20 |
| Fully Automatic Operational Management    | 20 |
| Display function and data communication   | 20 |
| System Upgrade                            | 20 |
| Forced Ventilation                        | 21 |
| 100 kohm Grounding Kit Option             | 21 |
| Power derating                            | 21 |
|                                           |    |

## Installation and Startup

| 22 |  |
|----|--|
| 20 |  |

| 25       |
|----------|
| ∠5<br>25 |
| 26       |
| 26       |
| 26       |
| 27       |
| 28       |
| 28       |
| 30       |
| 30       |
| 30       |
| 30       |
|          |

| Fronius IG Plus Installation                                                                       | 31 |  |
|----------------------------------------------------------------------------------------------------|----|--|
| Attaching the wall bracket                                                                         |    |  |
| Lifting the Fronius IG Plus                                                                        | 31 |  |
| Fronius IG Plus installation                                                                       | 32 |  |
| Connecting the Fronius IG Plus to the Public Grid (AC)                                             | 34 |  |
| Monitoring the Grid                                                                                | 34 |  |
| Installations with Several Inverters                                                               | 34 |  |
| AC-Side Terminals                                                                                  | 34 |  |
| Grid Neutral Conductor                                                                             | 35 |  |
| Connecting Aluminum Cables                                                                         | 35 |  |
| Cross Section of AC Wires                                                                          | 35 |  |
| Safety                                                                                             | 35 |  |
| Connecting the Fronius IG Plus to the public grid (AC)                                             | 35 |  |
| Maximum AC-side overcurrent protection                                                             | 36 |  |
| Connecting Solar Module Strings to the Fronius IG Plus (DC)                                        | 37 |  |
| General Information about Solar Modules                                                            | 37 |  |
| Safety                                                                                             | 37 |  |
| DC-Side Terminals                                                                                  | 38 |  |
| Connecting aluminum cables (DC)                                                                    | 38 |  |
| Polarity Reversal of Solar Module Strings                                                          | 38 |  |
| Overview                                                                                           | 39 |  |
| Ungrounded System: Connecting Solar Module Strings                                                 | 40 |  |
| Wire Cross Section of Solar Module Strings                                                         | 40 |  |
| Ungrounded system: Connecting solar module strings                                                 | 40 |  |
| Selecting String Fuses                                                                             | 42 |  |
| Inserting String Fuses                                                                             | 43 |  |
| Criteria for the Proper Selection of String Fuses                                                  | 44 |  |
| General                                                                                            | 44 |  |
| Criteria for the Proper Selection of String Fuses                                                  | 44 |  |
| Effects of Using Underrated Fuses                                                                  | 44 |  |
| Fuse Recommendations                                                                               | 44 |  |
| Application Example                                                                                | 44 |  |
| Fuses                                                                                              | 45 |  |
| Ungrounded System: Connecting Solar Module Strings with a Cable Cross Section > 16 mm <sup>2</sup> | 46 |  |
| General                                                                                            | 46 |  |
| Additional components required                                                                     | 46 |  |
| Ungrounded system: Connecting solar module strings with a cable cross section > 16 mm <sup>2</sup> | 46 |  |
| Solar Module Ground at Negative Pole: Connecting Solar Module Strings                              | 50 |  |
| General                                                                                            | 50 |  |
| Wire Cross Section of Solar Module Strings                                                         | 50 |  |
| Solar module ground at negative pole: Connecting solar module strings                              | 50 |  |
| Selecting String Fuses                                                                             | 52 |  |
| Inserting String Fuses                                                                             | 53 |  |
| Criteria for the Proper Selection of String Fuses                                                  | 54 |  |
| General                                                                                            | 54 |  |
| Criteria for the Proper Selection of String Fuses                                                  | 54 |  |
| Effects of Using Underrated Fuses                                                                  | 54 |  |
| Fuse Recommendations                                                                               | 54 |  |
| Application Example                                                                                | 54 |  |
| Fuses                                                                                              | 55 |  |
| Solar Module Ground at Negative Pole: Connecting Solar Module Strings with a Cable Cross Section > | 56 |  |
| 16 mm <sup>2</sup>                                                                                 | 00 |  |
| General                                                                                            | 56 |  |
| Additional components required                                                                     | 56 |  |
| Solar module ground at negative pole: Connecting solar module strings with a cable cross section > | 56 |  |
| 16 mm <sup>2</sup>                                                                                 |    |  |
| Solar Module Ground at Negative Pole for Fronius IG Plus                                           | 60 |  |

|                                                                                                    | •• |
|----------------------------------------------------------------------------------------------------|----|
| Selecting String Fuses                                                                                               |    |
| Inserting String Fuses                                                                                               |    |
| Criteria for the Proper Selection of String Fuses                                                                    |    |
| General                                                                                                    | •• |
| Criteria for the Proper Selection of String Fuses                                                                    |    |
| Effects of Using Underrated Fuses                                                                                    |    |
| Fuse Recommendations                                                                                                 |    |
| Application Example                                                                                                  |    |
| Fuses                                                                                                    |    |
| Solar Module Ground at Positive Pole: Connecting Solar Module Strings with a Cable Cross Section > 1                 | 6  |
| nm²                                                                                                    | •• |
| General                                                                                                    | •• |
| Additional components required                                                                                       | •• |
| Solar module ground at positive pole: Connecting solar module strings with a cable cross section > 1 mm <sup>2</sup> | 6  |
| Solar Module Ground at Positive Pole for Fronius IG Plus                                                             |    |
| General                                                                                                    | •• |
| Solar Module Ground at Positive Pole                                                                                 |    |
| Solar Module Ground at Positive Pole for Fronius IG Plus                                                             | •• |
| Safety                                                                                                    |    |
| Setting inverters for grounded solar modules                                                                         |    |
| Solar Module Ground: Inserting Fuse or "100 kohm Grounding Kit" Option                                               |    |
| Opening Fronius IG Plus for Service/Maintenance                                                                      |    |
| Closing Fronius IG Plus                                                                                              |    |
| Closing Fronius IG Plus                                                                                              |    |
| Inserting Ontion Cards                                                                                               |    |
| Suitable Option Cards                                                                                                | •• |
| Soliable Option Calus                                                                                                | •• |
| Salety                                                                                                    | •• |
| Olasian Evenius IO Dhus                                                                                              | •• |
|                                                                                                    | •• |
| Data Communication and Solar Net                                                                                     | •• |
| Solar Net and Data Interface                                                                                         | •• |
| Example                                                                                                    | •• |
| Commissioning                                                                                                    | •• |
| Factory Configuration                                                                                                | •• |
| Start-up operation                                                                                                   |    |
| Setting Inverters for Available Solar Module Ground                                                                  | •• |
| eration                                                                                                    |    |
| Product Description Fronius IG Plus                                                                                  |    |
| Controls and Indicators                                                                                              |    |
| Display                                                                                                    | •• |
| Operating Status LED                                                                                                 |    |
| Startup Phase and Grid Feed-in Mode                                                                                  |    |
|                                                                                                    |    |

General .....

Solar Module Ground at Negative Pole .....

Solar Module Ground at Negative Pole for Fronius IG Plus .....

Safety.....

Setting inverters for grounded solar modules .....

Solar Module Ground: Inserting Fuse or "100 kohm Grounding Kit" Option.....

Opening Fronius IG Plus for Service/Maintenance.....

General .....

Wire Cross Section of Solar Module Strings.....

Solar Module Ground at Positive Pole: Connecting Solar Module Strings .....

60

60

60

61

61

61

62

63

63

| Test Procedure                                                  | 92  |
|-----------------------------------------------------------------|-----|
| Operation of Feeding Energy into the Grid                       | 93  |
| Navigation in the Menu Level                                    | 94  |
| Activating display illumination                                 | 94  |
| Automatic switch to the "Now" display mode or the startup phase | 94  |
| Accessing the Menu Level                                        | 94  |
| The Display Modes                                               | 96  |
| The Display Modes                                               | 96  |
| Selecting a Display Mode                                        | 96  |
| Overview of Display Values                                      | 96  |
| Display Values in "Now" Display Mode                            | 98  |
| Selecting the "Now" Display Mode                                | 98  |
| Display values in the "Now" display mode                        | 98  |
| Options                                                         | 100 |
| Display Values in "Day / Year / Total" Display Modes            | 101 |
| General                                                         | 101 |
| Selecting "Day / Year / Total" Display Mode                     | 101 |
| Display values in the 'Day / Year / Total' display modes        | 102 |
| Options                                                         | 104 |
| The Setup Menu                                                  | 105 |
| Presetting                                                      | 105 |
| Accessing the Setup Menu                                        | 105 |
| Scrolling through Menu Items                                    | 106 |
| Menu Items in the Setup Menu                                    | 107 |
| STANDBY                                                         | 107 |
| CONTRAST                                                        | 107 |
| LIGHT MODE                                                      | 108 |
| CASH                                                            | 108 |
| CO2                                                             | 108 |
| YIELD                                                           | 108 |
| IG no                                                           | 109 |
| DAT COM                                                         | 109 |
| ТІМЕ                                                            | 110 |
| LIMIT CFG                                                       | 110 |
| STATE PS                                                        | 113 |
| VERSION                                                         | 113 |
| Setting and Displaying Menu Items                               | 114 |
| Setting Menu Items - General                                    | 114 |
| Examples of Setting and Displaying Menu Items                   | 114 |
| Setting the Currency and Charge Rate                            | 114 |
| Displaying and Setting Parameters in the "DATCOM" Menu Item     | 116 |
| Setting Time and Date                                           | 119 |
| Setup Lock function                                             | 122 |
| General                                                         | 122 |
| Activating/deactivating the "Setup Lock" function               | 122 |
|                                                                 | 122 |
| roubleshooting and Maintenance                                  | 125 |
| Status Diagnosis and Troubleshooting                            | 127 |
| Displaying Status Codes                                         | 127 |
| Normal Operation Status Codes                                   | 127 |
| Total Failure                                                   | 127 |
| Status Codes on Fronius IG Plus with Several Power Stage Sets   | 127 |
| Class 1 Status Codes                                            | 128 |
| Class 3 status codes                                            | 120 |
| Class 4 status codes                                            | 122 |
|                                                                 | 102 |

| Customer Service                                | 142 |
|-------------------------------------------------|-----|
| Maintenance                                     | 143 |
| Safety                                          | 143 |
| Operation in Dusty Environments                 | 143 |
| Opening Fronius IG Plus for Service/Maintenance | 143 |
| Replacing String Fuses                          | 145 |
| Safety                                          | 145 |
| Preparation                                     | 145 |
| Replacing Fuses                                 | 146 |
| Finally                                         | 147 |

## Appendix

| Technical Data                                                          | 151 |
|-------------------------------------------------------------------------|-----|
| Fronius IG Plus 30 V                                                    | 151 |
| Fronius IG Plus 35 V                                                    | 152 |
| Fronius IG Plus 50 V                                                    | 153 |
| Fronius IG Plus 70 V                                                    | 154 |
| Fronius IG Plus 100 V                                                   | 155 |
| Fronius IG Plus 120 V                                                   | 156 |
| Fronius IG Plus 150 V                                                   | 157 |
| Explanation of footnotes                                                | 157 |
| Relevant Standards and Directives                                       | 158 |
| CE Conformity Marking                                                   | 158 |
| Parallel Operation of In-Plant Power Generation Systems                 | 158 |
| Circuit to Prevent Islanding                                            | 158 |
| Grid Failure                                                            | 158 |
| Warranty and Disposal                                                   | 159 |
| Fronius Manufacturer's Warranty                                         | 159 |
| Extended warranty                                                       | 159 |
| Services within the Warranty Period                                     | 159 |
| Transport                                                               | 159 |
| When making a warranty claim, attention should be paid to the following | 159 |
| Scope and Validity of Manufacturer's Warranty                           | 160 |
| Exceptions to the Fronius manufacturer's warranty                       | 160 |
| Geographical Validity                                                   | 160 |
| Other Legal Information                                                 | 160 |
| Disposal                                                                | 161 |
|                                                                         | 163 |

## Safety rules

Safety Rules Explanation

**DANGER!** Indicates an imminently hazardous situation which, if not avoided, will result in death or serious injury.

**WARNING!** Indicates a potentially hazardous situation which, if not avoided, will result in death or serious injury.

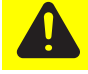

**CAUTION!** Indicates a potentially harmful situation which, if not avoided, may result in minor and moderate injury or property damage.

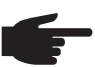

NOTE! Indicates a risk of flawed results and possible damage to the equipment.

**IMPORTANT!** Indicates tips for correct operation and other particularly useful information. It does not indicate a potentially damaging or dangerous situation.

If you see any of the symbols depicted in the "Safety rules," special care is required.

### General

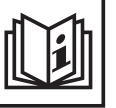

The device is manufactured using state-of-the-art technology and according to recognized safety standards. If used incorrectly or misused, however, it can cause

- injury or death to the operator or a third party,
- damage to the device and other material assets belonging to the operator,
- inefficient operation of the device

All persons involved in commissioning, maintaining and servicing the device must

- be suitably qualified,
- have knowledge of and experience in dealing with electrical installations and
- read and follow these operating instructions carefully

The operating instructions must always be at hand wherever the device is being used. In addition to the operating instructions, attention must also be paid to any generally applicable and local regulations regarding accident prevention and environmental protection.

All safety and danger notices on the device

- must be kept in a legible state
- must not be damaged/marked
- must not be removed
- must not be covered, pasted or painted over

For the location of the safety and danger notices on the device, refer to the section headed "General" in the operating instructions for the device.

Before switching on the device, remove any faults that could compromise safety.

Utilization in Accordance with "Intended Purpose"

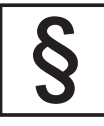

The device is to be used exclusively for its intended purpose.

Utilization for any other purpose, or in any other manner, shall be deemed to be "not in accordance with the intended purpose." The manufacturer shall not be liable for any damage resulting from such improper use.

Utilization in accordance with the "intended purpose" also includes

- carefully reading and obeying all the instructions and all the safety and danger notices in the operating instructions
- performing all stipulated inspection and servicing work
- installation as specified in the operating instructions

The following guidelines should also be applied where relevant:

- Regulations of the utility regarding energy fed into the grid
- Instructions from the solar module manufacturer

## Environmental Conditions

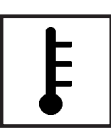

Operation or storage of the device outside the stipulated area will be deemed as "not in accordance with the intended purpose." The manufacturer is not responsible for any damages resulting from unintended use.

For exact information on permitted environmental conditions, please refer to the "Technical data" in the operating instructions.

## Qualified Service Engineers

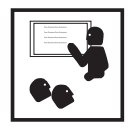

The servicing information contained in these operating instructions is intended only for the use of qualified service engineers. An electric shock can be fatal. Do not perform any actions other than those described in the documentation. This also applies to those who may be qualified.

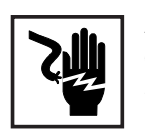

All cables and leads must be secured, undamaged, insulated and adequately dimensioned. Loose connections, scorched, damaged or inadequately dimensioned cables and leads must be immediately repaired by authorized personnel.

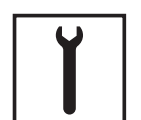

Maintenance and repair work must only be carried out by authorized personnel.

It is impossible to guarantee that externally procured parts are designed and manufactured to meet the demands made on them, or that they satisfy safety requirements. Use only original replacement parts (also applies to standard parts).

Do not carry out any modifications, alterations, etc. without the manufacturer's consent.

Components that are not in perfect condition must be changed immediately.

## Safety Measures at the Installation Location

When installing devices with openings for cooling air, ensure that the cooling air can enter and exit unhindered through the vents. Only operate the device in accordance with the degree of protection shown on the rating plate.

Data Regarding Noise Emission Values

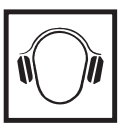

The inverter generates a maximum sound power level of < 80 dB(A) (ref. 1 pW) when operating under full load in accordance with IEC 62109-1.

The device is cooled as quietly as possible with the aid of an electronic temperature control system, and depends on the amount of converted power, the ambient temperature, the level of soiling of the device, etc.

It is not possible to provide a workplace-related emission value for this device, because the actual sound pressure level is heavily influenced by the installation situation, the power quality, the surrounding walls and the properties of the room in general.

EMC device classifications

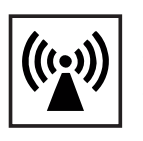

Devices with emission class A:

- are only designed for use in an industrial setting
- can cause line-bound and radiated interference in other areas

Devices with emission class B:

- satisfy the emissions criteria for residential and industrial areas. This is also true for residential areas in which the energy is supplied from the public low voltage grid.

EMC device classification as per the rating plate or technical data.

EMC Measures

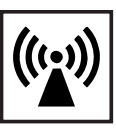

In certain cases, even though a device complies with the standard limit values for emissions, it may affect the application area for which it was designed (e.g., when there is sensitive equipment at the same location, or if the site where the device is installed is close to either radio or television receivers). If this is the case, then the operator is obliged to take appropriate action to rectify the situation.

**Grid Connection** 

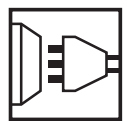

High-performance devices (> 16 A) can affect the voltage quality of the grid because of a high output current in the main supply.

This may affect a number of types of device in terms of:

- connection restrictions
- criteria with regard to maximum permissible mains impedance \*)
- criteria with regard to minimum short-circuit power requirement \*)

\*) at the interface with the public grid

see Technical Data

In this case, the operator or the person using the device should check whether or not the device is allowed to be connected, where appropriate through discussion with the power supply company.

Electrical Installations

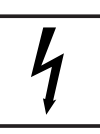

Electrical installations must only be carried out according to relevant national and local standards and regulations.

Protective Measures against ESD

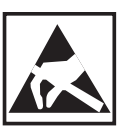

Danger of damage to electrical components from electrical discharge. Suitable measures should be taken to protect against ESD when replacing and installing components.

## Safety Measures in Normal Operation

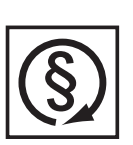

Only operate the device when all protection devices are fully functional. If the protection devices are not fully functional, there is a risk of

- injury or death to the operator or a third party,
- damage to the device and other material assets belonging to the operator,
- inefficient operation of the device

Any safety devices that are not functioning properly must be repaired by authorized personnel before the device is switched on.

Never bypass or disable protection devices.

## Safety Symbols

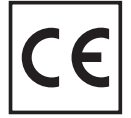

Devices with the CE marking satisfy the essential requirements of the low-voltage and electromagnetic compatibility directives. Further details can be found in the appendix or the chapter entitled "Technical data" in your documentation.

## Disposal

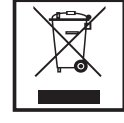

Do not dispose of this device with normal domestic waste! To comply with the European Directive 2002/96/EC on Waste Electrical and Electronic Equipment and its implementation as national law, electrical equipment that has reached the end of its life must be collected separately and returned to an approved recycling facility. Any device that you no longer require must be returned to your dealer, or you must locate the approved collection and recycling facilities in your area. Ignoring this European Directive may have potentially adverse affects on the environment and your health!

Backup

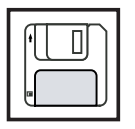

The user is responsible for backing up any changes made to the factory settings. The manufacturer accepts no liability for any deleted personal settings.

Copyright

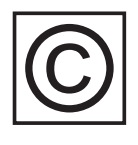

Copyright of these operating instructions remains with the manufacturer.

Text and illustrations are technically correct at the time of going to print. The right to make modifications is reserved. The contents of the operating instructions shall not provide the basis for any claims whatsoever on the part of the purchaser. If you have any suggestions for improvement, or can point out any mistakes that you have found in the operating instructions, we will be most grateful for your comments.

**General Information** 

## **Protection of Persons and Equipment**

Safety

WARNING! If the equipment is used or tasks are carried out incorrectly, serious injury or damage may result. Only qualified personnel are authorized to install your inverter and only within the scope of the respective technical regulations. It is essential that you read the "Safety regulations" chapter before commissioning the equipment or carrying out maintenance work.

| Protection of Per-<br>sons and Equip-<br>ment | <ul><li>The design and function of the inverter offer a maximum level of safety, both during installation as well as operation.</li><li>The inverter provides operator and equipment protection through:</li><li>a) galvanic isolation</li><li>b) monitoring the grid</li></ul>                                                                                                    |
|-----------------------------------------------|----------------------------------------------------------------------------------------------------|
| Galvanic isolation                            | The inverter is equipped with a high frequency transformer that ensures galvanic isolation between the DC side and the grid, thus ensuring the highest possible safety.                                                                                                    |
| Monitoring the<br>Grid                        | <ul> <li>Whenever conditions in the electric grid are inconsistent with standard conditions (for example, grid switch-off, interruption), the inverter will immediately stop operating and interrupt the supply of power into the grid.</li> <li>Grid monitoring is carried out using: <ul> <li>Voltage monitoring</li> <li>Frequency monitoring</li> <li>Monitoring islanding conditions</li> </ul> </li> </ul> |
| Warning notices<br>affixed to the de-<br>vice | The inverter contains warning notices and safety symbols. These warning notices and safety symbols must NOT be removed or painted over. The notices and symbols warn against operating the equipment incorrectly, as this may result in serious injury and damage.                                                                                                    |

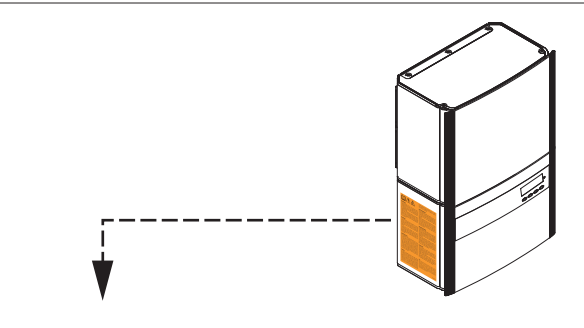

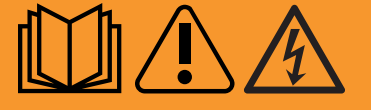

### WARNUNG!

Der Anschlussbereich darf nur von lizenzierten Elektro-Installateuren geöffnet werden. Der separate Bereich der Leistungsteile darf nur im spannungsfreien Zustand vom Anschlussbereich getrennt werden. Der separate Bereich der Leistungsteile darf nur durch geschultes Serviceperso-nal geöffnet werden.

Endladezeit der Kondensatoren abwarten. Die Entladezeit beträgt 5 Minuten. Der Neutralleiter des Netzes muss geerdet sein. Dem Licht ausgesetzte Solarmodule erzeugen gefährliche Spannung. Vor Arbeiten an den Solarmodulen den DC-Trenner betätigen und wenn vorhanden die Modulerdung aufheben.

### WARNING!

The connection area should only be opened by a licensed electrician. The separate power module area should only be disconnected from the connection area after first being disconnected from the mains power. The separate power module area should only be opened by a trained service personnel

You must wait until the capacitors have discharged. Discharge takes 5 minutes. The network neutral conductor must be grounded. Solar modules exposed to light create dangerous voltage. Activate the DC disconnect and disengage the module ground, if available, before working on the solar modules.

### ADVERTENCIA!

Sólo instaladores eléctricos oficiales pueden abrir la zona de conexión. La zona separada de las partes de poten-cia sólo se puede separar de la zona de conexión cuando se encuentra en el estado sin tensión. Sólo el personal de servicio formado puede abrir la zona separada de las piezas conductoras. Esperar el tiempo de descarga de los condensadores. El tiempo de descarga es de 5 minutos. El conductor neutro de la red debe estar conectado a tierra. Los módulos solares expuestos a la luz generan una tensión peligrosa. Antes de realizar trabajos en los módulos solares, activar el seccionador DC y anular la puesta a tierra del módulo, si ésta existe,

### **AVVISO!**

La scatola dei collegamenti deve essere aperta soltanto da installatori elettrici qualificati. La zona separata delle fonti d'energia può essere staccata dalla scatola dei col-legamenti solo in assenza di tensione. La zona separata delle fonti d'energia può essere aperta solo da personale addestrato del servizio di assistenza. Attendere il tempo di scaricamento dei condensatori. Il tempo di scaricamento è di 5 minuti. Il con-duttore neutro della rete deve essere messo a terra. I moduli solari esposti alla luce generano tensione pericolosa. Prima di effettuare lavori sui moduli solari, azionare il separatore CC e annullare la messa a terra dei moduli, se presente.

### **AVERTISSEMENT !**

Seuls des installateurs agréés sont habilités à ouvrir la zone de raccordement. Le bloc indépendant des étages de puissance ne doit être séparé de la zone de raccordement que si l'ensemble est hors tension. Seuls des installateurs formés sont habilités à ouvrir le bloc indépendant des étages de puissance

. Attendre l'expiration de la durée de décharge des condensateurs. Cette durée correspond à 5 minutes. Le conducteur neutre du secteur doit être mis à la terre. Les modules solaires exposés à la lumière produisent une tension dange-reuse. Avant toute intervention sur les modules solaires, activer le sectionneur DC et, si elle existe, supprimer la mise à la terre de module.

### WAARSCHUWING!

Het aansluitgedeelte mag uitsluitend worden geopend door elektromonteurs die hiertoe zijn bevoegd. Het afzonderlijke deel van het vermogensgedeelte mag alleen in spanningsvrije toestand worden gescheiden van het aansluitgedeelte. Het afzonderlijke deel van het vermogensgedeelte mag uitsluitend worden geopend door geschoolde onderhoudsmedewerkers

Wacht tot de condensatoren volledig zijn ontladen. De ontlaadtijd bedraagt 5 minuten. De nulleiding van het net moet zijn geaard. Fotovoltaïsche modules die aan licht zijn blootgesteld, produceren een gevaarlijke spanning. Voordat u werkzaamheden verricht aan de fotovoltaïsche modules, moet u de DC-scheider bedienen en (indien aanwezig) de aarding van de module uitschakelen.

### **VAROVÁNÍ**!

Prostor připojení smí otevřít pouze elektromontér s příslušnou licencí. Samostatnou oblast výkonového dílu lze od přípojné oblasti odpojit pouze, je-li odpojena od proudu. Samostatnou oblast výkonového dílu smí otevírat pouze vyškolený odborný personál. Vyčkejte na vybití kondenzátorů. Doba vybití je 5 minut.

Neutrální síťový vodič musí být uzemněn. Solární moduly vystavené světlu vytvářejí nebezpečné napětí. Před zahájením práce na solárních modulech aktivujte oddělovač DC a deaktivujte uzemnění modulu, je-li k dispozici.

경고 연결 영역은 면허가 있는 전기 기사만 열 수 있습니다. 별도의 전력 모듈 영역은 주 전원으로부터 먼저 차단한 후에만 연결 영역으로부터 차단시킬 수 있습니다. 랜드의 전력 모듈 영역은 교육을 받은 서비스 직원만 열 수 있습니다. 콘텐서가 방전될 때까지 기다려야 합니다. 방전은 5분이 소요됩니다. 네트워크 중성선은 접지되어야 합니다. 태양전지판이 빛에 노출되면 위험 전압이 발생합니다. 가능하면 DC를 차단하고 모듈 접지를 해제한 후에 태양전지판을 작동하십시오.

42 0409 3296

### Safety symbols:

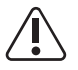

Risk of serious injury and damage due to incorrect operation

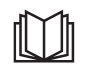

Do not use the functions described until you have thoroughly read and understood the following documents:

- these operating instructions
- all operating instructions for system components of the photovoltaic system, especially the safety rules

Dangerous electrical voltages

### Text of warning notices:

## WARNING!

The connection area should only be opened by a licensed electrician. The separate power stage set area should only be disconnected from the connection area after first being disconnected from the grid power. The separate power stage set area should only be opened by trained service personnel.

You must wait until the capacitors have discharged. Discharge takes 5 minutes. The neutral conductor of the grid must be grounded. Solar modules exposed to light create dangerous voltage. Activate the DC disconnect and disengage the module ground, if available, before working on the solar modules.

## Warning notice on the wall bracket

The wall bracket contains a warning notice regarding the installation of several inverters next to each other. This warning notice must not be removed or painted over. It warns against incorrect installation, which could result in property damage.

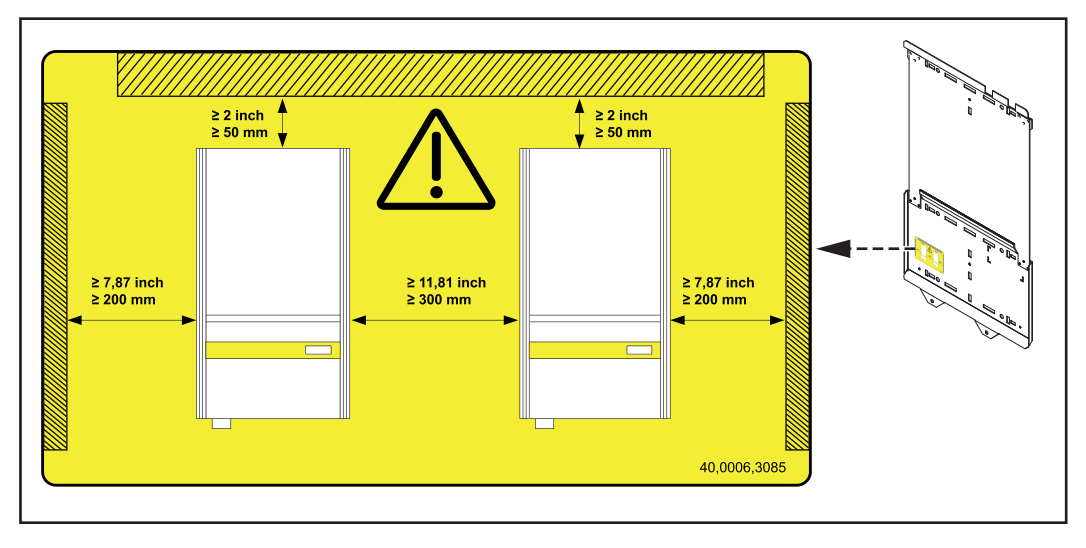

The spacing information listed in the warning notice from the wall/ceiling to the inverter and from inverter to inverter must be observed when installing several inverters next to each other.

## The Fronius IG Plus Unit in the PV System

| General                                         | The solar inverter is the highly complex link between the solar modules and the public grid.                                                                                                    |
|-------------------------------------------------|----------------------------------------------------------------------------------------------------|
| Tasks                                           | <ul> <li>The main tasks of the inverter include:</li> <li>Converting DC to AC current</li> <li>Fully automatic operational management</li> <li>Display function and data communication</li> </ul>                                                                                                    |
| Converting DC to<br>AC Current                  | The inverter transforms the direct current generated by the solar modules into alternating current. This alternating current is fed into your home system or into the public grid and synchronized with the voltage that is used there.<br><b>IMPORTANT!</b> The inverter has been designed exclusively for use in grid-connected photovoltaic systems. It cannot generate electric power independently of the grid.                                                                                                    |
| Fully Automatic<br>Operational Man-<br>agement  | The inverter is fully automatic. Starting at sunrise, as soon as the solar modules generate<br>enough power, the automatic control unit starts monitoring voltage and frequency. After<br>five minutes, if there is a sufficient level of irradiance, your solar inverter starts feeding en-<br>ergy to the grid.<br>The inverter control system ensures that the maximum possible power output is drawn<br>from the solar modules at all times.<br>This function is called MPPT (Maximum Power Point Tracking).<br>As dusk starts and there is no longer sufficient energy available to feed power into the grid,<br>the inverter unit shuts down the grid connection completely and stops operating. All set-<br>tings and recorded data are saved. |
| Display function<br>and data commu-<br>nication | The display on the inverter is the interface between the inverter and the operator. The de-<br>sign of the display is geared towards simple operation and making system data available<br>as long as the inverter operates.<br>The inverter is equipped with a basic logging function to monitor minimum and maximum<br>data on a daily and a cumulative basis. These values are shown on the display.<br>A wide range of data communication products allows for many possibilities of recording<br>and viewing data.                                                                                                    |
| System Upgrade                                  | <ul> <li>The inverter is designed for various system upgrades, e.g.:</li> <li>Upgrades that enable the inverter to communicate with external system upgrades as well as with other inverters</li> <li>Datalogger (when using a PC to record and manage data from your photovoltaic system), includes Datalogger and a modem interface</li> </ul>                                                                                                    |

|                                     | <ul> <li>Various large-format displays</li> <li>Fronius Personal Display</li> <li>Actuators (e.g.: relays, alarms)</li> <li>Interface cards</li> </ul>                                                                                                    |
|-------------------------------------|----------------------------------------------------------------------------------------------------|
|                                     | System upgrades are available as plug-in cards.                                                                                                    |
| Forced Ventila-<br>tion             | <ul> <li>The inverter's temperature-controlled, variable-speed fan with ball-bearing support provides:</li> <li>optimal inverter cooling</li> <li>efficiency increases</li> <li>cooler components, thus improving service life</li> <li>least possible energy consumption and lowest possible noise level</li> <li>weight reduction due to a reduction of the cooling element surface</li> </ul>                                                                                                    |
| 100 kohm<br>Grounding Kit<br>Option | Along with the solar module ground on the positive or negative pole, solar modules can also be grounded with high resistance on the positive or negative pole.<br>This requires the 100 kohm Grounding Kit option, which is inserted into the corresponding fuse holder similar to a regular fuse for the solar module ground.                                                                                                    |
| Power derating                      | Should there be insufficient heat dissipation in spite of the fan operating at maximum speed (for example, inadequate heat transfer away from the heat sinks), the power will be derated to protect the inverter when the ambient temperature reaches approx. 40 °C and above. Derating the power reduces the output of the inverter for a short period sufficient to ensure that the temperature will not exceed the permissible limit. Your inverter will remain ready for operation as long as possible without any interruption. |

## **Installation and Startup**

## **Fronius IG Plus Installation and Connection**

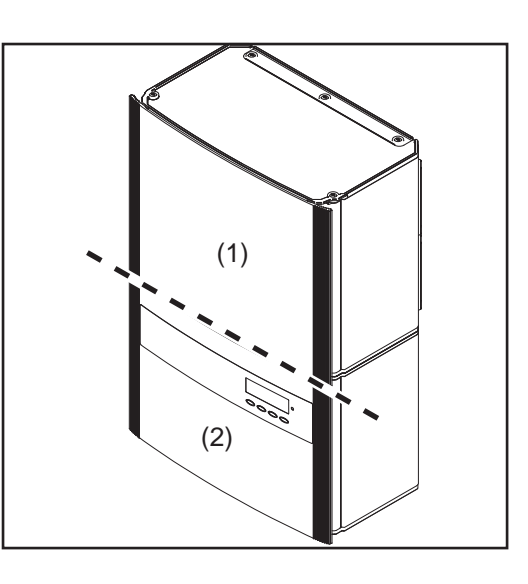

The power stage set and the connection area are separated from each other for delivery.

- (1) Power stage set(s)
- (2) Connection area

## Overview

'Fronius IG Plus Installation and Connection' contains the following sections:

- Choosing the Location
- Fronius IG Plus Connection Options
- Knockouts on the Fronius IG Plus
- Fronius IG Plus Installation
- Connecting the Fronius IG Plus to the Public Grid (AC)
- Connecting Solar Module Strings to the Fronius IG Plus (DC)
- Closing Fronius IG Plus

## **Choosing the Location**

### Choosing the Location, General

Please note the following criteria when choosing a location for the inverter:

| It should only b | e installed on a | stable, vertical wa | ۱ |
|------------------|------------------|---------------------|---|
|------------------|------------------|---------------------|---|

Max. ambient temperatures: -20 °C / +55 °C

Relative humidity: 0 - 95 %

For use at altitudes above sea level: up to 2000 m

- There should be a 200 mm (7.8 in) clearance on both sides of the inverter for the cool air vents.
- Maintain a side distance of 300 mm (11.8 in) between individual inverters.

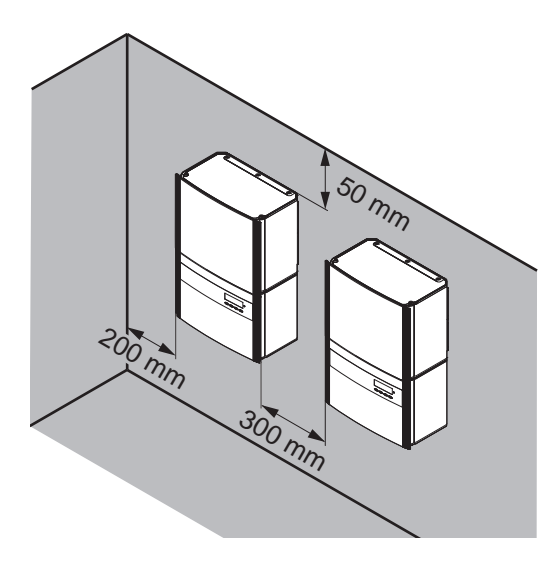

The air flow direction within the inverter is from right to left (cold air intake on right, hot air exit on left).

When installing the inverter in a switch panel cabinet (or similar closed environment), it is necessary to make sure that the hot air that develops will be discharged by forced ventilation.

The inverter is designed for installation both indoors and outdoors.

Choosing a Location for Inside Installation

During certain operation phases the inverter may produce a slight noise. For this reason it should not be installed in an occupied living area.

Do not install the inverter in:

- areas with large amounts of dust -
- areas with large amounts of conducting dust particles (e.g., iron filings)
- areas with corrosive gases, acids or salts
- areas where there is an increased risk of accidents, e.g., from farm animals (horses, cattle, sheep, pigs, etc.)
- stables or adjoining areas
- storage areas for hay, straw, chaff, animal feed, fertilizers, etc. -
- storage or processing areas for fruit, vegetables or winegrowing products
- areas used in the preparation of grain, green fodder or animal feeds
- greenhouses

## Choosing a location for outdoor installation

Because of its degree of protection, the inverter is not susceptible to splash water from any direction.

However the manufacturer recommends, if possible, not to expose the inverter to direct weathering, in order to prevent water deposits caused by rain or snow.

In order to protect the display, the inverter should not be exposed to direct sunlight. Ideally, the inverter should be installed in a protected location, e.g., near the solar modules or under a roof overhang.

Do not install the inverter:

- where it can be exposed to ammonia, corrosive gasses, acids or salts (e.g., fertilizer storage areas, vent openings of livestock stables, chemical plants, tanneries)

## **Fronius IG Plus Connection Options**

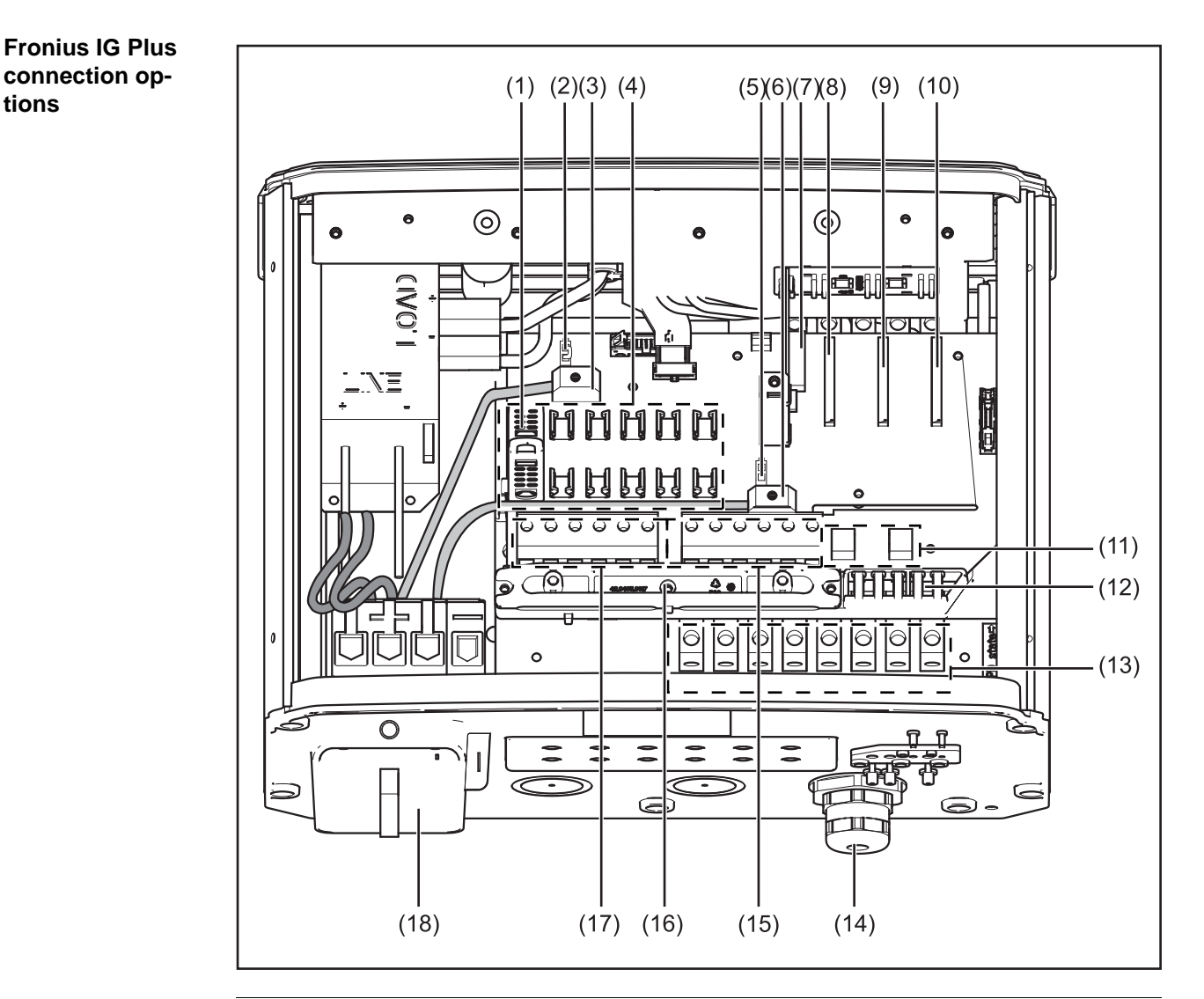

### Description Item

- (1) Fuse cover (6 x for string fuses, 1 x for the solar module ground fuse)
- (2) Jumper slot SMON
- (3) DC+ main switch wire
- (4) 6 DC+ fuse holders
- (5) Jumper slot SMOFF
- DC- main switch wire (6)
- (7) Plug-in card for country setup (IG Brain)
- (8) Open card slot for an option card
- (9) Open card slot for a second option card
- Open card slot for a third option card (10)
- (11)Fuse holder for solar module ground
- (12)Strain relief for plug-in card cable
- (13)AC-side terminals
- (14)Metric screw joint M32 or M40 (AC connection)
- (15) 6 DC- terminals

tions

| ltem | Description                            |
|------|----------------------------------------|
| (16) | Strain relief for solar module strings |
| (17) | 6 DC+ terminals                        |
| (18) | DC main switch                         |

## **Knockouts on the Fronius IG Plus**

General

The inverter contains several knockouts of different sizes. When knocked out, the openings are used for the inputs of various wires.

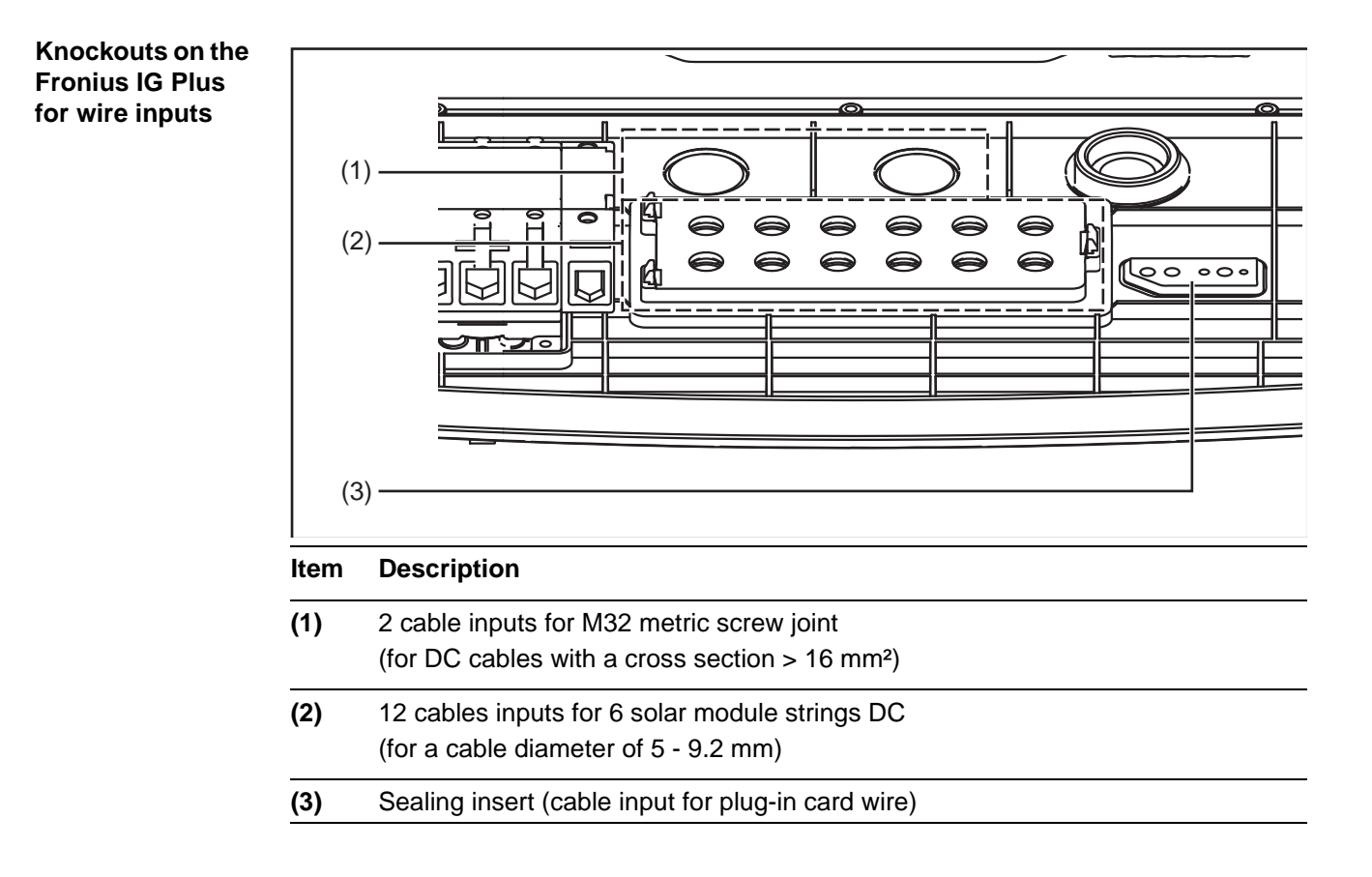

**Removing Knock-** The knockouts made from plastic as well as the larger ones made from metal should only be removed from the outside in.

The smaller knockouts made from metal should be removed from the inside out.

You should only remove the number of knockouts required for the available cables (e.g., 6 openings for 3 module strings).

The plastic knockouts are also equipped with centering holes so that they can be drilled out if required.

## **Fronius IG Plus Installation**

## Attaching the wall bracket

**IMPORTANT!** Depending on the surface, different dowels and screws may be required for installing the wall bracket. Therefore, these dowels and screws are not part of the scope of supply for the inverter. The system installer is responsible for selecting the proper dowels and screws.

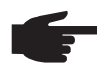

NOTE! The Fronius IG Plus should only be installed upright on the wall.

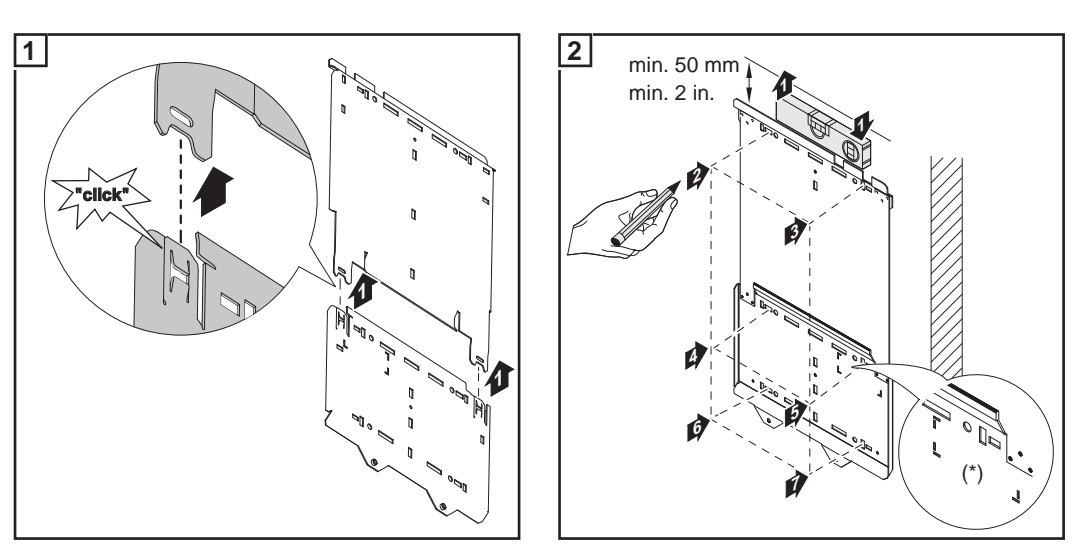

**IMPORTANT!** Attach the wall bracket so that the display marking (\*) on the wall bracket is at eye level.

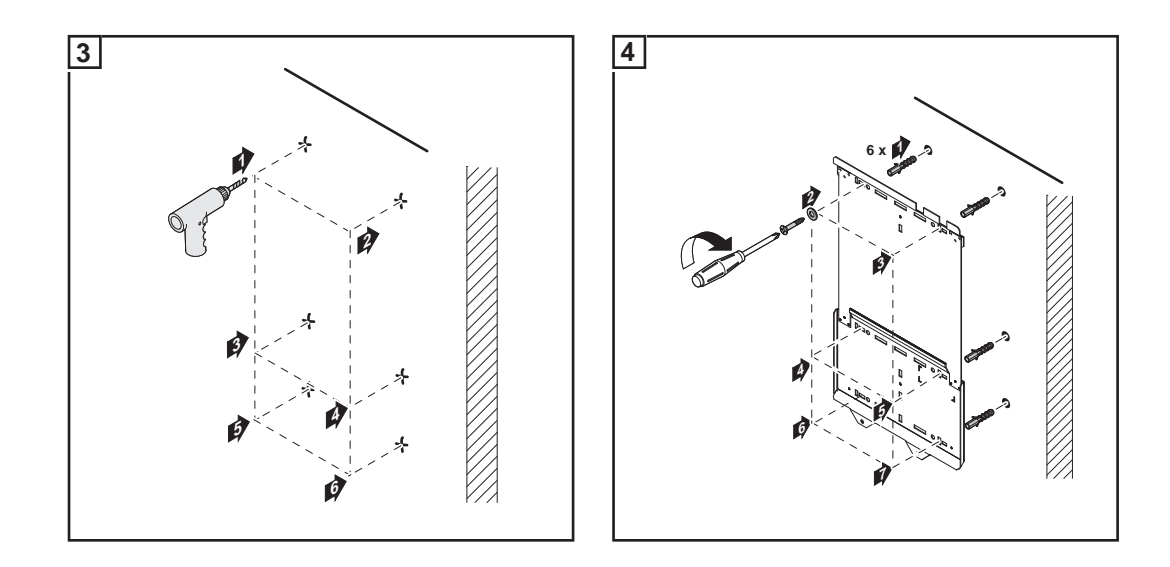

Lifting the Fronius IG Plus Fronius recommends using a commercially-available vacuum lifting pad for flat surfaces to lift the connection area and power stage set.

## IMPORTANT

- The vacuum lifting pads must be designed for the weight of the connection area and power stage set.
- Follow all safety instructions from the vacuum lifting pad manufacturer.
- Vacuum lifting pads are not part of the scope of delivery for the inverter.

Weight information for the connection area and power stage set:

| Inverter                | Connection area | Power stage set |
|-------------------------|-----------------|-----------------|
| Fronius IG Plus 30 V-1  | 9,85 kg         | 13,95 kg        |
| Fronius IG Plus 35 V-1  | 9,85 kg         | 13,95 kg        |
| Fronius IG Plus 50 V-1  | 9,85 kg         | 13,95 kg        |
| Fronius IG Plus 70 V-1  | 9,85 kg         | 26,10 kg        |
| Fronius IG Plus 70 V-2  | 9,85 kg         | 26,10 kg        |
| Fronius IG Plus 100 V-1 | 10,80 kg        | 26,10 kg        |
| Fronius IG Plus 100 V-2 | 10,85 kg        | 26,10 kg        |
| Fronius IG Plus 120 V-3 | 11,05 kg        | 38,15 kg        |
| Fronius IG Plus 150 V-3 | 11,05 kg        | 38,15 kg        |

Fronius IG Plus installation

- **NOTE!** For inverter assembly, please ensure that:
- the wall bracket is fixed securely to the wall
  - the connector is hung and fixed to the wall bracket
  - the power stage set is hung on the wall bracket and fixed to the connector

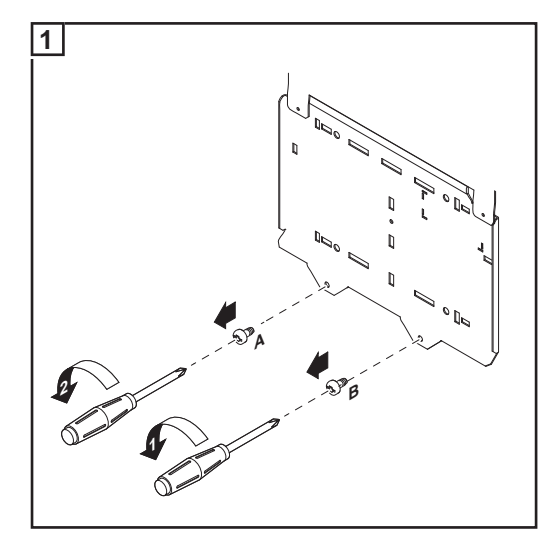

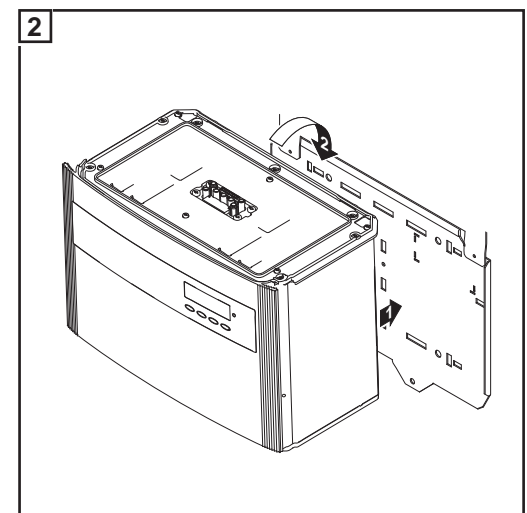

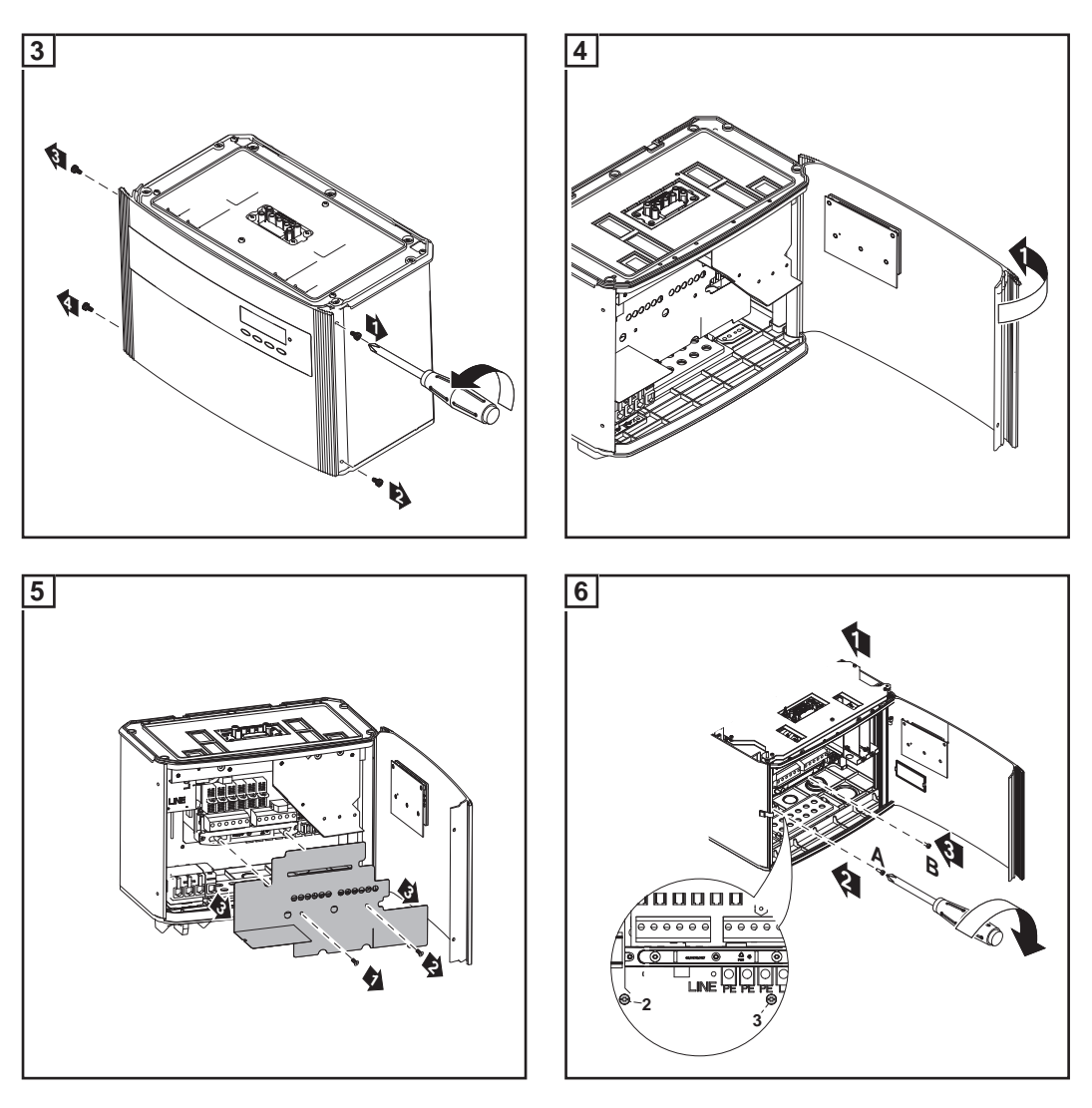

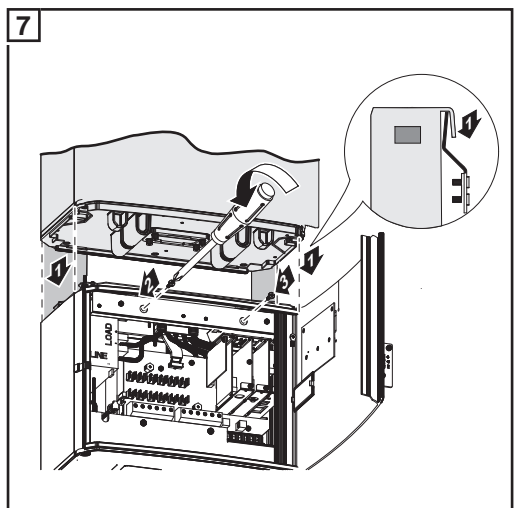

Use the screws in the bag attached to the wall bracket to secure the power stage set to the connection area.

B

# Connecting the Fronius IG Plus to the Public Grid (AC)

Monitoring the Grid

**IMPORTANT!** The resistance in the leads to the AC-side connection terminals must be as low as possible for optimal functioning of grid monitoring.

Installations with Several Inverters For larger photovoltaic systems, it is possible to connect several inverters in parallel without any problems. To ensure symmetrical feeding, connect the inverters uniformly to all 3 phases.

AC-Side Terminals

**One-Phase Inverters** 

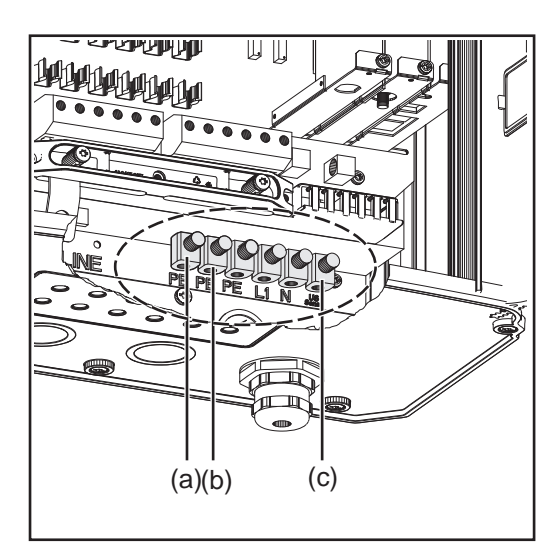

Two-Phase Inverters

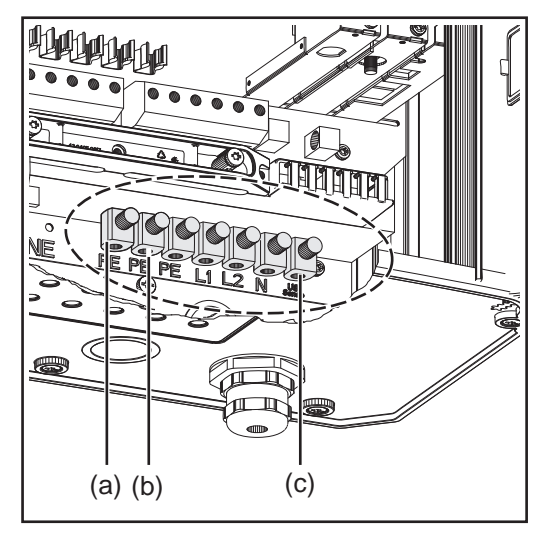

**Three-Phase Inverters** 

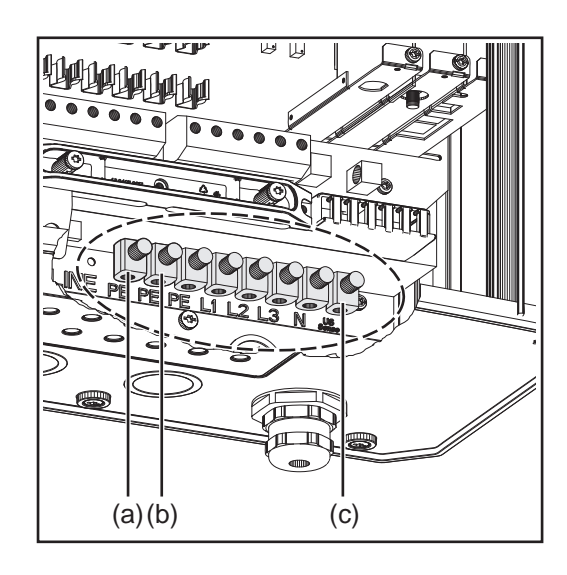

Legend:

- L1 Phase conductor
- L2 Phase conductor
- L3 Phase conductor
- PE PE conductor \*)
- N Neutral conductor
- (a) Grounding electrode terminal \*)
- (b) Terminal for possible grounding of the solar module frame
- (c) "US Sense" terminal (for USA) \*)

max. cable cross section 25 mm<sup>2</sup>

\*) **IMPORTANT:** Only one PE conductor terminal is available on the Fronius IG Plus 100V-2.
Grid Neutral Conductor

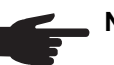

NOTE! Make sure that the grid neutral conductor is grounded.

Connecting Aluminum Cables

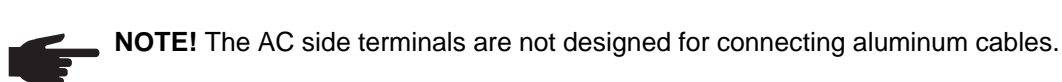

Cross Section of AC Wires For M32 metric screw joint: Cable diameter 11 - 21 mm

For M40 metric screw joint: Cable diameter 19 - 28 mm

If required, use reducers for smaller cable diameters.

Safety

**WARNING!** An electric shock can be fatal. Danger due to grid voltage and DC voltage from solar modules.

- The connection area should only be opened by a licensed electrician.
- The separate power stage set area should only be disconnected from the connection area after first being disconnected from the grid power.
- The separate power stage set area should only be opened by Fronius-trained service personnel.

Never work with live wires! Prior to all connection work, make sure that the AC and DC wires are not charged.

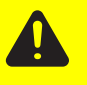

**CAUTION!** Danger of damaging the inverter by overloading the grid neutral conductor.

- Do not connect 2-phase and 3-phase devices together to one phase
- Never operate multi-phase devices in one phase

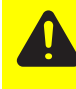

**CAUTION!** Danger of damaging the inverter from improperly connected terminals. Improperly connected terminals can cause thermal damage to the inverter and may cause a fire. When connecting the AC and DC cables, make sure that all terminals are tightened securely using the proper torque.

Connecting the Fronius IG Plus to the public grid (AC) Only an authorized electrician is permitted to connect this inverter to the public grid.

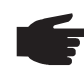

**NOTE!** Finely stranded cables up to conductor class 5 can be connected to the AC-side terminals without wire end ferrules.

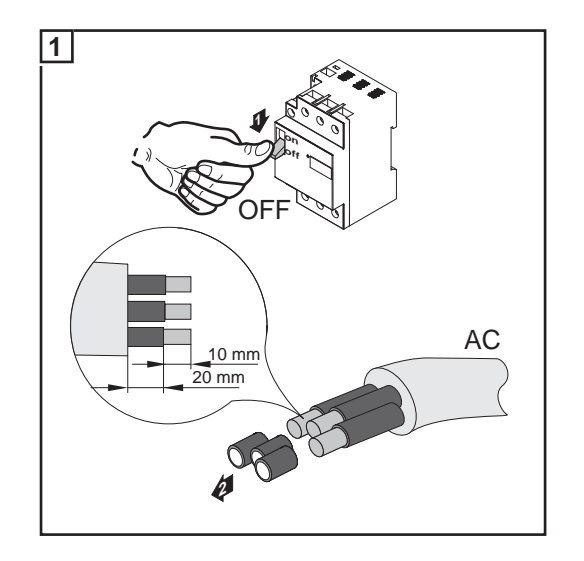

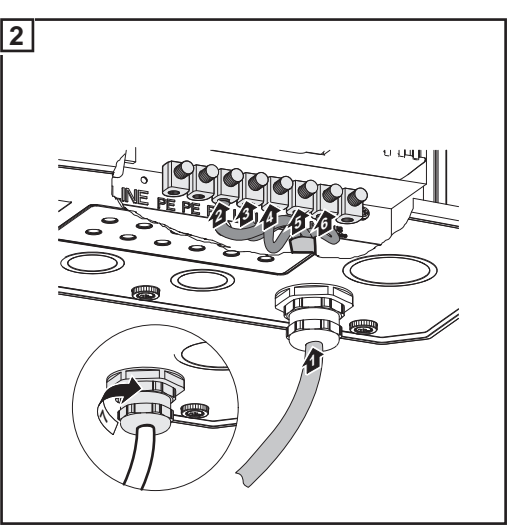

Terminal tightening torque: 2 Nm

### Maximum ACside overcurrent protection

| Inverter                | Number of<br>phases | Nominal output | Fuse protection |
|-------------------------|---------------------|----------------|-----------------|
| Fronius IG Plus 30 V-1  | 1                   | 3 kW           | 1 x C 20 A      |
| Fronius IG Plus 35 V-1  | 1                   | 3,5 kW         | 1 x C 20 A      |
| Fronius IG Plus 50 V-1  | 1                   | 4 kW           | 1 x C 25 A      |
| Fronius IG Plus 70 V-1  | 1                   | 6,5 kW         | 1 x C 40 A      |
| Fronius IG Plus 70 V-2  | 2                   | 6,5 kW         | 2 x C 20 A      |
| Fronius IG Plus 100 V-1 | 1                   | 8 kW           | 1 x C 50 A      |
| Fronius IG Plus 100 V-2 | 2                   | 8 kW           | 2 x C 25 A      |
| Fronius IG Plus 120 V-3 | 3                   | 10 kW          | 3 x C 20 A      |
| Fronius IG Plus 150 V-3 | 3                   | 12 kW          | 3 x C 25 A      |
|                         |                     |                |                 |

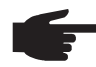

**NOTE!** A residual current circuit breaker for the AC connecting cable may be required depending on local regulations, the power supply company as well as other conditions. A type A residual current circuit breaker is generally sufficient in this case. However, false alarms can be triggered for the residual current circuit breaker in individual cases and depending on local conditions. For this reason, Fronius recommends that you use a residual current circuit breaker suitable for a frequency converter.

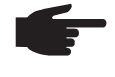

**NOTE!** Three-phase inverters only: When using a residual current circuit breaker, the voltage difference between the PE grounding conductor and the N neutral conductor cannot be higher than 8 V.

# Connecting Solar Module Strings to the Fronius IG Plus (DC)

General Information about Solar Modules In order to select suitable solar modules and get the most efficient use out of the inverter, please note the following points:

- If irradiance is constant and the temperature is falling, the open circuit voltage of the solar modules will increase. Open circuit voltage may not exceed 600 V.Whenever the open circuit voltage of the solar modules exceeds 600 volts, the inverter may be damaged, and all warranty rights will become null and void.
- More exact values for dimensioning solar modules for the chosen installation location can be provided using suitable calculation programs like the Fronius Solar.configurator (available at http://www.fronius.com).

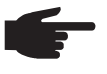

**NOTE!** Before connecting solar modules:

- make sure that the voltage specified by the manufacturer corresponds to the actual measured voltage
- determine whether or not a solar module ground is required

### Safety

**WARNING!** An electric shock can be fatal. Danger due to grid voltage and DC voltage from solar modules.

- The connection area should only be opened by a licensed electrician.
- The separate power stage set area should only be disconnected from the connection area after first being disconnected from the grid power.
- The separate power stage set area should only be opened by Fronius-trained service personnel.

Never work with live wires! Prior to all connection work, make sure that the AC and DC wires are not charged.

The DC main switch is only used to switch off power to the power stage set. When the DC main switch is turned off, the connection area is still energized.

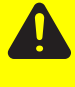

**CAUTION!** Danger of damaging the inverter from improperly connected terminals. Improperly connected terminals can cause thermal damage to the inverter and may cause a fire. When connecting the AC and DC cables, make sure that all terminals are tightened securely using the proper torque.

### **DC-Side Termi**nals

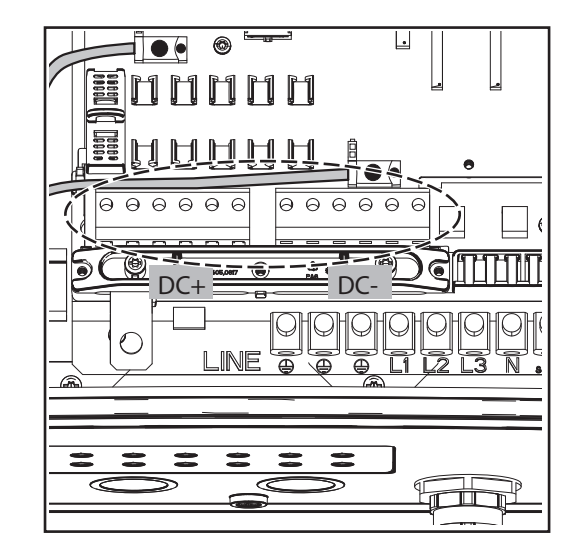

### Connecting aluminum cables (DC)

The DC-side terminals are designed for connecting single-wire, round aluminum cables. The following points must be taken into account when connecting aluminum cables due to the non-conducting oxide layer of aluminum:

- The reduced rated currents for aluminum cables
- The connection requirements listed below

### Reduced rated currents for aluminum cables:

| Rated cross section | Reduced rated current |
|---------------------|-----------------------|
| 2.5 mm <sup>2</sup> | 20 A                  |
| 4 mm <sup>2</sup>   | 27 A                  |
| 6 mm²               | 35 A                  |
| 10 mm²              | 48 A                  |
| 16 mm²              | 64 A                  |

NOTE! Take into account local specifications when configuring cable cross sections.

### **Connection requirements:**

Carefully clean off the oxide layer of the stripped cable end, e.g., using a knife. 1

**IMPORTANT!** Do not use brushes, files or sandpaper. Aluminum particles may get stuck and can transfer to other cables.

After removing the oxide layer of the cable end, rub in a neutral grease, e.g., acid- and alkali-free Vaseline.

Then immediately connect to the terminal. 3

Repeat the steps above whenever the cable is disconnected and then reconnected.

**Polarity Reversal** of Solar Module Strings

The inverter comes standard with 6 metal slugs in fuse holders in the connection area. The inverter is designed so that a reverse polarity of all solar module strings will not cause any damage to the inverter when these metal slugs are used.

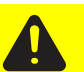

**CAUTION!** However, there is a risk of damage and fire to the inverter due to reverse polarity of a solar module string when the metal slugs are used.

The reverse polarity of a solar module string can cause an unacceptable thermal load, which can lead to an inverter fire.

When using metal slugs, always make sure that the polarity is correct before connecting the individual solar module strings.

If string fuses are used instead of the metal slugs, the reverse polarity of an individual solar module string can cause damage to the inverter and cause an inverter fire.

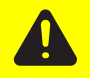

**CAUTION!** Risk of damage and fire to inverter due to reverse polarity of solar module strings when using string fuses.

Reverse polarity of solar module strings can lead to an unacceptable overload to a string fuse being used. This can cause a strong arc, which can lead to an inverter fire.

When using string fuses, always make sure that the polarity is correct before connecting the individual solar module strings.

#### Overview

'Connecting Solar Module Strings to the Fronius IG Plus (DC)' includes the following sections:

- Ungrounded System: Connecting Solar Module Strings
- Criteria for the Proper Selection of String Fuses
- Ungrounded System: Connecting Solar Module Strings with a Cable Cross Section > 16 mm<sup>2</sup>
- Solar Module Ground at Negative Pole: Connecting Solar Module Strings
- Criteria for the Proper Selection of String Fuses
- Solar Module Ground at Negative Pole: Connecting Solar Module Strings with a Cable Cross Section > 16 mm<sup>2</sup>
- Solar Module Ground at Negative Pole for Fronius IG Plus
- Solar Module Ground at Positive Pole: Connecting Solar Module Strings
- Criteria for the Proper Selection of String Fuses
- Solar Module Ground at Positive Pole: Connecting Solar Module Strings with a Cable Cross Section > 16 mm<sup>2</sup>
- Solar Module Ground at Positive Pole for Fronius IG Plus

# Ungrounded System: Connecting Solar Module Strings

Wire Cross Section of Solar Module Strings The cable cross section for solar module strings should be a maximum of 16  $\rm mm^2\,per$  cable.

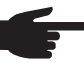

**NOTE!** To ensure an effective strain relief device for solar module strings, only use cable cross sections of the same size.

Ungrounded system: Connecting solar module strings

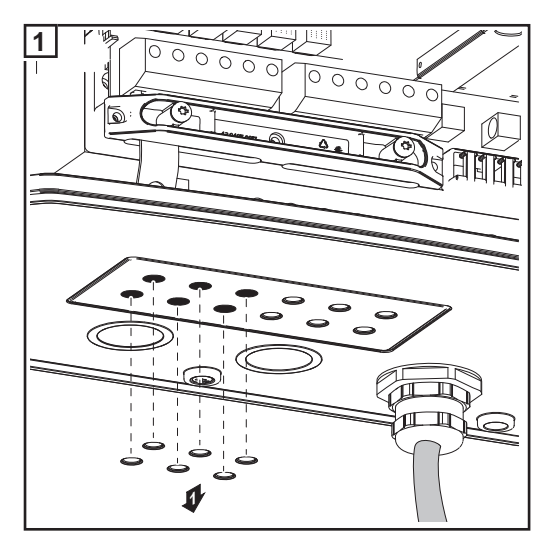

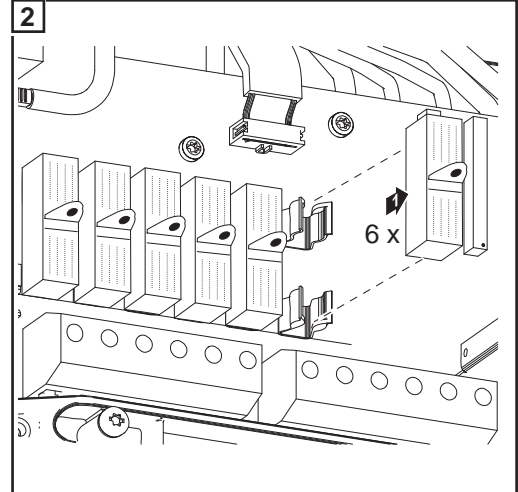

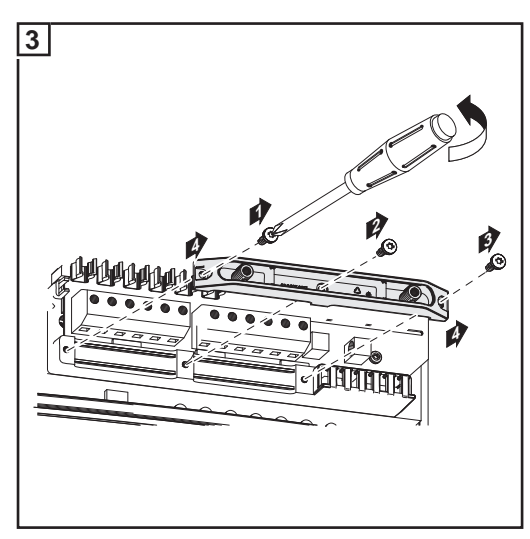

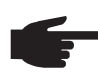

**NOTE!** Finely stranded cables up to conductor class 5 can be connected to the DC-side terminals without wire end ferrules.

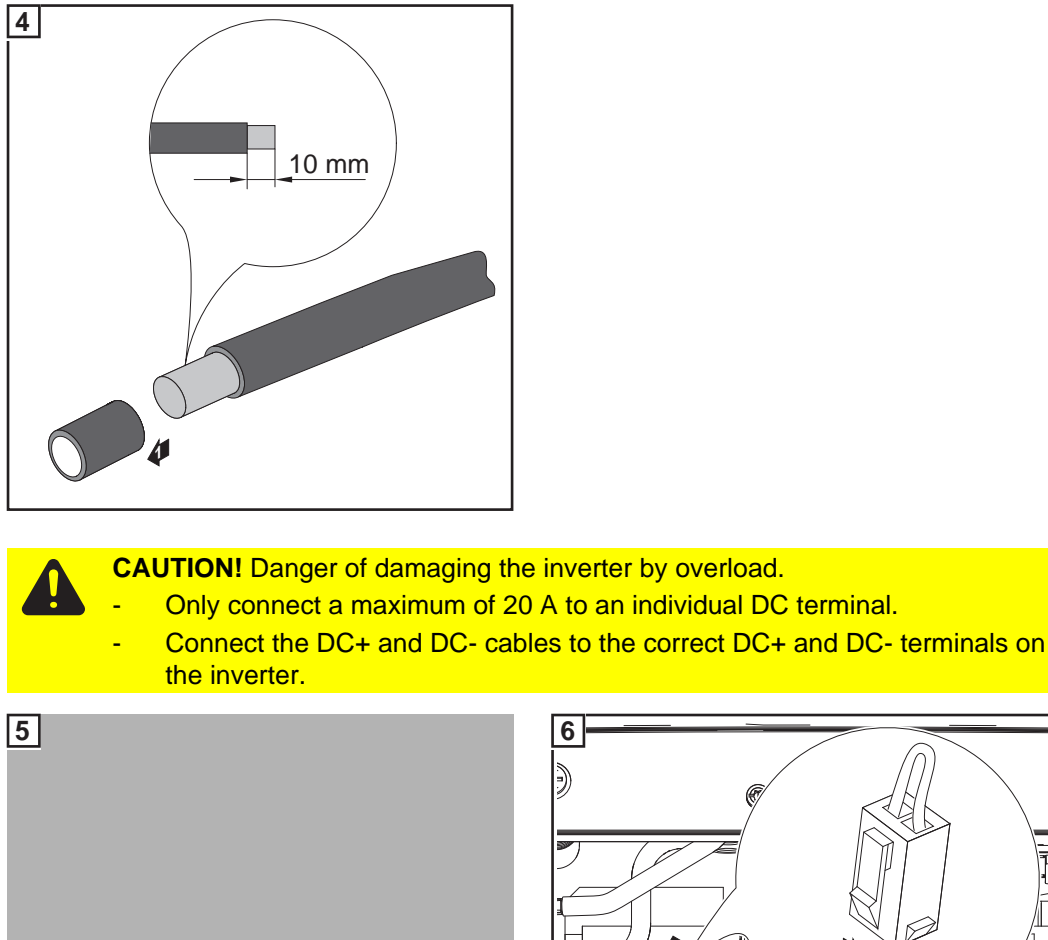

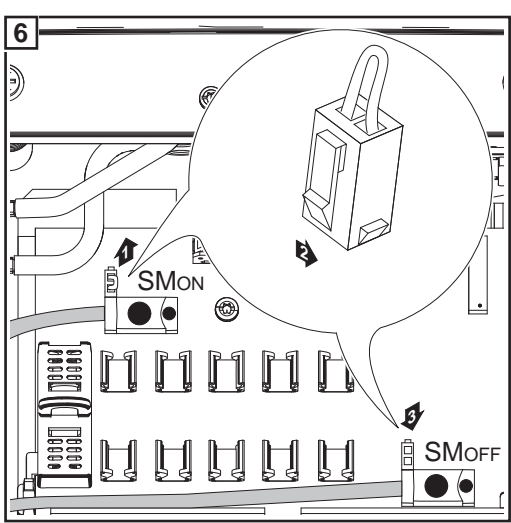

Tightening torque of terminals: 1.2 - 1.5 Nm

### **IMPORTANT!**

- Set the jumper from the  ${\rm 'SM}_{\rm ON}{\rm '}$  position to the  ${\rm 'SM}_{\rm OFF}{\rm '}$  position for correct measurement results
- Check the polarity and voltage of the solar module strings: the voltage should be a max. of 600 V, the difference between the individual solar module strings should be a max. of 10 V.

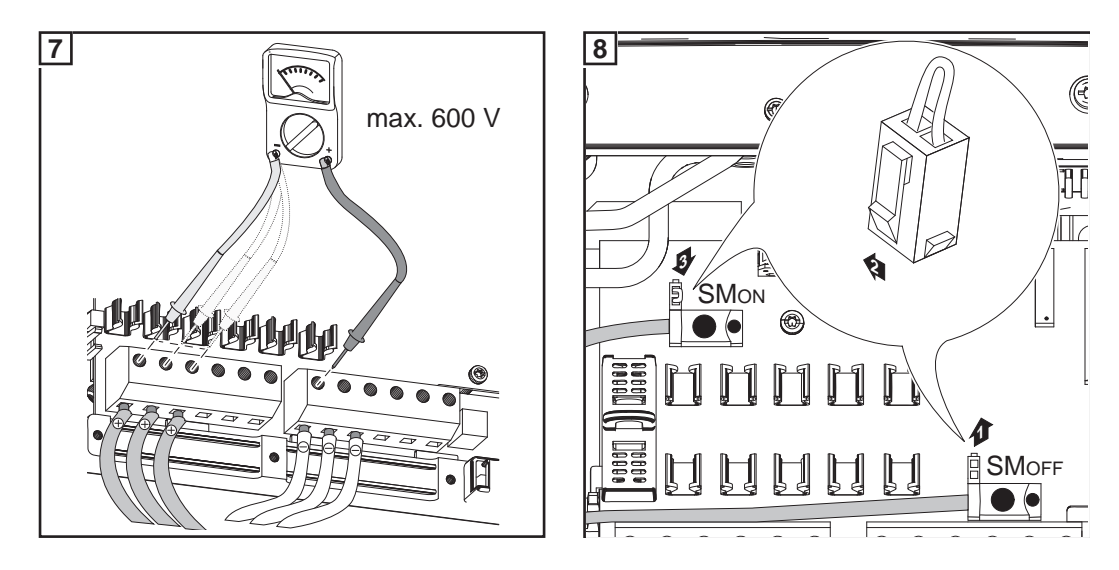

### **IMPORTANT!**

 When connecting solar module strings, you should use metal bolts or string fuses with fuse covers in the fuse holders depending on the solar module manufacturer's instructions.

The metal bolts are included in the inverter scope of delivery.

- Place metal bolts with fuse covers in the fuse holders for unoccupied DC+ terminals.

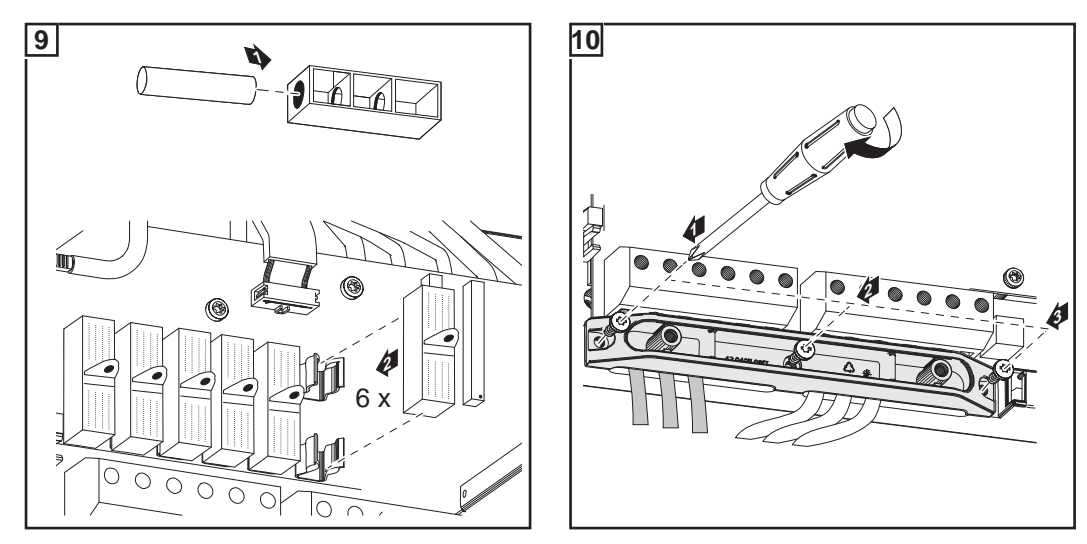

For more information on string fuses, see the section "Criteria for the proper selection of string fuses."

Selecting String Fuses If the solar module manufacturer requires the use of string fuses for operation:

Select string fuses according to the information from the solar module manufacturer or according to "Criteria for the Proper Selection of String Fuses" (max. 20 A per solar module string, max. 6 solar module strings)

### **IMPORTANT!**

- Please follow solar module safety instructions
- Follow all solar module manufacturer requirements

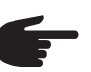

**NOTE!** If the solar module manufacturer requires the use of string fuses:

- Insert fuses with a fuse cover in the respective fuse holder
- Do not operate the inverter without fuse covers

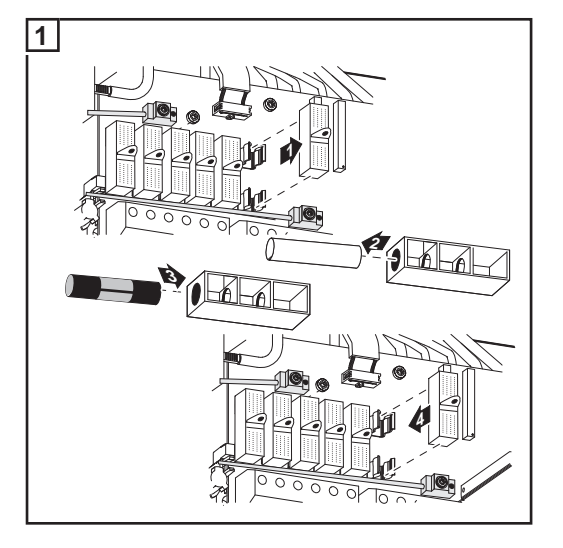

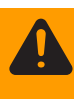

**WARNING!** An electric shock can be fatal. Danger from DC voltage from solar modules. Fuse covers are for installation purposes only. They offer no protection against contact.

## **Criteria for the Proper Selection of String Fuses**

| General                                                 | The use of string fuses in the inverter also adds fuse protection to the solar modules. A crucial factor for the fuse protection of solar modules is the maximum short circuit current $I_{sc}$ of the respective solar module.                  |
|---------------------------------------------------------|----------------------------------------------------------------------------------------------------|
| Criteria for the<br>Proper Selection<br>of String Fuses | The following criteria must be fulfilled for each solar module string when using fuse protection:<br>- $I_N > 1.5 \times I_{SC}$<br>- $I_N < 2.0 \times I_{SC}$<br>- $V_N > = 600 \text{ V DC}$<br>- Fuse dimensions: Diameter 10.3 x 35 - 38 mm |
|                                                         | <ul> <li>I<sub>N</sub> Nominal current rating of fuse</li> <li>I<sub>SC</sub> Short circuit current for standard test conditions (STC) according to solar module data sheet</li> <li>V<sub>N</sub> Nominal voltage rating of fuse</li> </ul>     |
| Effects of Using<br>Underrated Fuses                    | With underrated fuses, the nominal current value may be less than the short circuit current<br>of the solar module.<br>Effect:<br>The fuse may trip in intensive lighting conditions.                                                            |
| Fuse Recommen-<br>dations                               | <b>NOTE!</b> Only select fuses suitable for a voltage of 600 V DC.                                                                                                    |
|                                                         | <ul> <li>You should only use the following fuses, which have been tested by Fronius, to ensure problem-free fuse protection:</li> <li>Littelfuse KLKD fuses</li> <li>Cooper Bussmann PV fuses</li> </ul>                                         |
|                                                         | Fronius shall not be liable for any damage or other incidents resulting from the use of other fuses. In addition, all warranty claims are forfeited.                                                                                             |
| Application Ex-                                         | e.g.: Maximum short circuit current ( $I_{SC}$ ) of the solar module = 5.75 A                                                                                                    |
| ampic                                                   | According to the criteria for selecting the correct fuse, the fuse must have a nominal current greater than 1.5 times the short circuit current: $5.75 \text{ A} \times 1.5 = 8.625 \text{ A}$                                                   |
|                                                         | The fuse that should be selected according to the "Fuses" table:<br>KLK D 9 with 9.0 A and 600 V AC / DC                                                                                                    |

| Nominal current | Fuse    | Nominal current | Fuse     |
|-----------------|---------|-----------------|----------|
| 4.0 A           | KLK D 4 | 9.0 A           | KLK D 9  |
| 5.0 A           | KLK D 5 | 10.0 A          | KLK D 10 |
| 6.0 A           | KLK D 6 | 12.0 A          | KLK D 12 |
| 7.0 A           | KLK D 7 | 15.0 A          | KLK D 15 |
| 8.0 A           | KLK D 8 | 20.0 A          | KLK D 20 |

'Fuses' table: Extract of suitable fuses, e.g. Littelfuse fuses

### Ungrounded System: Connecting Solar Module Strings with a Cable Cross Section > 16 mm<sup>2</sup>

### General

As an option, you can also connect DC cables to the inverter with a cross section > 16 mm<sup>2</sup>, e.g., when the DC cables from the solar modules are combined outside of the inverter into a large string.

Additional components required The following additional components are required for connecting DC cables with a cross section > 16 mm<sup>2</sup>:

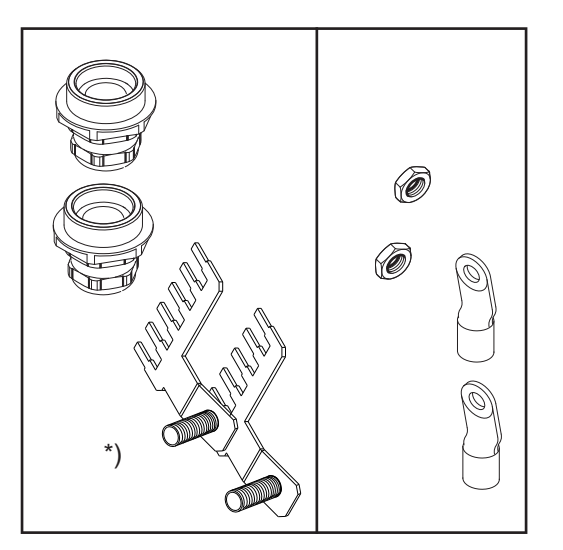

- 2 M32 metric screw joints (degree of protection min. IP45)
- 2 connection distributors

#### \*)

Metric screw joints and connection distributors are available from Fronius as an option.

- 2 M10 cable lugs

Select cable lugs that match the available DC cables

2 M10 hexagon nuts

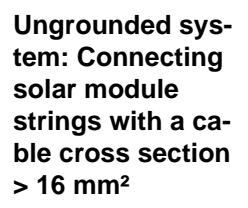

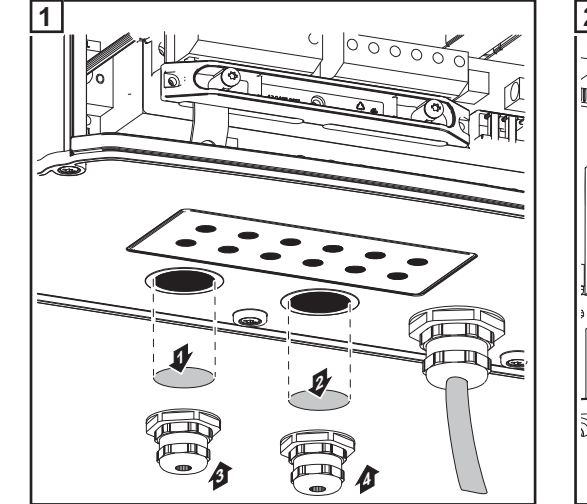

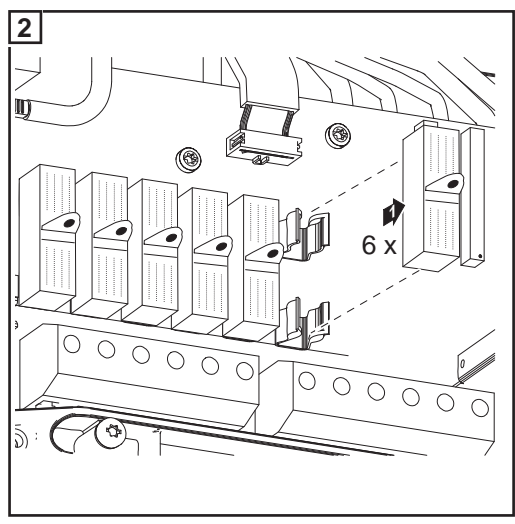

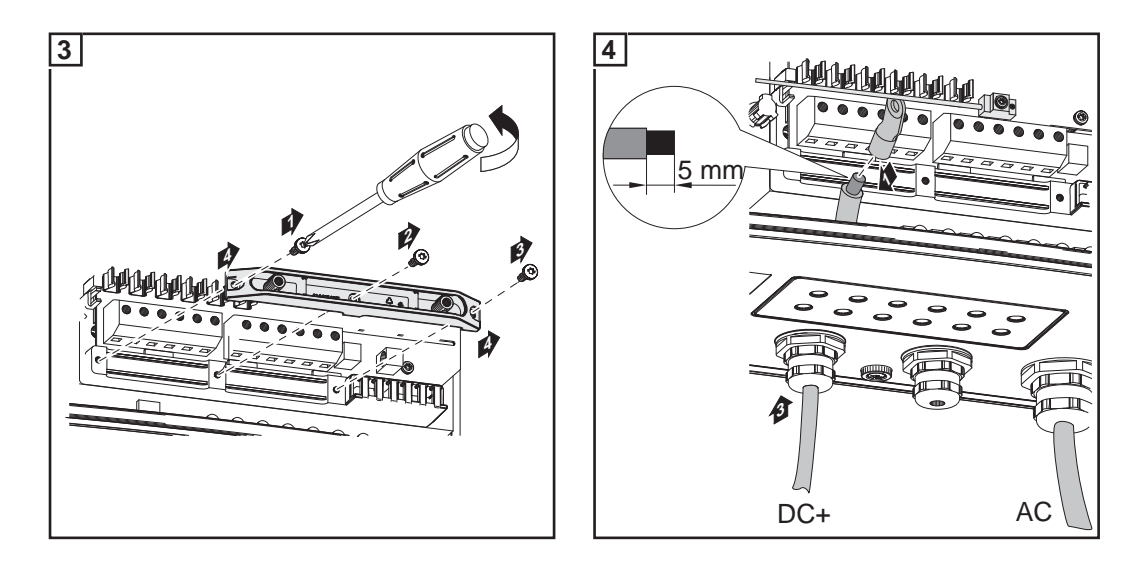

**CAUTION!** Danger of damaging the inverter by overload. Connect the DC+ and DC- cables to the correct DC+ and DC- terminals on the inverter.

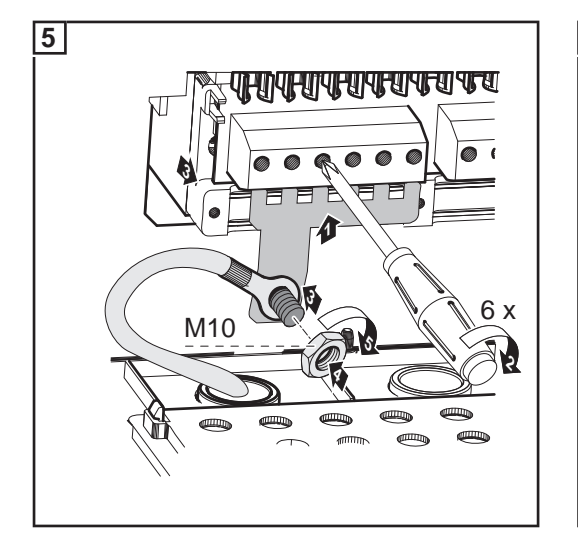

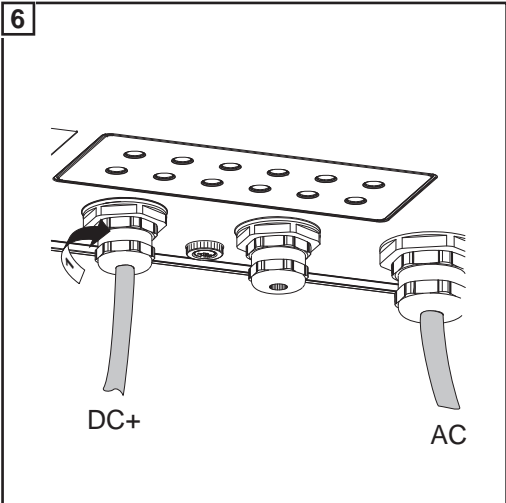

Tightening torque of terminals: 1.2 - 1.5 Nm Tightening torque of hexagon nut on the connection distributor: max. 15 Nm

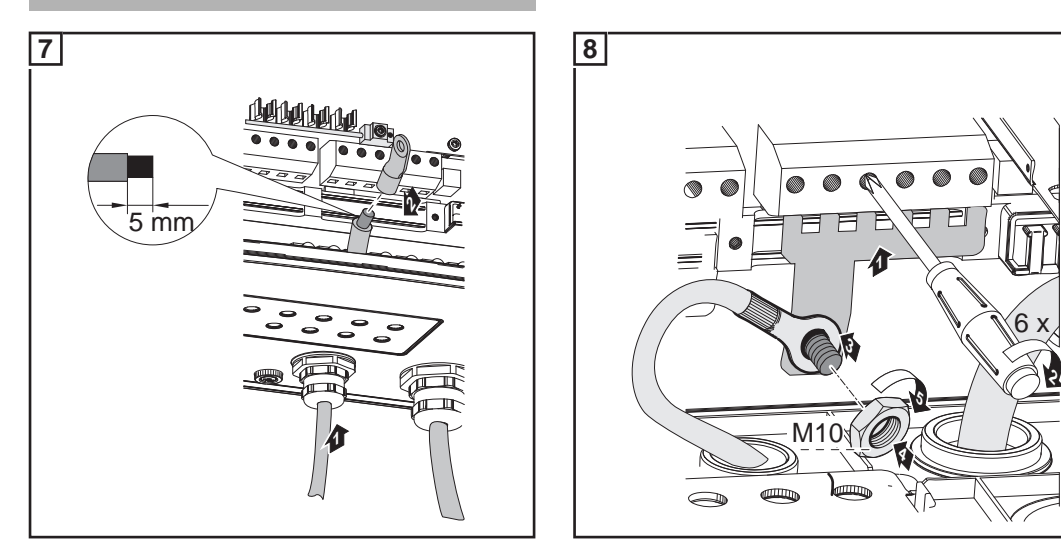

Tightening torque of terminals: 1.2 - 1.5 Nm Tightening torque of hexagon nut on the connection distributor: max. 15 Nm

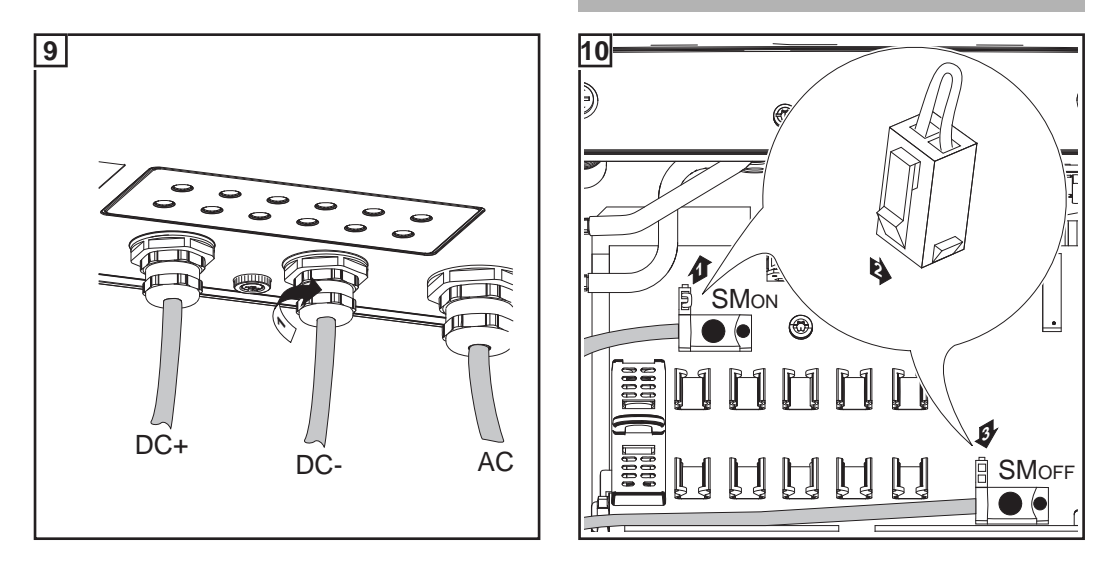

### **IMPORTANT!**

- Set the jumper from the 'SM<sub>ON</sub>' position to the 'SM<sub>OFF</sub>' position for correct measurement results
- Check the polarity and voltage of the DC cables strings: The voltage should be a max. of 600 V.

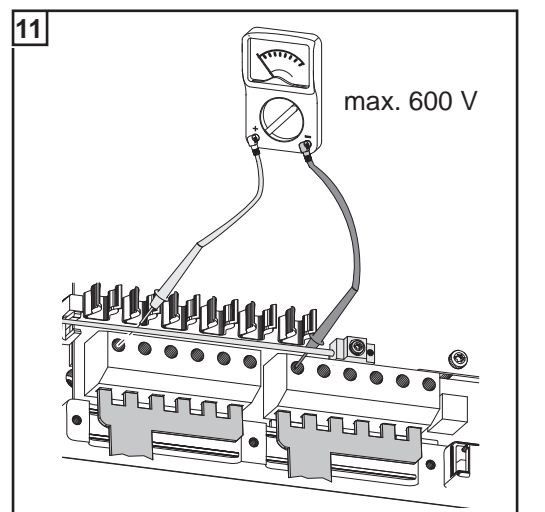

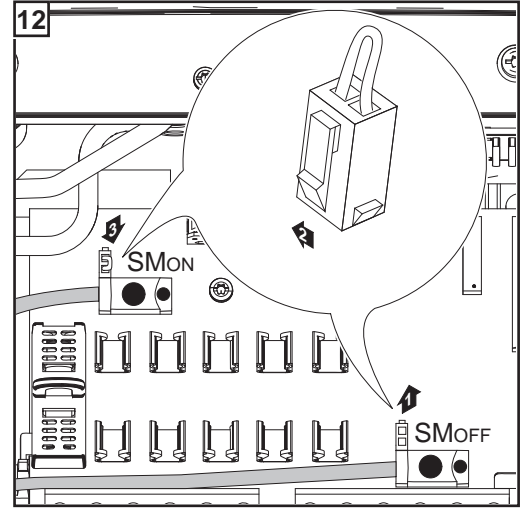

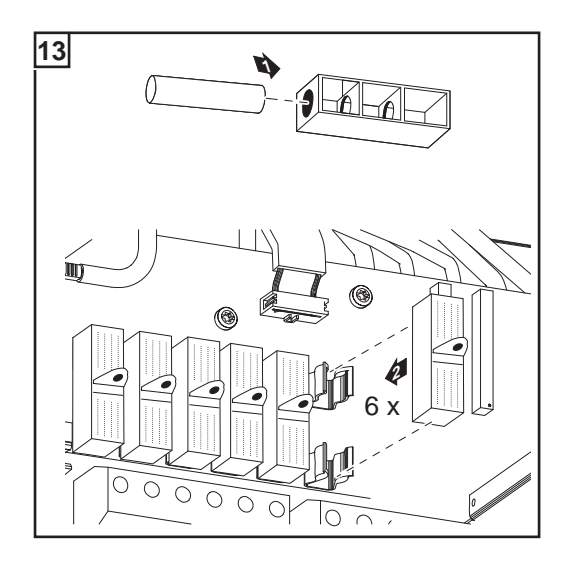

**IMPORTANT** When using connection distributors, insert 6 metal bolts with fuse covers in the fuse holders. The metal bolts are included in the inverter scope of delivery.

# Solar Module Ground at Negative Pole: Connecting Solar Module Strings

General

The following steps are only necessary when the solar module manufacturer requires a solar module ground at the negative pole.

Wire Cross Section of Solar Module Strings The cable cross section for solar module strings should be a maximum of 16 mm<sup>2</sup> per cable.

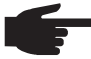

**NOTE!** To ensure an effective strain relief device for solar module strings, only use cable cross sections of the same size.

Solar module ground at negative pole: Connecting solar module strings

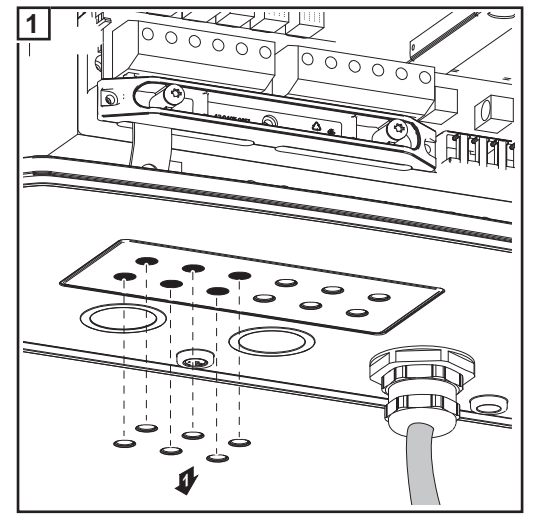

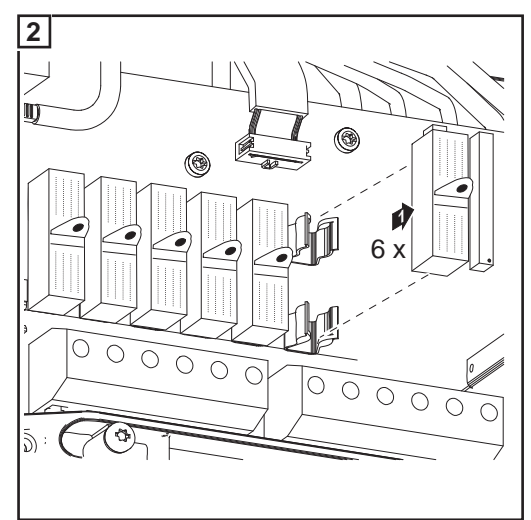

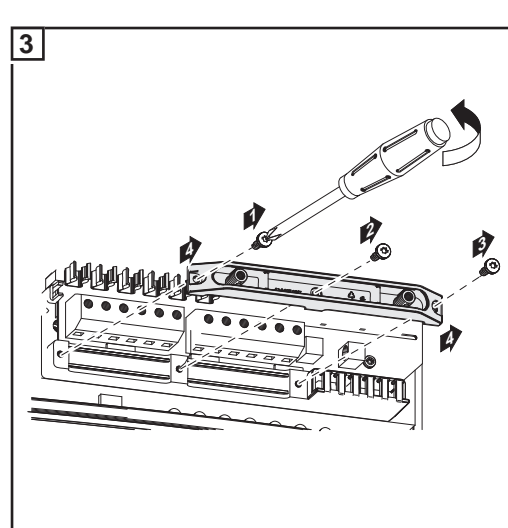

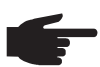

**NOTE!** Finely stranded cables up to conductor class 5 can be connected to the DC-side terminals without wire end ferrules.

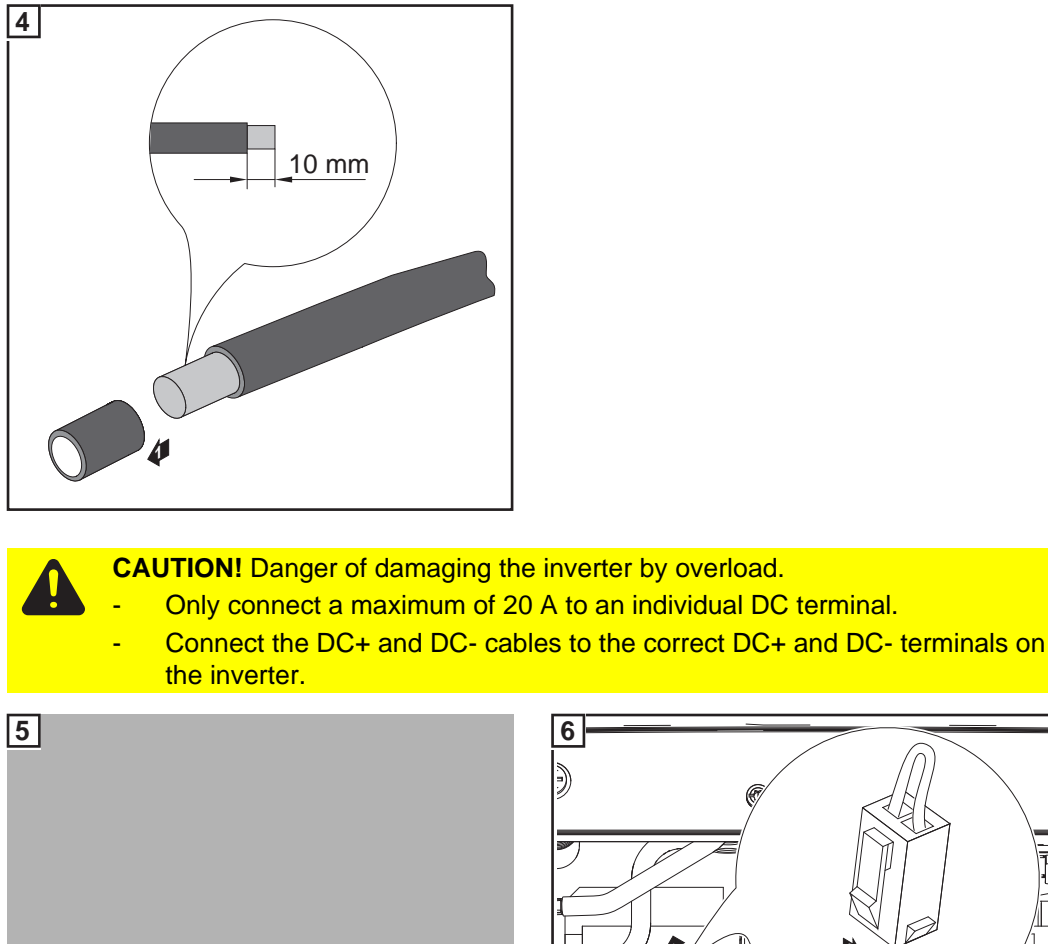

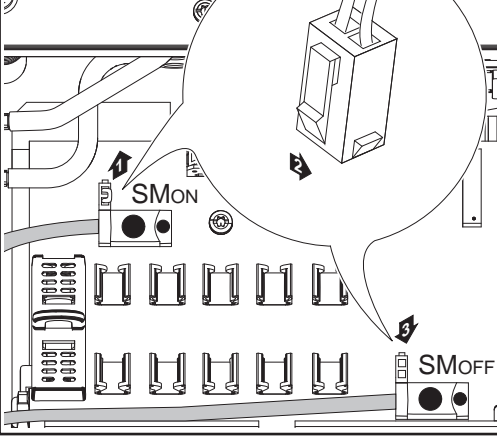

Tightening torque of terminals: 1.2 - 1.5 Nm

### **IMPORTANT!**

- Set the jumper from the  ${\rm 'SM}_{\rm ON}{\rm '}$  position to the  ${\rm 'SM}_{\rm OFF}{\rm '}$  position for correct measurement results
- Check the polarity and voltage of the solar module strings: the voltage should be a max. of 600 V, the difference between the individual solar module strings should be a max. of 10 V.

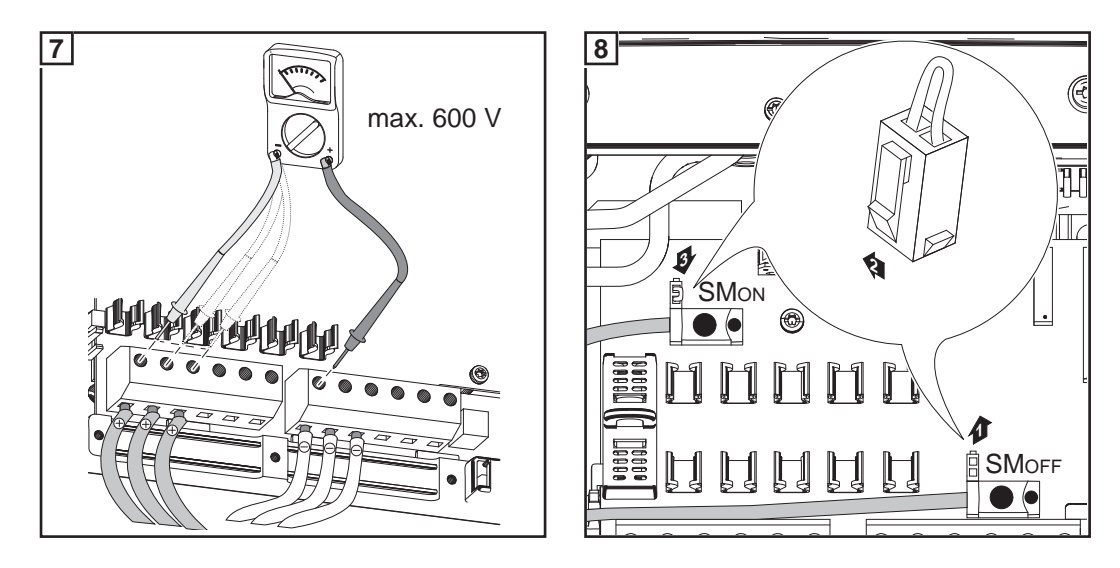

### **IMPORTANT!**

 When connecting solar module strings, you should use metal bolts or string fuses with fuse covers in the fuse holders depending on the solar module manufacturer's instructions.

The metal bolts are included in the inverter scope of delivery.

- Place metal bolts with fuse covers in the fuse holders for unoccupied DC+ terminals.

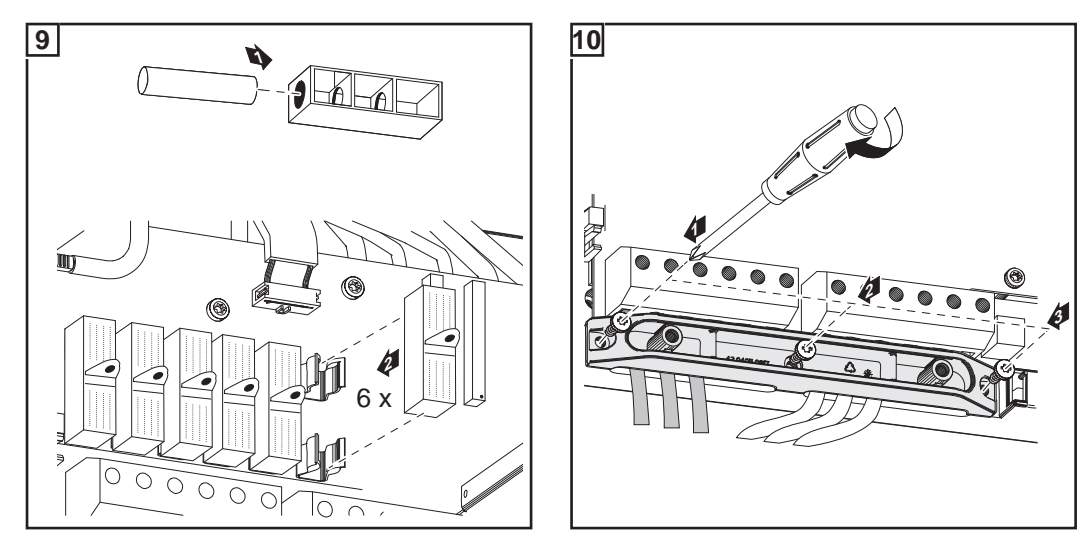

For more information on string fuses, see the section "Criteria for the proper selection of string fuses."

Selecting String Fuses If the solar module manufacturer requires the use of string fuses for operation:

Select string fuses according to the information from the solar module manufacturer or according to "Criteria for the Proper Selection of String Fuses" (max. 20 A per solar module string, max. 6 solar module strings)

### **IMPORTANT!**

- Please follow solar module safety instructions
- Follow all solar module manufacturer requirements

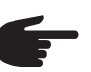

**NOTE!** If the solar module manufacturer requires the use of string fuses:

- Insert fuses with a fuse cover in the respective fuse holder
- Do not operate the inverter without fuse covers

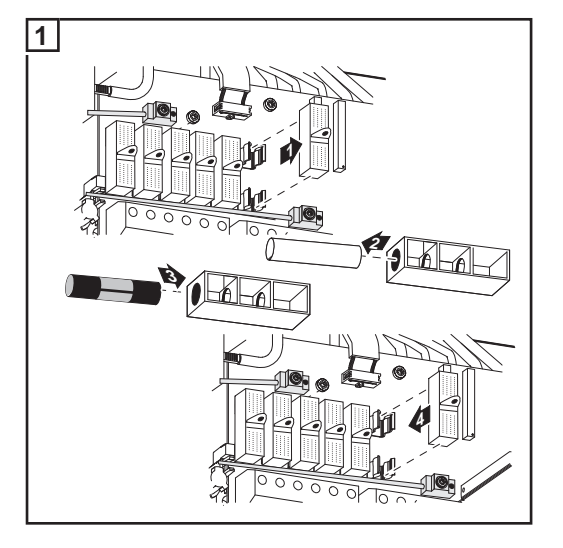

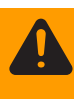

**WARNING!** An electric shock can be fatal. Danger from DC voltage from solar modules. Fuse covers are for installation purposes only. They offer no protection against contact.

## **Criteria for the Proper Selection of String Fuses**

| General                                                 | The use of string fuses in the inverter also adds fuse protection to the solar modules. A crucial factor for the fuse protection of solar modules is the maximum short circuit current $I_{sc}$ of the respective solar module.                                |
|---------------------------------------------------------|----------------------------------------------------------------------------------------------------|
| Criteria for the<br>Proper Selection<br>of String Fuses | The following criteria must be fulfilled for each solar module string when using fuse protection:<br>- $I_N > 1.5 \times I_{SC}$<br>- $I_N < 2.0 \times I_{SC}$<br>- $V_N > = 600 \text{ V DC}$<br>- Fuse dimensions: Diameter 10.3 x 35 - 38 mm               |
|                                                         | <ul> <li>I<sub>N</sub> Nominal current rating of fuse</li> <li>I<sub>SC</sub> Short circuit current for standard test conditions (STC) according to solar module data sheet</li> <li>V<sub>N</sub> Nominal voltage rating of fuse</li> </ul>                   |
| Effects of Using<br>Underrated Fuses                    | With underrated fuses, the nominal current value may be less than the short circuit current<br>of the solar module.<br>Effect:<br>The fuse may trip in intensive lighting conditions.                                                                          |
| Fuse Recommen-<br>dations                               | <b>NOTE!</b> Only select fuses suitable for a voltage of 600 V DC.                                                                                                    |
|                                                         | You should only use the following fuses, which have been tested by Fronius, to ensure<br>problem-free fuse protection:<br>- Littelfuse KLKD fuses<br>- Cooper Bussmann PV fuses                                                                                |
|                                                         | Fronius shall not be liable for any damage or other incidents resulting from the use of other fuses. In addition, all warranty claims are forfeited.                                                                                                    |
| Application Ex-<br>ample                                | e.g.: Maximum short circuit current ( $I_{SC}$ ) of the solar module = 5.75 A<br>According to the criteria for selecting the correct fuse, the fuse must have a nominal current<br>greater than 1.5 times the short circuit current:<br>5.75 A x 1.5 = 8.625 A |
|                                                         | The fuse that should be selected according to the "Fuses" table:<br>KLK D 9 with 9.0 A and 600 V AC / DC                                                                                                    |

| Nominal current | Fuse    | Nominal current | Fuse     |
|-----------------|---------|-----------------|----------|
| 4.0 A           | KLK D 4 | 9.0 A           | KLK D 9  |
| 5.0 A           | KLK D 5 | 10.0 A          | KLK D 10 |
| 6.0 A           | KLK D 6 | 12.0 A          | KLK D 12 |
| 7.0 A           | KLK D 7 | 15.0 A          | KLK D 15 |
| 8.0 A           | KLK D 8 | 20.0 A          | KLK D 20 |

'Fuses' table: Extract of suitable fuses, e.g. Littelfuse fuses

### Solar Module Ground at Negative Pole: Connecting Solar Module Strings with a Cable Cross Section > 16 mm<sup>2</sup>

### General

The following steps are only necessary when the solar module manufacturer requires a solar module ground at the negative pole.

As an option, you can also connect DC cables to the inverter with a cross section >  $16 \text{ mm}^2$ , e.g., when the DC cables from the solar modules are combined outside of the inverter into a large string.

Additional com-<br/>ponents requiredThe following additional components are required for connecting DC cables with a cross<br/>section > 16 mm²:

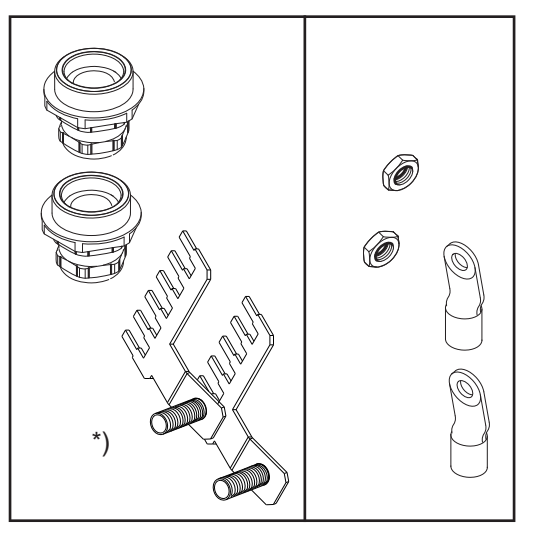

- 2 M32 metric screw joints (degree of protection min. IP45)
- 2 connection distributors

\*)

Metric screw joints and connection distributors are available from Fronius as an option.

- 2 M10 cable lugs

Select cable lugs that match the available DC cables

2 M10 hexagon nuts

Solar module ground at negative pole: Connecting solar module strings with a cable cross section > 16 mm<sup>2</sup>

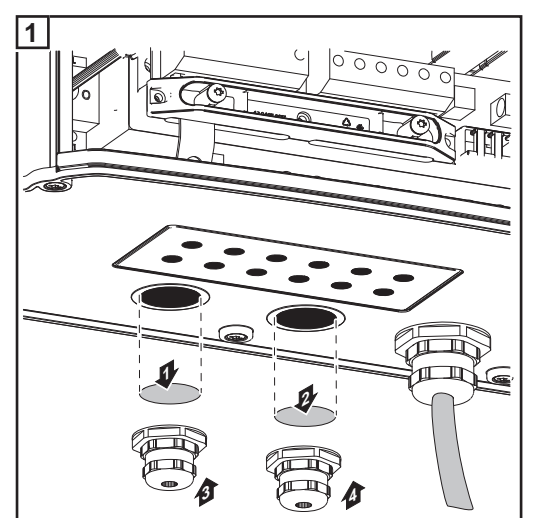

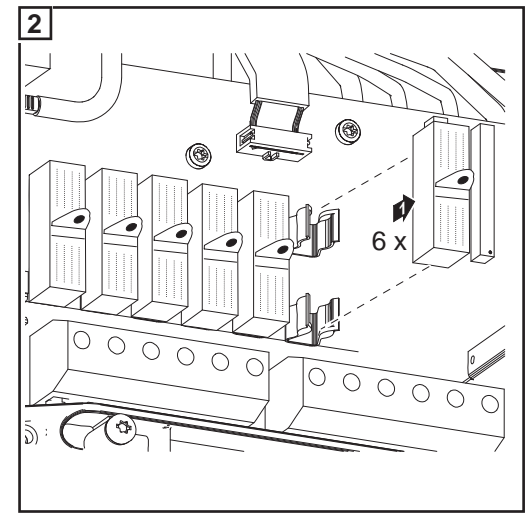

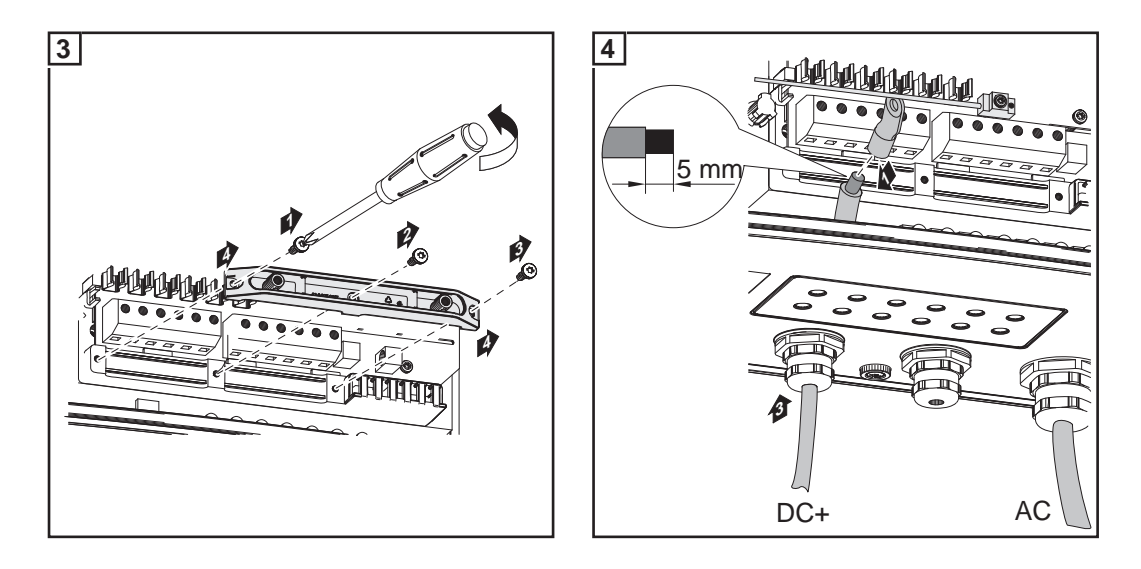

**CAUTION!** Danger of damaging the inverter by overload. Connect the DC+ and DC- cables to the correct DC+ and DC- terminals on the inverter.

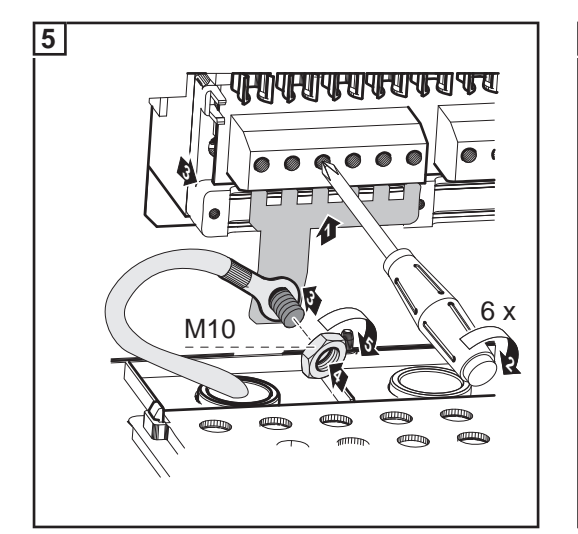

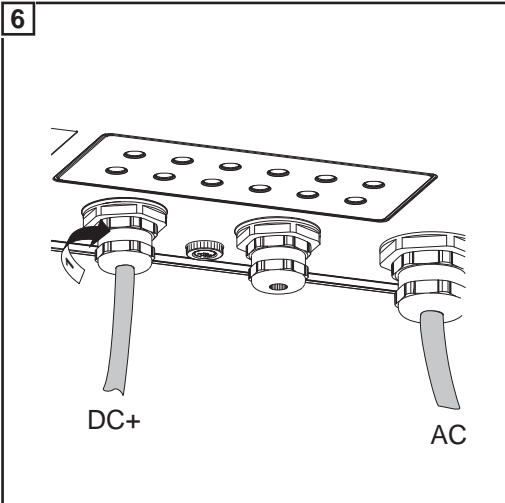

Tightening torque of terminals: 1.2 - 1.5 Nm Tightening torque of hexagon nut on the connection distributor: max. 15 Nm

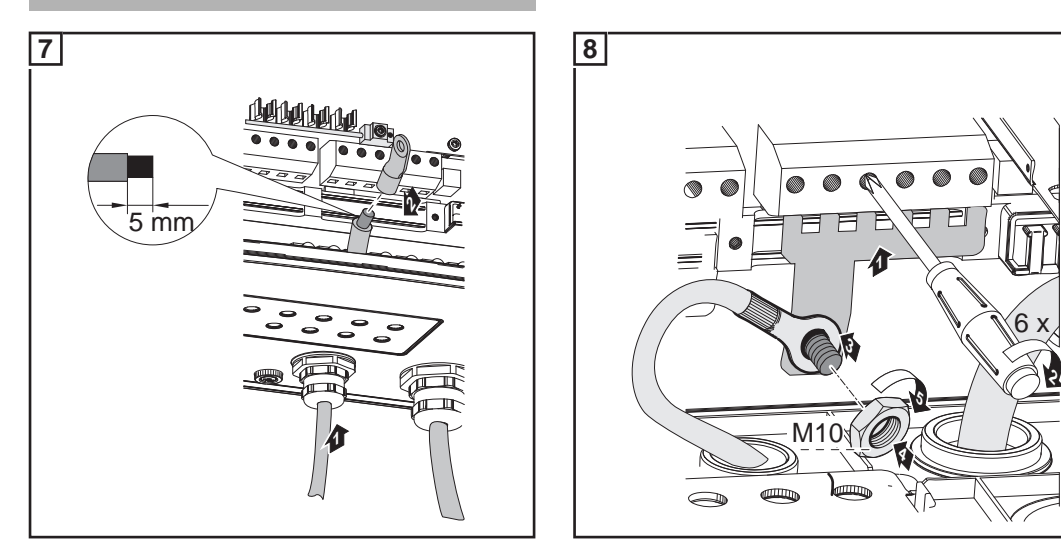

Tightening torque of terminals: 1.2 - 1.5 Nm Tightening torque of hexagon nut on the connection distributor: max. 15 Nm

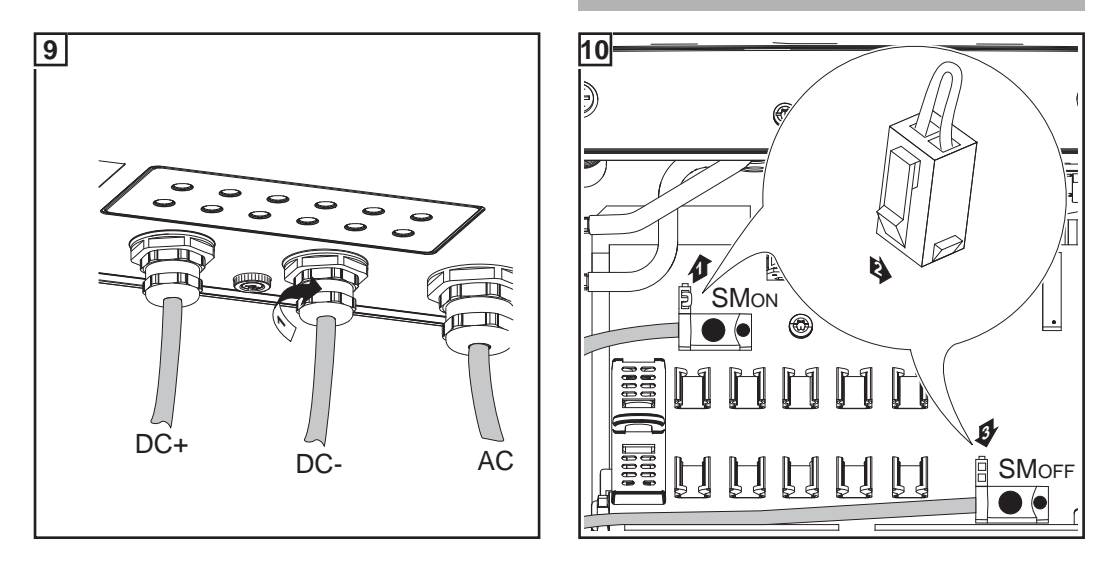

### **IMPORTANT!**

- Set the jumper from the 'SM<sub>ON</sub>' position to the 'SM<sub>OFF</sub>' position for correct measurement results
- Check the polarity and voltage of the DC cables strings: The voltage should be a max. of 600 V.

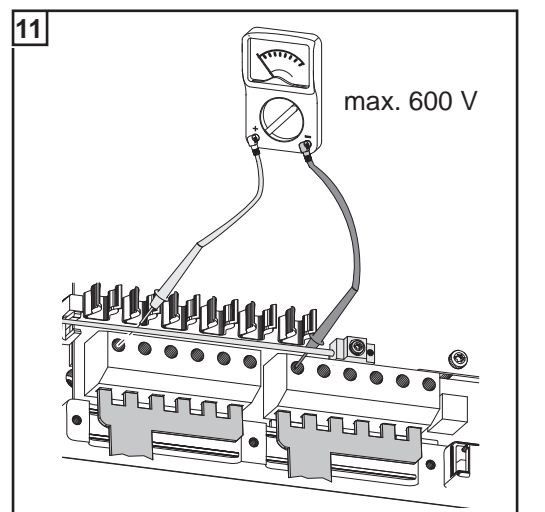

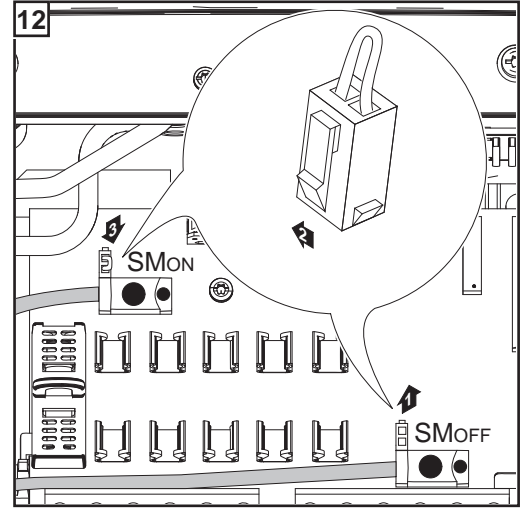

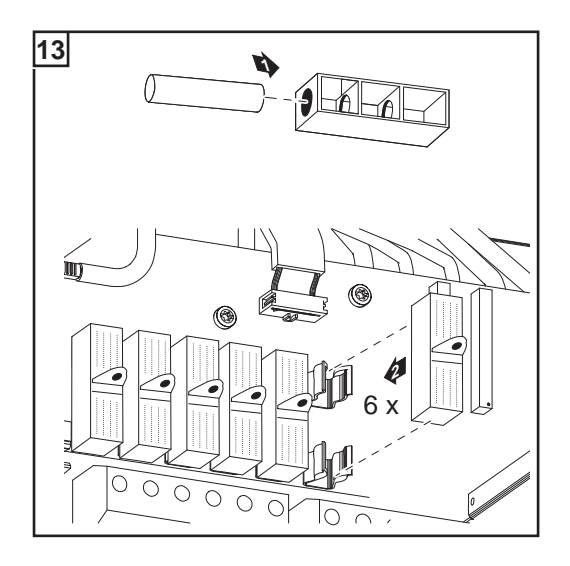

**IMPORTANT** When using connection distributors, insert 6 metal bolts with fuse covers in the fuse holders. The metal bolts are included in the inverter scope of delivery.

# Solar Module Ground at Negative Pole for Fronius IG Plus

### General

Some manufacturers of solar modules stipulate that the module must be grounded.

**IMPORTANT:** Take into account the following points if a solar module ground is required:

- Specifications of the solar module manufacturer regarding polarity and required type of solar module ground
- National provisions

Solar Module Ground at Negative Pole

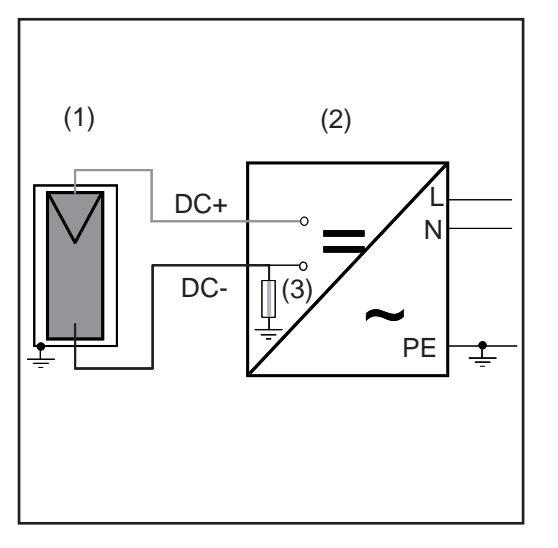

### Example: Solar module ground at negative pole with fuse or high ohm resistor

- (1) Solar module
- (2) Inverter
- (3) Fuse / High ohm resistor

Solar Module Ground at Negative Pole for Fronius IG Plus You can ground solar modules in the Fronius IG Plus using a fuse or a high ohm resistor.

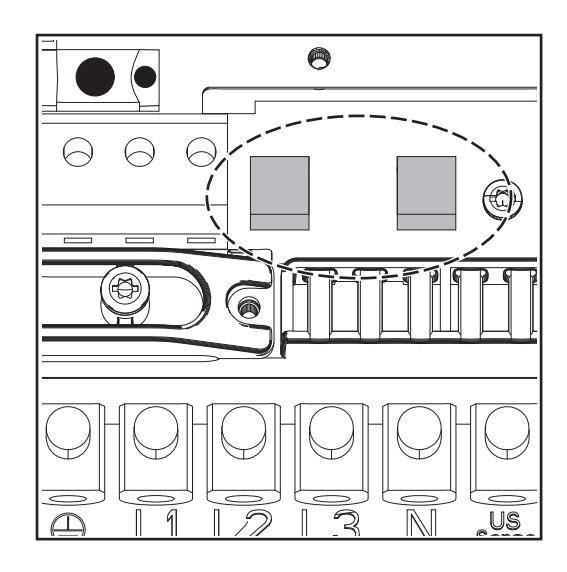

Fuse holder on the Fronius IG Plus for the solar module ground

Fronius recommends a fuse with 1 A and a dimension of  $10 \times 38$  mm for solar module grounding.

For solar module grounding using a high ohm resistor, Fronius exclusively recommends the "100 kohm Grounding Kit" option. **WARNING!** An electric shock can be fatal. Danger from DC voltage from solar modules. The inverter's insulation monitoring is deactivated when the solar modules are grounded.

- Ensure that grounded solar modules are designed so that they are isolated according to Protection Class II
- Place the relevant safety sticker in a clearly visible place on the photovoltaic system
- Set the inverter so that an error message is displayed if the fuse trips.

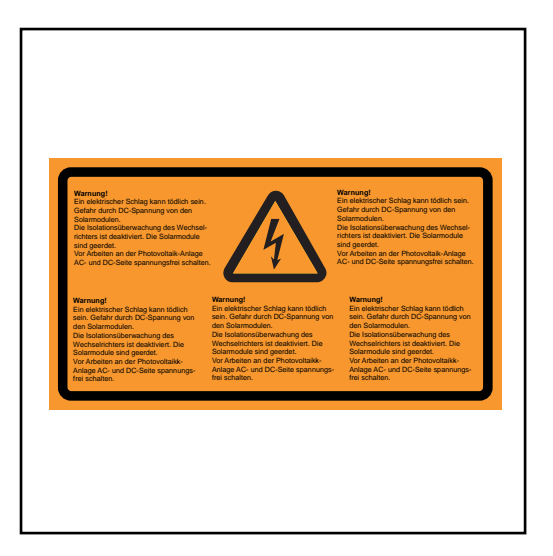

Safety Label for the Solar Module Ground

**IMPORTANT:** Safety labels and the fuse for solar module grounding are not included in the inverter scope of delivery, and must be obtained separately.

### Setting inverters for grounded solar modules

When solar modules are grounded, the inverter's insulation monitoring is deactivated. For this reason, you must make a setting in the 2nd level of the Setup menu so that an error message is displayed or the inverter turns off when the ground fuse is blown (depending on the country setup).

A code is required to access the 2nd level of the Setup menu. This code can be obtained from Fronius. Additional information regarding accessing the 2nd level of the Setup menu will be provided along with the code.

Solar Module Ground: Inserting Fuse or "100 kohm Grounding Kit" Option

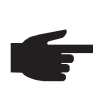

- **NOTE!** If the solar module manufacturer requires a ground for solar modules at the negative pole:
  - Insert the "100 kohm Grounding Kit" option into the fuse holder completely with the plastic jacket
  - Do not operate the inverter without the plastic jacket when using the "100 kohm Grounding Kit" option

or

- Insert the fuse with a fuse cover in the fuse holder
- Do not operate the inverter without a fuse cover

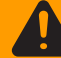

**WARNING!** An electric shock can be fatal. Danger from DC voltage from solar modules. Fuse covers are for installation purposes only. They offer no protection against contact.

The DC main switch is only used to switch off power to the power stage set. When the DC main switch is turned off, the solar module ground at the negative pole remains unaffected. Never touch the DC+ and DC-.

### Inserting a fuse:

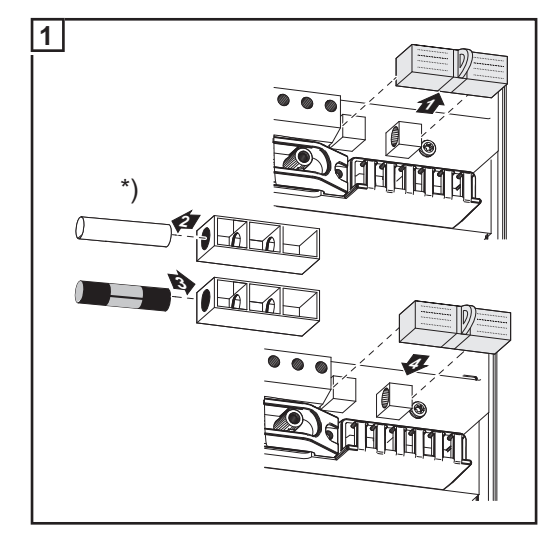

\*) The plastic bolts are included in the inverter scope of delivery

Inserting the "100 kohm Grounding Kit" option:

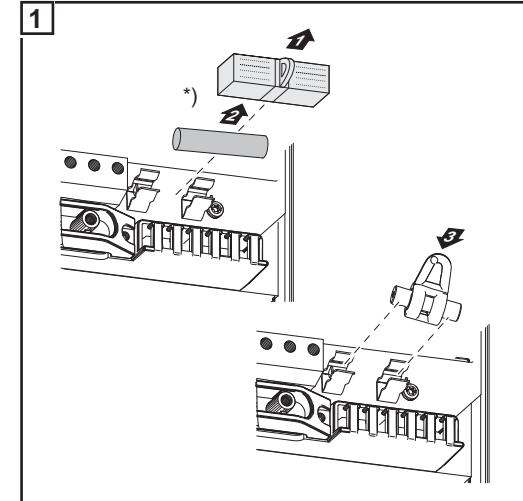

\*) Remove standard fuse holder with plastic bolt

Fronius recommends a fuse with 1 A and a dimension of  $10 \times 38$  mm for solar module grounding.

Inserting the fuse will ground the solar module at the negative pole.

Insert the "100 kohm Grounding Kit" option into the fuse holder completely with the plastic jacket

Inserting the "100 kohm Grounding Kit" option grounds the solar module at the negative pole via a high ohm resistor.

Procedure for opening the inverter for service or maintenance:

### Opening Fronius IG Plus for Service/Maintenance

Disconnect AC and DC supply from the inverter

- 2 Open the connection area
- 3 Turn off DC main switch
- Allow the capacitors to discharge (5 minutes)
- 5 Remove metal covers
- 6 If present, remove the fuse for the solar module ground
- If present, remove string fuses
- B Disconnect DC wire
- 9 Disconnect AC wire

## Solar Module Ground at Positive Pole: Connecting Solar Module Strings

General

The following steps are necessary when the solar module manufacturer requires a solar module ground at the positive pole.

Wire Cross Section of Solar Module Strings The cable cross section for solar module strings should be a maximum of 16 mm<sup>2</sup> per cable.

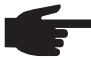

**NOTE!** To ensure an effective strain relief device for solar module strings, only use cable cross sections of the same size.

Solar module ground at positive pole: Connecting solar module strings

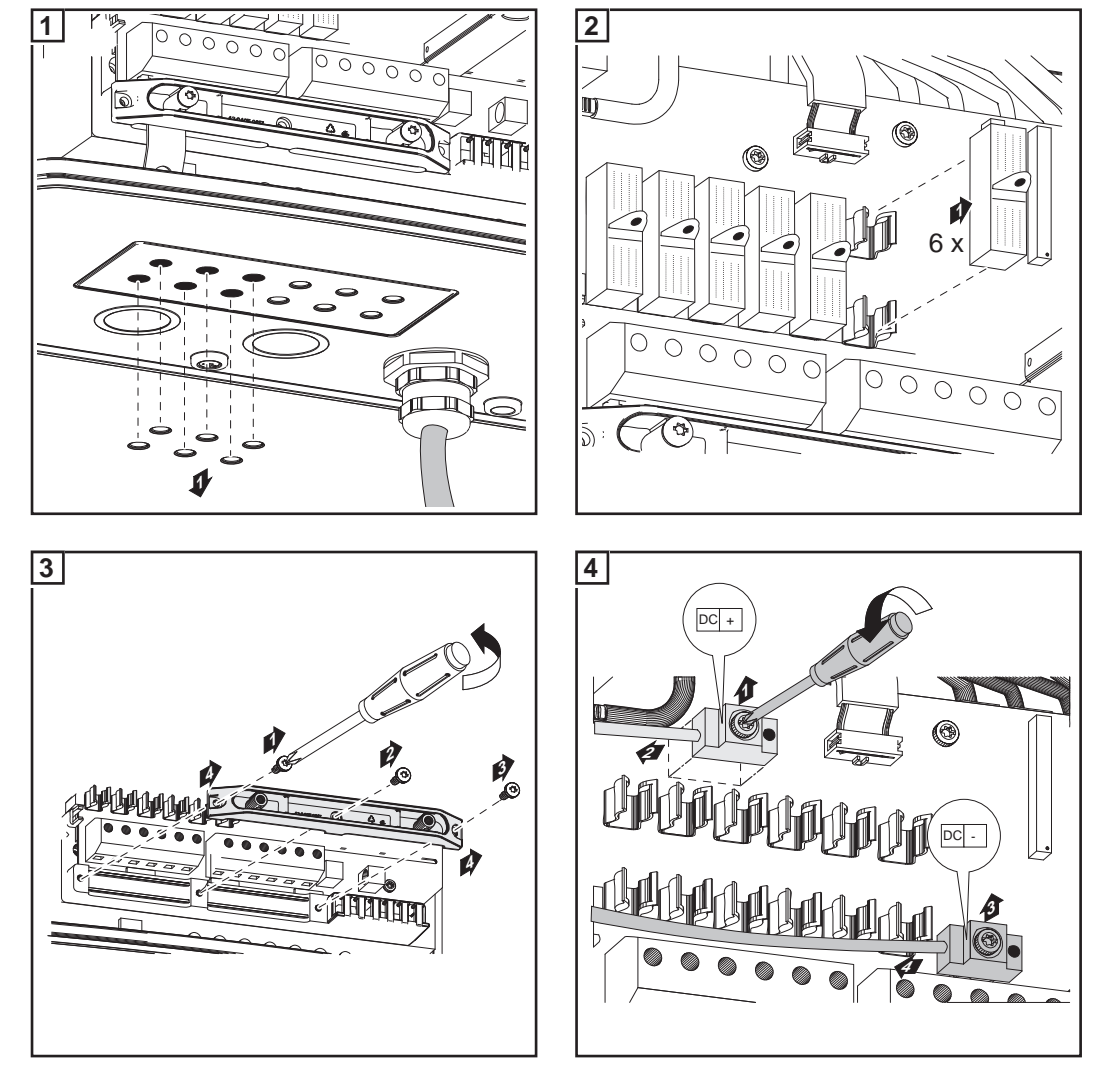

After disconnecting the DC main switch cable:

- Connect the DC+ cable to the DC- connection as per step 5
- Connect the DC- cable to the DC+ connection as per step 5
- Identify the reversed polarity with (+) and (-) according to steps 6 and 7

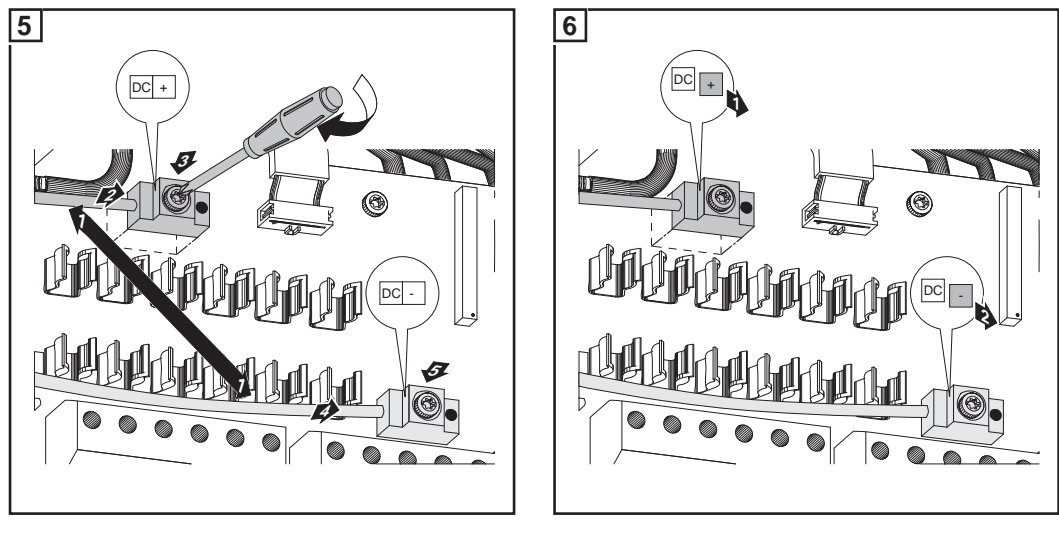

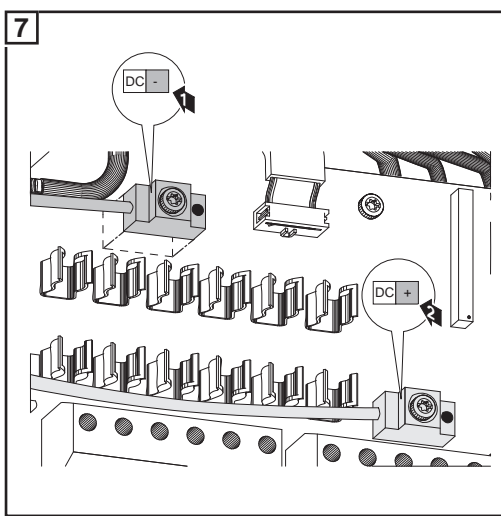

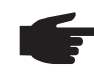

**NOTE!** Finely stranded cables up to conductor class 5 can be connected to the DC-side terminals without wire end ferrules.

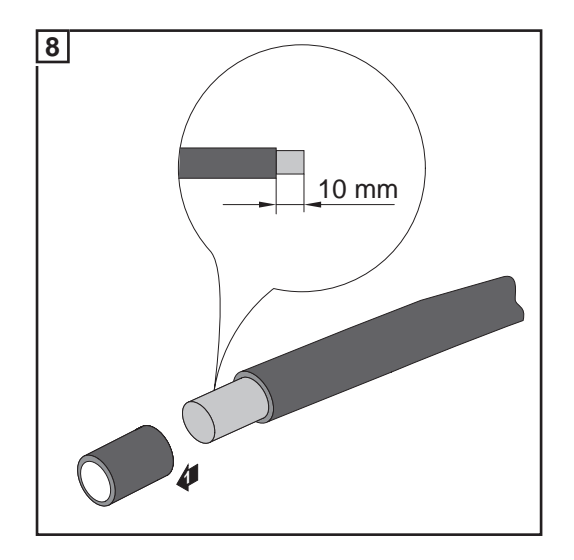

### **CAUTION!** Danger of damaging the inverter by overload.

- Only connect a maximum of 20 A to an individual DC terminal.
- Connect the DC+ cable to the right connection block of the inverter's DC terminals.
- Connect the DC- cable to the left connection block of the inverter's DC terminals.
- Identify the reversed polarity with (+) and (-) according to step 10

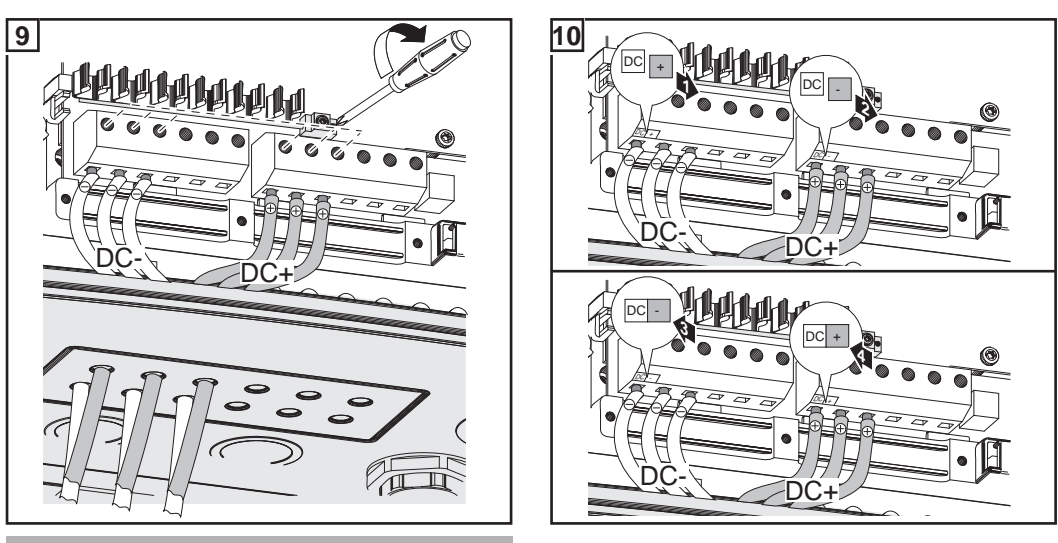

Tightening torque of terminals: 1.2 - 1.5 Nm

### **IMPORTANT!**

- Set the jumper from the 'SM<sub>ON</sub>' position to the 'SM<sub>OFF</sub>' position for correct measurement results
- Check the polarity and voltage of the solar module strings: the voltage should be a max. of 600 V, the difference between the individual solar module strings should be a max. of 10 V.

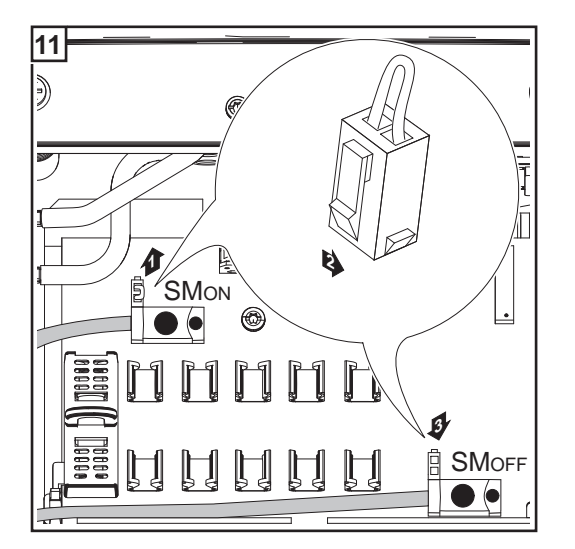

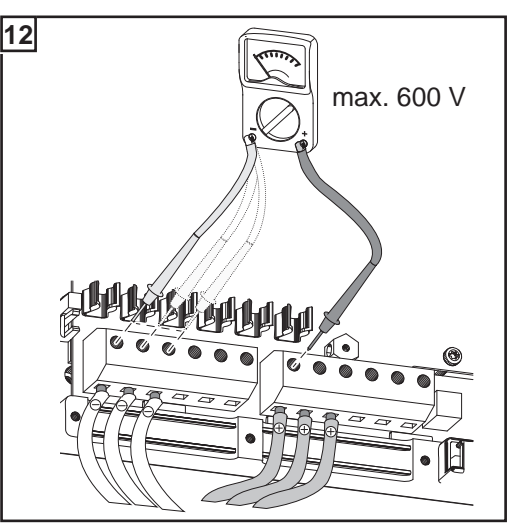

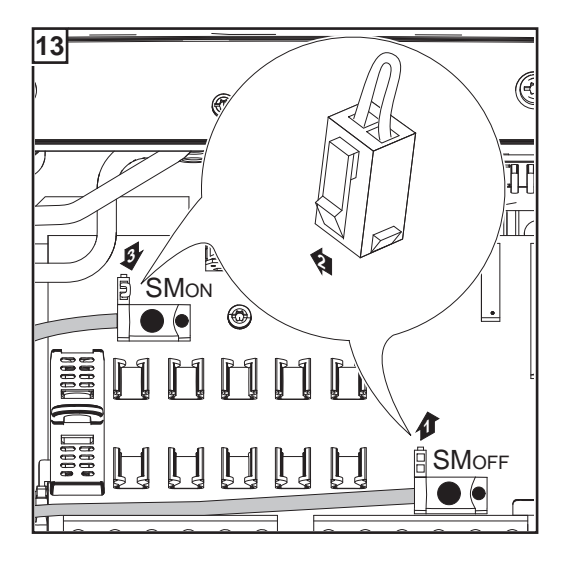

### **IMPORTANT!**

- When connecting solar module strings, you should use metal bolts with fuse covers in the fuse holders depending on the solar module manufacturer's instructions.
   The metal bolts are included in the inverter scope of delivery.
- Place metal bolts with fuse covers in the fuse holders for unoccupied DC+ terminals.

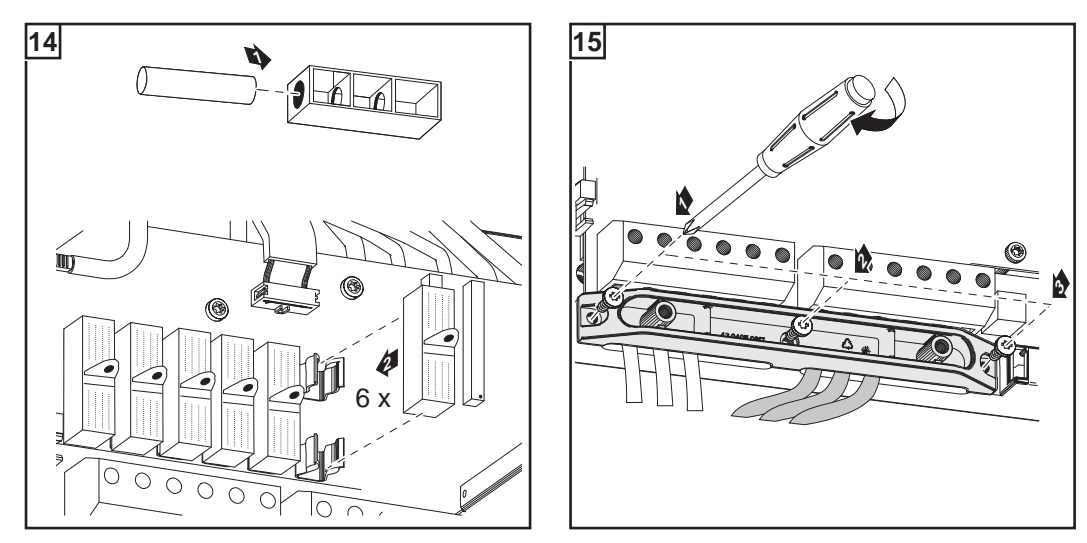

#### Selecting String Fuses

If the solar module manufacturer requires the use of string fuses for operation:

Select string fuses according to the information from the solar module manufacturer or according to "Criteria for the Proper Selection of String Fuses" (max. 20 A per solar module string, max. 6 solar module strings)

### **IMPORTANT!**

- Please follow solar module safety instructions
- Follow all solar module manufacturer requirements

### Inserting String Fuses

- **NOTE!** If the solar module manufacturer requires the use of string fuses:
  - Insert fuses with a fuse cover in the respective fuse holder
    - Do not operate the inverter without fuse covers

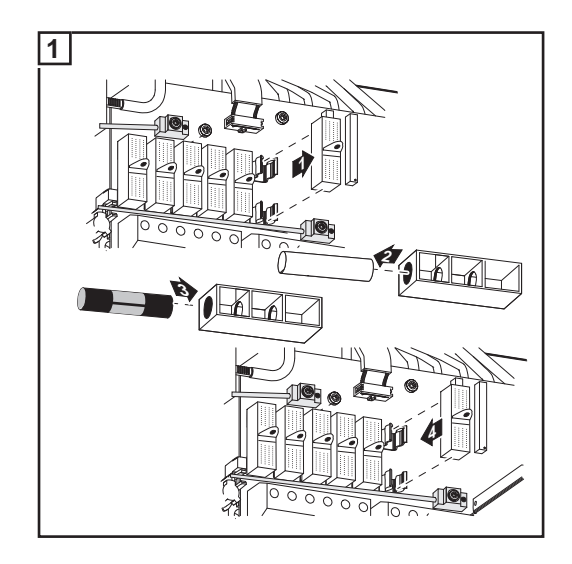

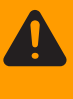

**WARNING!** An electric shock can be fatal. Danger from DC voltage from solar modules. Fuse covers are for installation purposes only. They offer no protection against contact.

## **Criteria for the Proper Selection of String Fuses**

| General                                                 | The use of string fuses in the inverter also adds fuse protection to the solar modules. A crucial factor for the fuse protection of solar modules is the maximum short circuit current $I_{sc}$ of the respective solar module.                                                                                                    |
|---------------------------------------------------------|----------------------------------------------------------------------------------------------------|
| Criteria for the<br>Proper Selection<br>of String Fuses | $ \begin{array}{ll} \mbox{The following criteria must be fulfilled for each solar module string when using fuse protection:} \\ & & I_N > 1.5 \times I_{SC} \\ & & I_N < 2.0 \times I_{SC} \\ & & V_N > = 600 \ V \ DC \\ & & Fuse dimensions: Diameter 10.3 \times 35 - 38 \ mm \\ \hline I_N & Nominal current rating of fuse \\ I_{SC} & Short circuit current for standard test conditions (STC) according to solar module data sheet \\ \end{array} $ |
|                                                         | V <sub>N</sub> Nominal voltage rating of fuse                                                                                                    |
| Effects of Using<br>Underrated Fuses                    | With underrated fuses, the nominal current value may be less than the short circuit current<br>of the solar module.<br>Effect:<br>The fuse may trip in intensive lighting conditions.                                                                                                    |
| Fuse Recommen-<br>dations                               | <b>NOTE!</b> Only select fuses suitable for a voltage of 600 V DC.                                                                                                    |
|                                                         | You should only use the following fuses, which have been tested by Fronius, to ensure<br>problem-free fuse protection:<br>- Littelfuse KLKD fuses<br>- Cooper Bussmann PV fuses                                                                                                    |
|                                                         | Fronius shall not be liable for any damage or other incidents resulting from the use of other fuses. In addition, all warranty claims are forfeited.                                                                                                    |
|                                                         |                                                                                                    |
| Application Ex-<br>ample                                | e.g.: Maximum short circuit current ( $I_{SC}$ ) of the solar module = 5.75 A                                                                                                    |
|                                                         | According to the criteria for selecting the correct fuse, the fuse must have a nominal current greater than 1.5 times the short circuit current: $5.75 \text{ A} \times 1.5 = 8.625 \text{ A}$                                                                                                    |
|                                                         | The fuse that should be selected according to the "Fuses" table:<br>KLK D 9 with 9.0 A and 600 V AC / DC                                                                                                    |

| Nominal current | Fuse    | Nominal current | Fuse     |
|-----------------|---------|-----------------|----------|
| 4.0 A           | KLK D 4 | 9.0 A           | KLK D 9  |
| 5.0 A           | KLK D 5 | 10.0 A          | KLK D 10 |
| 6.0 A           | KLK D 6 | 12.0 A          | KLK D 12 |
| 7.0 A           | KLK D 7 | 15.0 A          | KLK D 15 |
| 8.0 A           | KLK D 8 | 20.0 A          | KLK D 20 |

'Fuses' table: Extract of suitable fuses, e.g. Littelfuse fuses

### Solar Module Ground at Positive Pole: Connecting Solar Module Strings with a Cable Cross Section > 16 mm<sup>2</sup>

### General

The following steps are only necessary when the solar module manufacturer requires a solar module ground at the negative pole.

As an option, you can also connect DC cables to the inverter with a cross section >  $16 \text{ mm}^2$ , e.g., when the DC cables from the solar modules are combined outside of the inverter into a large string.

Additional com-<br/>ponents requiredThe following additional components are required for connecting DC cables with a cross<br/>section > 16 mm²:

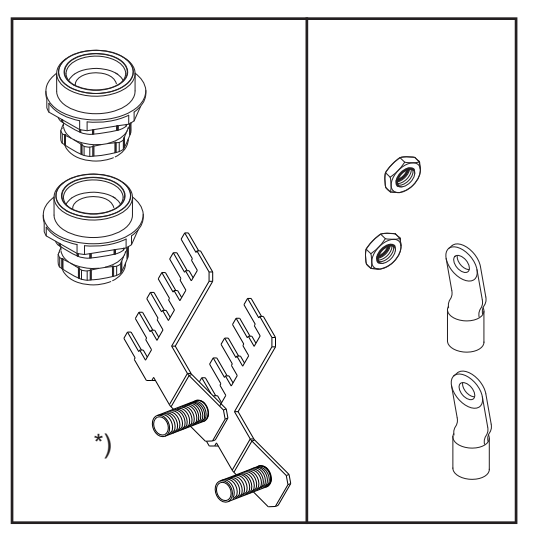

- 2 M32 metric screw joints (degree of protection min. IP45)
- 2 connection distributors

\*)

Metric screw joints and connection distributors are available from Fronius as an option.

- 2 M10 cable lugs

Select cable lugs that match the available DC cables

2 M10 hexagon nuts

Solar module ground at positive pole: Connecting solar module strings with a cable cross section > 16 mm<sup>2</sup>

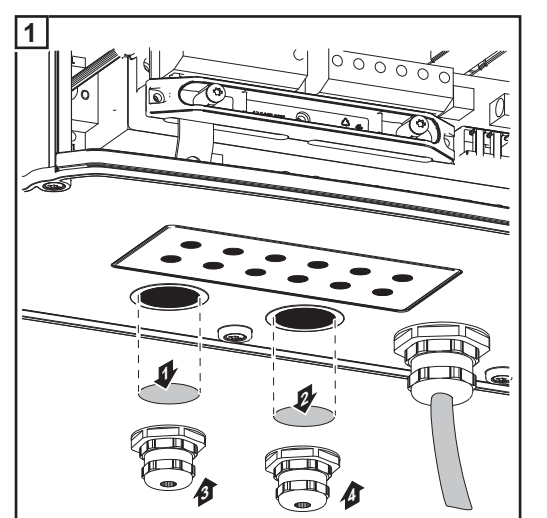

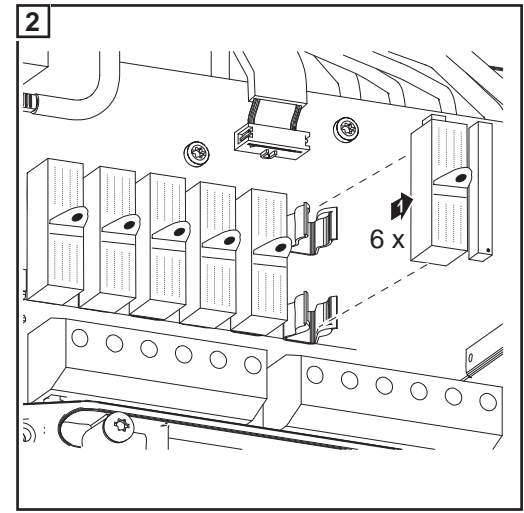
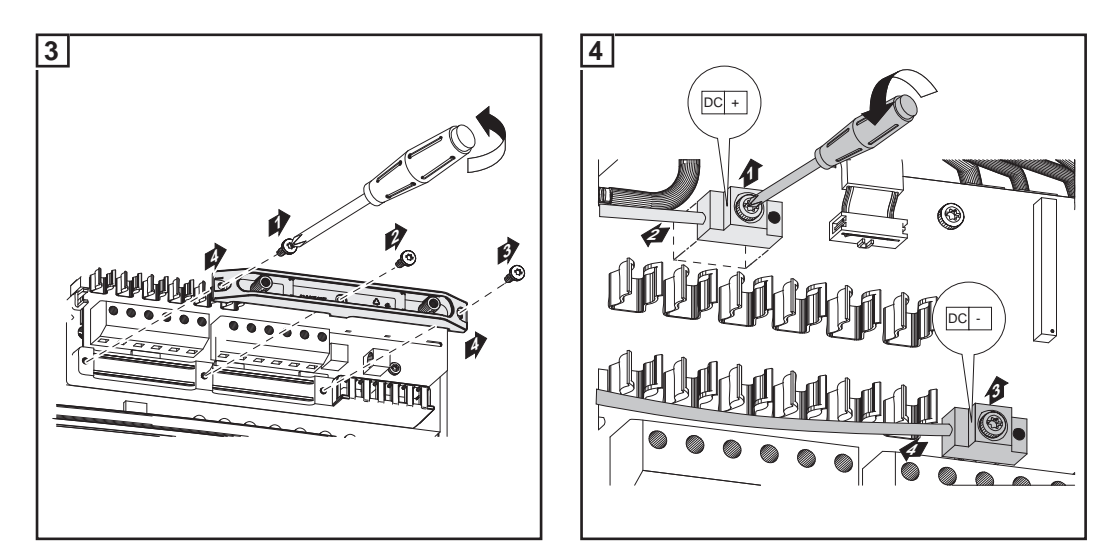

After disconnecting the DC main switch cables:

- Connect the DC+ cable to the DC- connection as per step 5
- Connect the DC- cable to the DC+ connection as per step 5
- Identify the reversed polarity with (+) and (-) according to steps 6 and 7

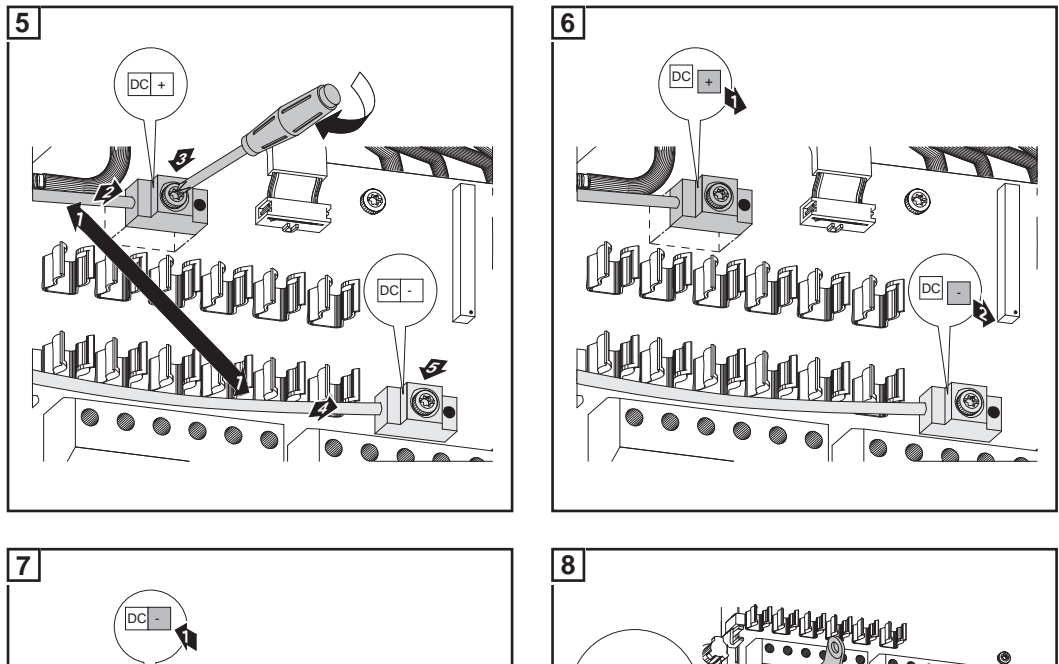

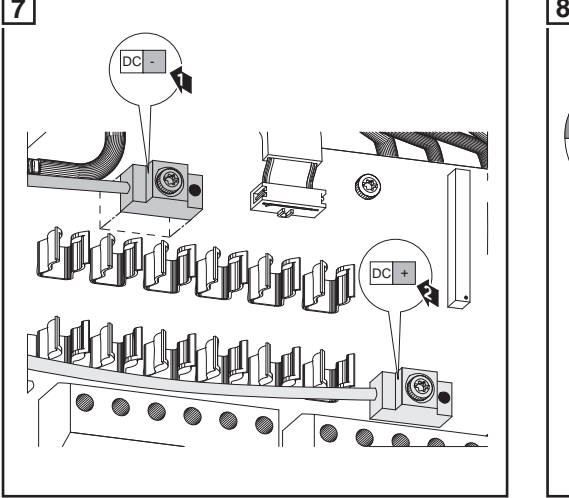

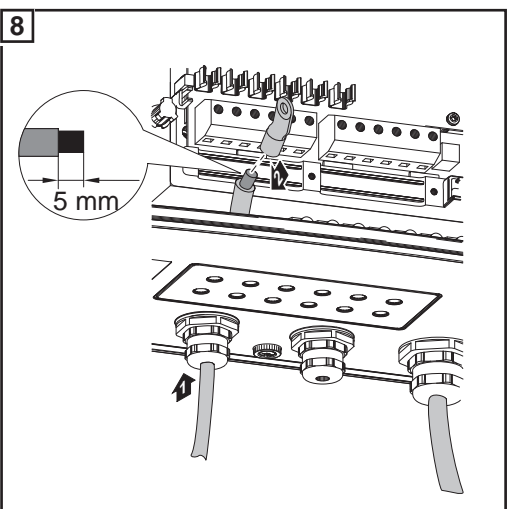

B

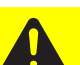

**CAUTION!** Danger of damaging the inverter by overload.

- Connect the DC+ cable to the right connection block of the inverter's DC terminals.
- Connect the DC- cable to the left connection block of the inverter's DC terminals.
  - Identify the reversed polarity with (+) and (-) according to step 14

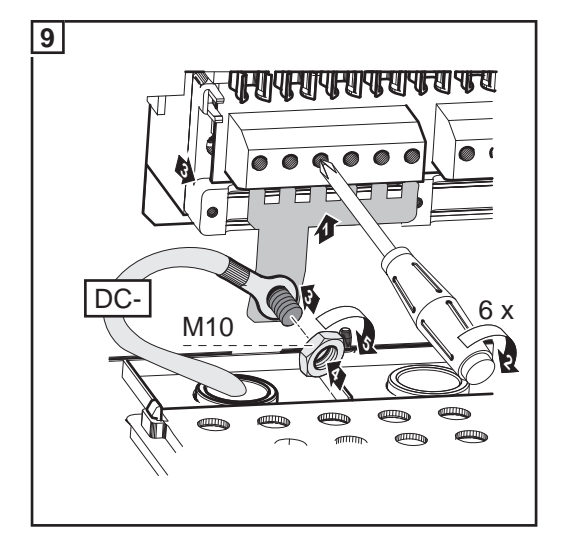

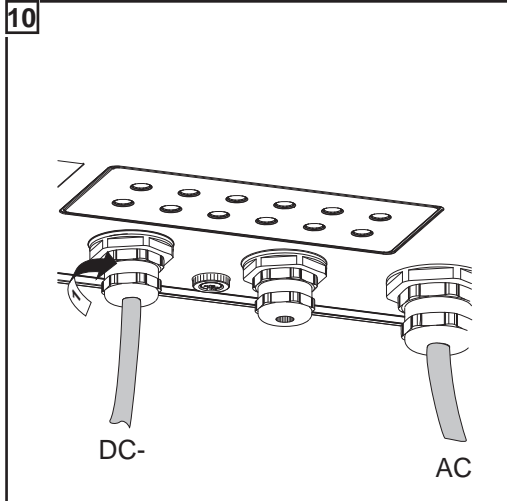

Tightening torque of terminals: 1.2 - 1.5 Nm Tightening torque of hexagon nut on the connection distributor: max. 15 Nm

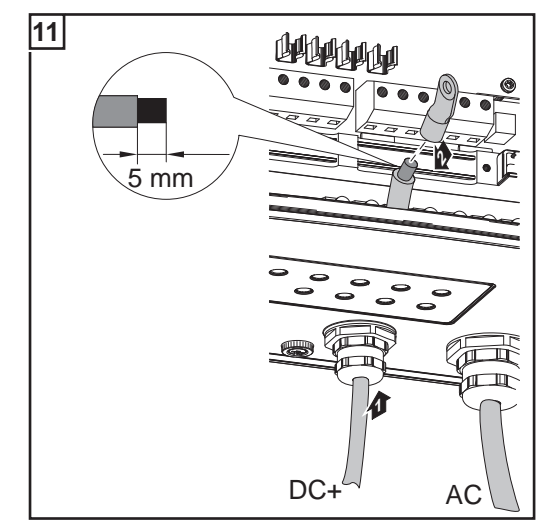

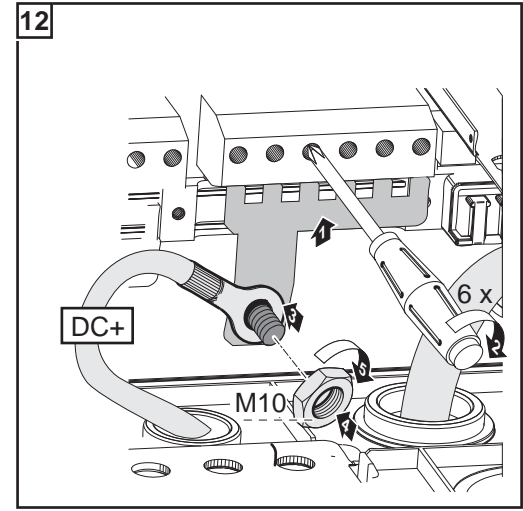

Tightening torque of terminals: 1.2 - 1.5 Nm Tightening torque of hexagon nut on the connection distributor: max. 15 Nm

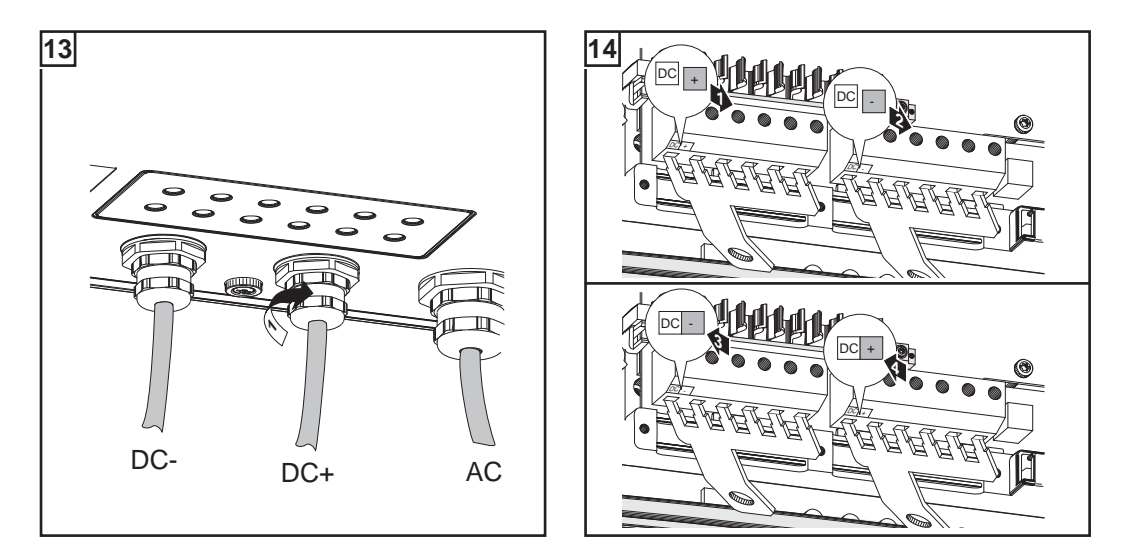

#### **IMPORTANT!**

- Set the jumper from the 'SM<sub>ON</sub>' position to the 'SM<sub>OFF</sub>' position for correct measurement results
- Check the polarity and voltage of the DC cables strings: The voltage should be a max. of 600 V.

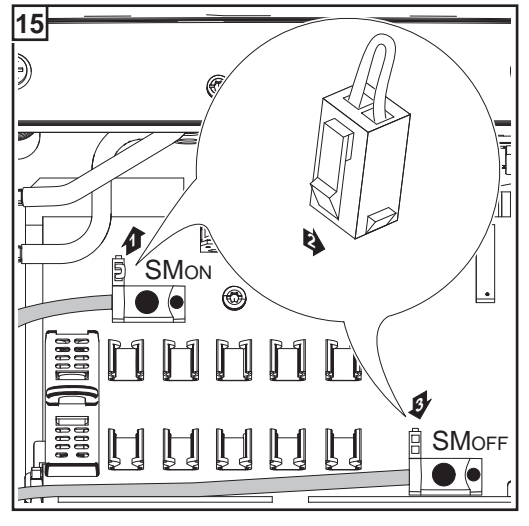

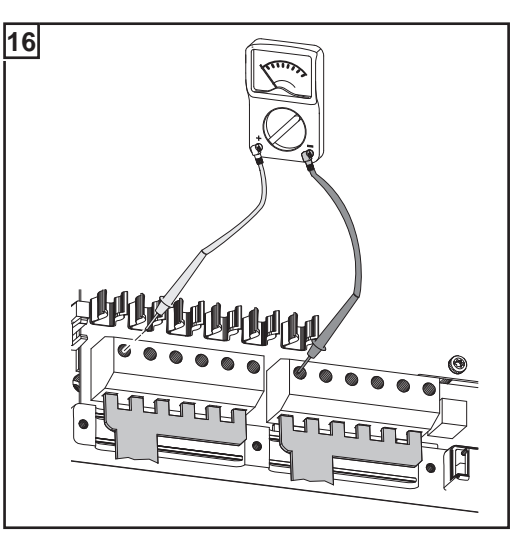

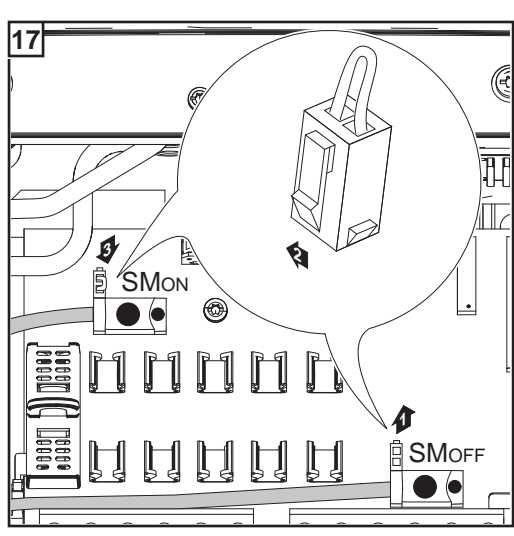

**IMPORTANT!** When using connection distributors, insert 6 metal bolts with fuse covers in the fuse holders. The metal bolts are included in the Fronius IG Plus scope of delivery.

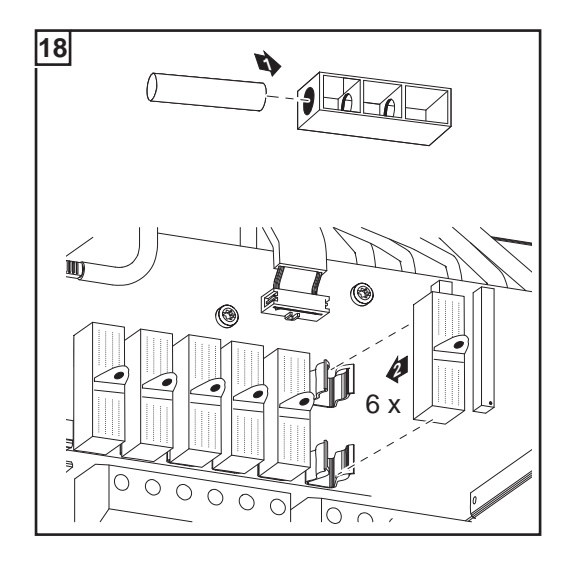

# Solar Module Ground at Positive Pole for Fronius IG Plus

## General

Some manufacturers of solar modules stipulate that the module must be grounded.

**IMPORTANT:** Take into account the following points if a solar module ground is required:

- Specifications of the solar module manufacturer regarding polarity and required type of solar module ground
- National provisions

Solar Module Ground at Positive Pole

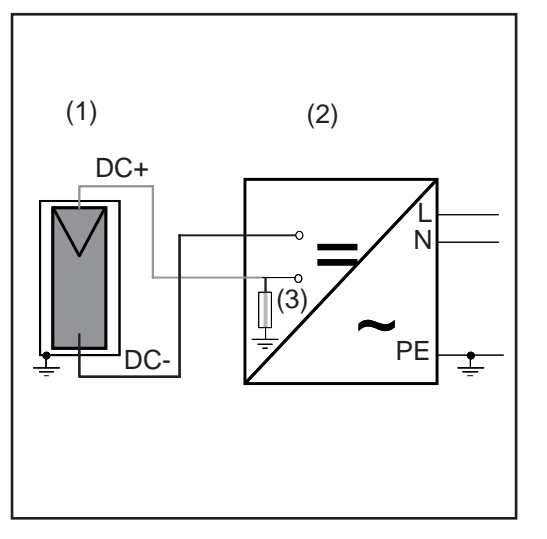

#### Example: Solar module ground at positive pole with fuse or high ohm resistor

- (1) Solar module
- (2) Inverter
- (3) Fuse / High ohm resistor

Solar Module Ground at Positive Pole for Fronius IG Plus You can ground solar modules in the Fronius IG Plus using a fuse or a high ohm resistor.

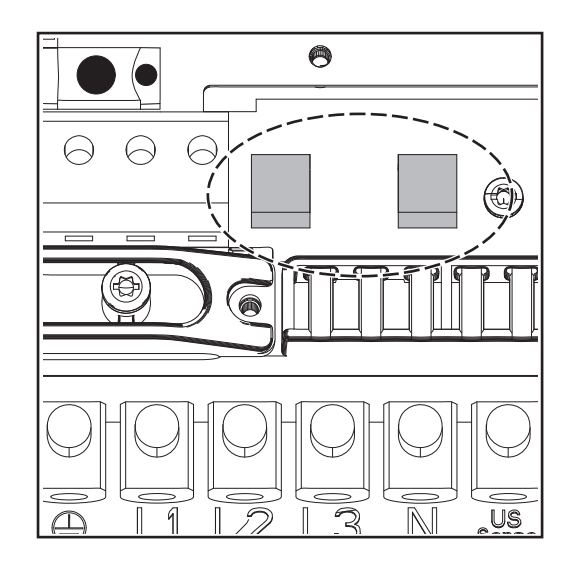

Fuse holder on the Fronius IG Plus for the solar module ground

Fronius recommends a fuse with 1 A and a dimension of  $10 \times 38$  mm for solar module grounding.

For solar module grounding using a high ohm resistor, Fronius exclusively recommends the "100 kohm Grounding Kit" option. **WARNING!** An electric shock can be fatal. Danger from DC voltage from solar modules. The inverter's insulation monitoring is deactivated when the solar modules are grounded.

- Ensure that grounded solar modules are designed so that they are isolated according to Protection Class II
- Place the relevant safety sticker in a clearly visible place on the photovoltaic system
- Set the inverter so that an error message is displayed if the fuse trips.

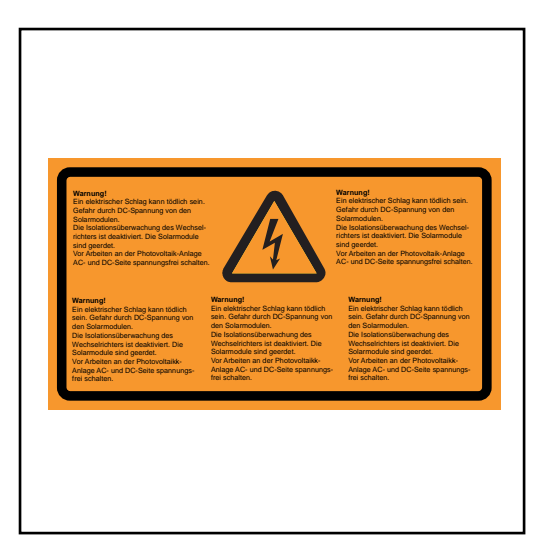

Safety Label for the Solar Module Ground

**IMPORTANT:** Safety labels and the fuse for solar module grounding are not included in the inverter scope of delivery, and must be obtained separately.

#### Setting inverters for grounded solar modules

When solar modules are grounded, the inverter's insulation monitoring is deactivated. For this reason, you must make a setting in the 2nd level of the Setup menu so that an error message is displayed or the inverter turns off when the ground fuse is blown (depending on the country setup).

A code is required to access the 2nd level of the Setup menu. This code can be obtained from Fronius. Additional information regarding accessing the 2nd level of the Setup menu will be provided along with the code.

Solar Module Ground: Inserting Fuse or "100 kohm Grounding Kit" Option

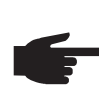

- **NOTE!** If the solar module manufacturer requires a ground for solar modules at the positive pole:
  - Insert the "100 kohm Grounding Kit" option into the fuse holder completely with the plastic jacket
  - Do not operate the inverter without the plastic jacket when using the "100 kohm Grounding Kit" option

or

- Insert the fuse with a fuse cover in the fuse holder
- Do not operate the inverter without a fuse cover

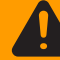

**WARNING!** An electric shock can be fatal. Danger from DC voltage from solar modules. Fuse covers are for installation purposes only. They offer no protection against contact.

The DC main switch is only used to switch off power to the power stage set. When the DC main switch is turned off, the solar module ground at the negative pole remains unaffected. Never touch the DC+ and DC-.

## Inserting a fuse:

# 

\*) The plastic bolts are included in the inverter scope of delivery

Inserting the "100 kohm Grounding Kit" option:

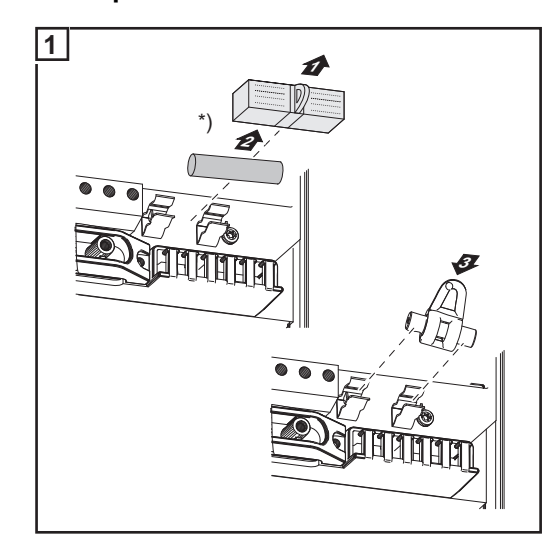

\*) Remove standard fuse holder with plastic bolt

Fronius recommends a fuse with 1 A and a dimension of  $10 \times 38$  mm for solar module grounding.

Insert the "100 kohm Grounding Kit" option into the fuse holder completely with the plastic jacket

Inserting the fuse will ground the solar module at the positive pole.

Inserting the "100 kohm Grounding Kit" option grounds the solar module at the positive pole via a high ohm resistor.

Procedure for opening the inverter for service or maintenance:

#### Opening Fronius IG Plus for Service/Maintenance

Disconnect AC and DC supply from the inverter

- 2 Open the connection area
- 3 Turn off DC main switch
- Allow the capacitors to discharge (5 minutes)
- 5 Remove metal covers
- [6] If present, remove the fuse for the solar module ground
- If present, remove string fuses
- B Disconnect DC wire
- 9 Disconnect AC wire

## **Closing Fronius IG Plus**

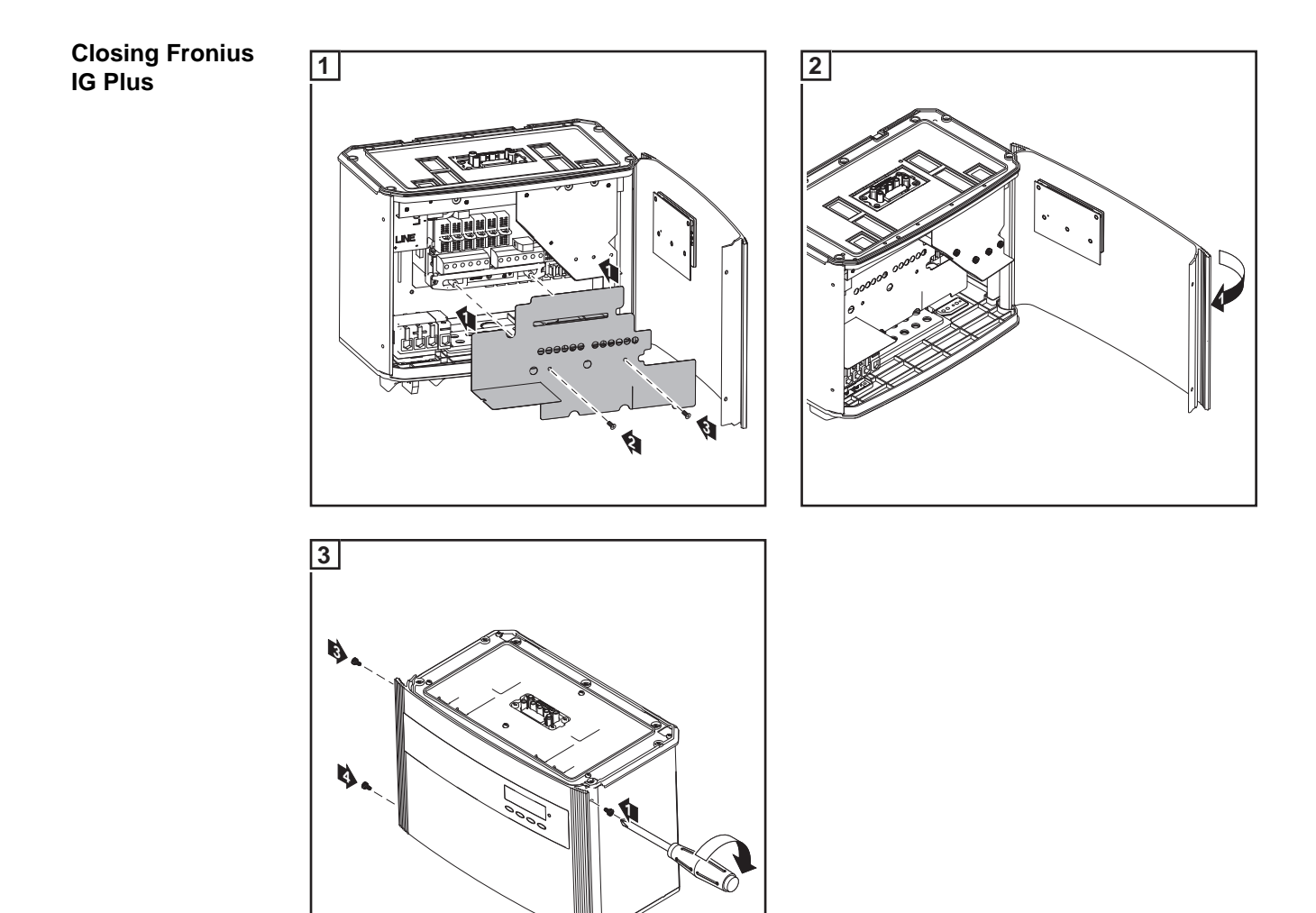

ঁণ্ণ

## **Inserting Option Cards**

#### Suitable Option Cards

There are several options and system upgrades available for the inverter, e.g.:

- Datalogger and modem interfaces (for using a PC to record and manage data from
- your photovoltaic system)
- Various large displays (public display)
- Actuators / relays / alarms (signal card)

System upgrades come in the form of plug-in cards. The inverter can be equipped with three option cards.

Safety

WARNING! An electric shock can be fatal. Danger due to grid voltage and DC voltage from solar modules.

- The connection area should only be opened by a licensed electrician.
- Never work with live wires! Prior to all connection work, make sure that the AC and DC wires are not charged.

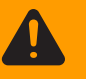

WARNING! An electric shock can be fatal. Danger from residual voltage from capacitors.

You must wait until the capacitors have discharged. Discharge takes 5 minutes.

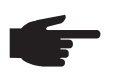

**NOTE!** Follow general ESD precautions when handling option cards.

#### Inserting option cards into the **Fronius IG Plus**

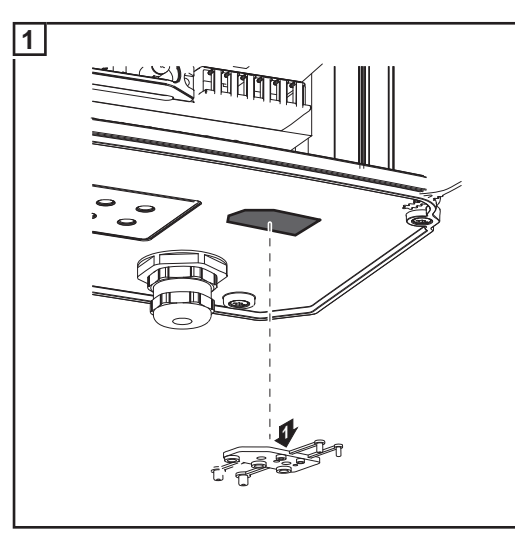

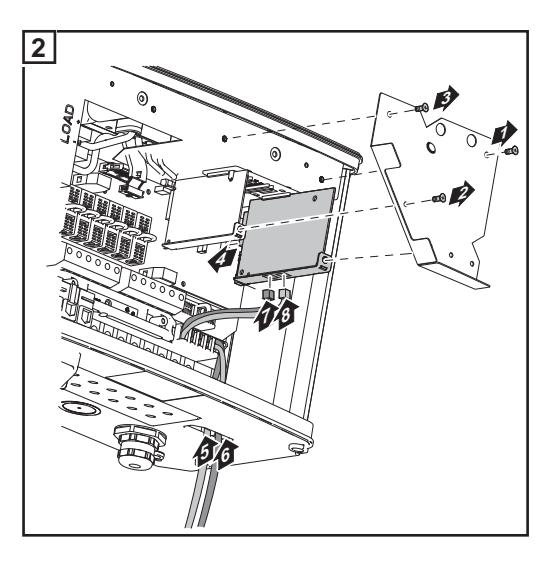

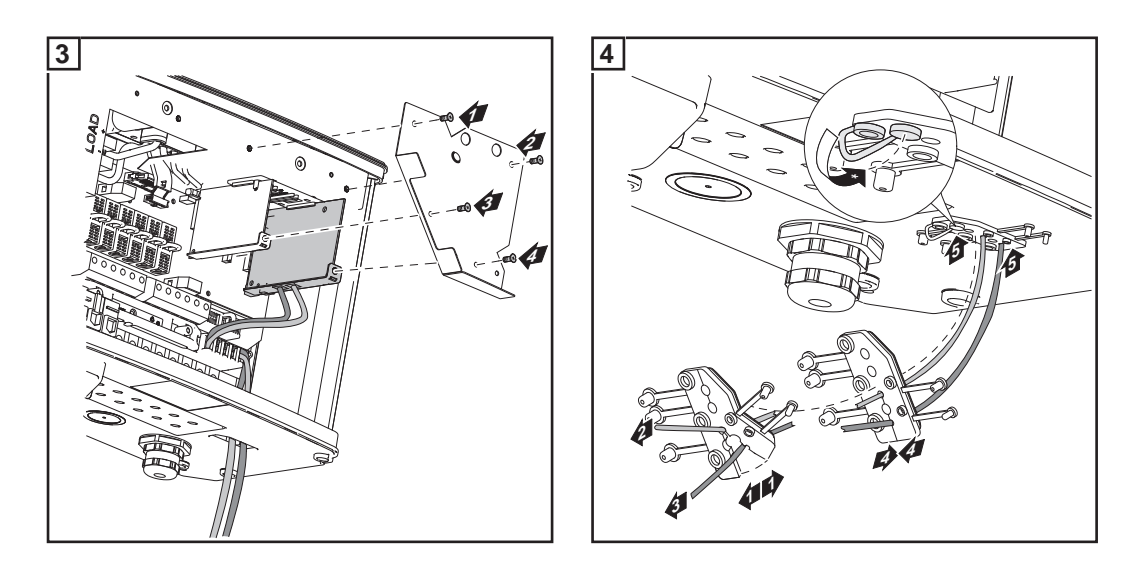

**IMPORTANT!** When networking several DATCOM components, a termination plug must be placed on each free IN and/or OUT connection of a DATCOM component.

**IMPORTANT!** Close any unused openings at the sealing insert using corresponding blanking plugs.

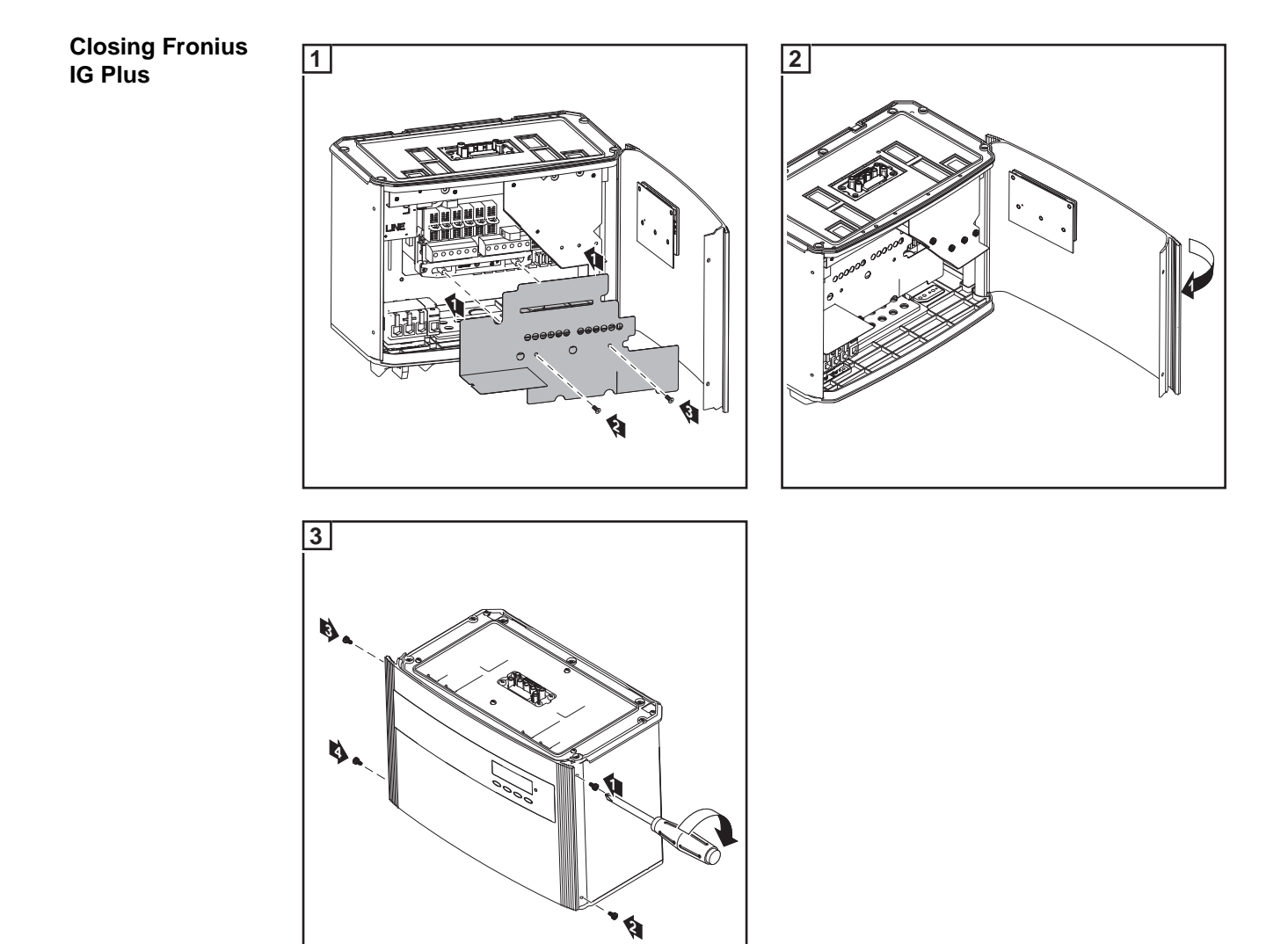

## **Data Communication and Solar Net**

| Salar Nat and  |                                                                                                    |  |  |  |  |
|----------------|----------------------------------------------------------------------------------------------------|--|--|--|--|
| Data Interface | Fronius developed Solar Net to make these add-on system components flexible and ca-<br>pable of being used in a wide variety of different applications. Solar Net is a data network<br>which enables several inverters to be linked with the system upgrades.       |  |  |  |  |
|                | Solar Net is a bus system. A single cable is all that is required for one or more inverters to communicate with all system upgrade components.                                                                                                    |  |  |  |  |
|                | The core of the Solar Net is the Fronius Datalogger. It coordinates the data traffic and makes sure that even large volumes of data are distributed quickly and reliably.                                                                                           |  |  |  |  |
|                | The 'Fronius COM Card' option is required to integrate an inverter into Solar Net.                                                                                                    |  |  |  |  |
|                | <b>Important</b> Every inverter that is to be monitored using a Datalogger requires a 'Fronius COM Card.' In this case, the 'Fronius Com Card' serves as a link between the internal network of the inverter and the Solar Net interface of the Fronius Datalogger. |  |  |  |  |
|                | <b>Important</b> Each inverter can only have one 'Fronius Com Card.' A network may only con-<br>tain one Fronius Datalogger.                                                                                                    |  |  |  |  |
|                | The first inverter with a 'Fronius COM card' can be up to 1000 m (3280 ft) away from the last inverter with a 'Fronius COM card.'                                                                                                    |  |  |  |  |
|                | Different system upgrades are detected automatically by Solar Net.                                                                                                    |  |  |  |  |
|                | In order to distinguish between several identical system upgrades, each one must be as-<br>signed a unique number.                                                                                                    |  |  |  |  |
|                | In order to uniquely identify each inverter in Solar Net, each inverter must also be as-<br>signed an individual number. You can assign individual numbers as per 'The Setup Menu'<br>section in this manual.                                                       |  |  |  |  |
|                | More detailed information on the individual system upgrades can be found in the relevant operating instructions or on the Internet at http://www.fronius.com.                                                                                                    |  |  |  |  |
|                |                                                                                                    |  |  |  |  |

## **Example** Logging and archiving inverter and sensor data using a Fronius Datalogger and Fronius Sensor Box:

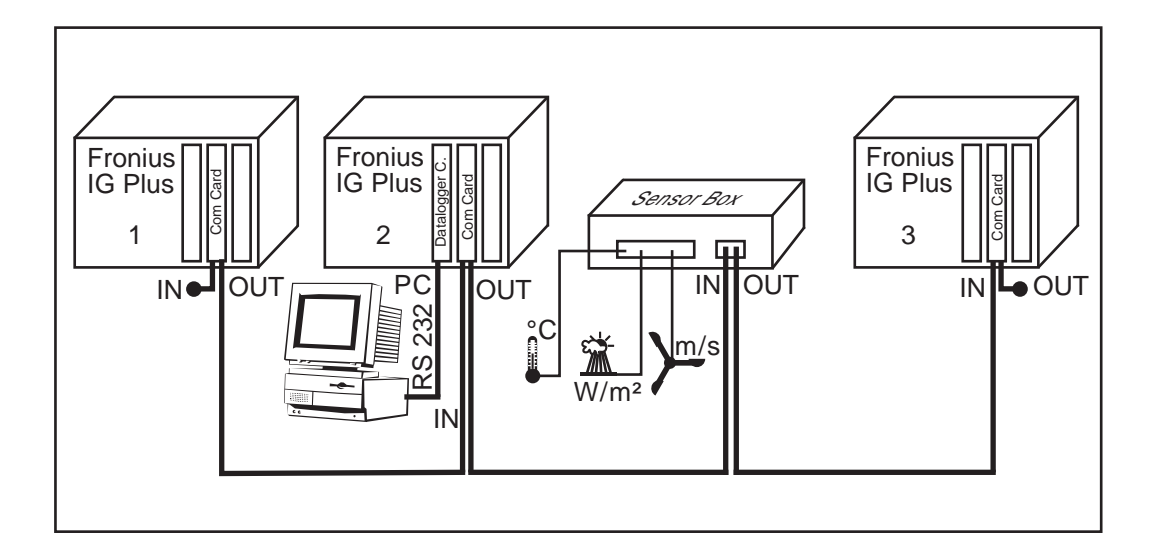

= Terminating plug

Illustration explanation: Data network with 3 Fronius IG Plus units and one Fronius Sensor Box:

- all Fronius IG Plus units have one 'Fronius COM Card'
- one Fronius IG Plus has a 'Fronius Datalogger Card' (no. 2)
- Fronius Datalogger has two RS-232 interfaces for connecting to a PC and a modem

Option cards communicate within the Fronius IG Plus via its internal network. External communication (Solar Net) takes place via the 'Fronius Com Cards.' Each 'Fronius Com Card' is equipped with two RS485 interfaces - an input and an output. RJ45 plug connectors are used to connect to these cards.

## Commissioning

**Factory Configu**ration

The inverter has been pre-configured in the factory and is ready for operation.

To change your inverter settings, please see "The Setup Menu" section in these instructions.

#### Start-up operation

Once the inverter has been connected to the solar modules (DC) and the public grid (AC), turn the main switch to position - 1 -.

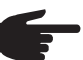

NOTE! Regardless of whether bolts or fuses are used, do not operate the inverter without fuse covers.

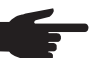

**NOTE!** To ensure the degree of protection at the inverter:

- Insert blanking plugs into all openings at the sealing insert in which there are no cables
- If cables are run through the sealing insert, insert the remaining blanking plugs in the recesses located on the outside

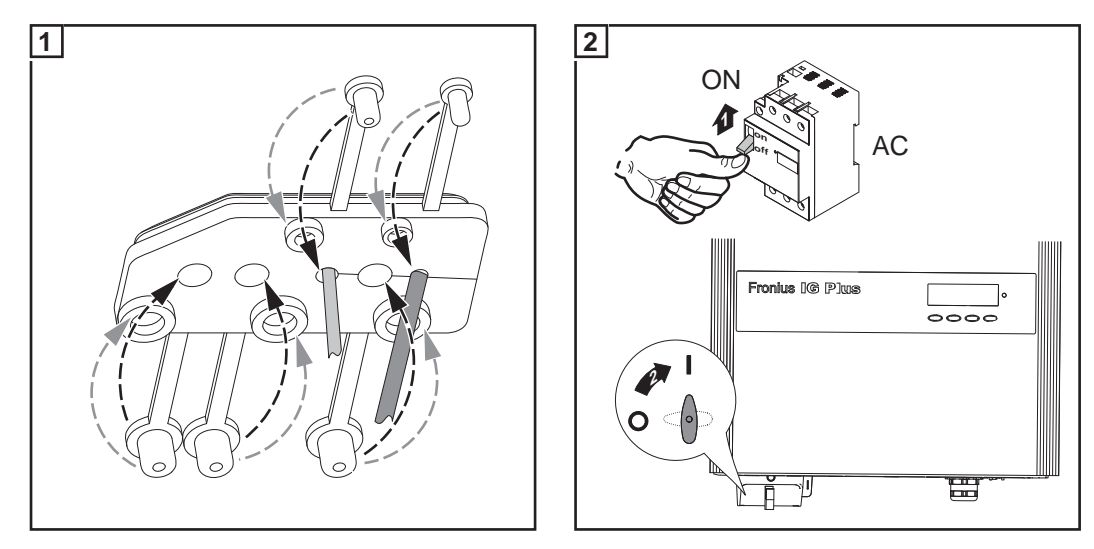

- As soon as the photovoltaic modules produce sufficient power, the Operating Status LED lights up orange. The screen displays the startup phase. The orange LED indicates that the feed-in mode of the inverter will begin shortly.
- After the automatic inverter start, the Operating Status LED lights up green.
- Provided that power continues to feed into the grid, the Operating Status LED will remain green to confirm that the inverter is functioning correctly.

**Setting Inverters** for Available Solar Module Ground

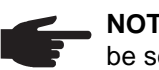

NOTE! If a solar module ground is used, the corresponding grounding mode must be set in the 'Basic Service Menu' after the inverter is turned on.

A 5-character access code is required to access the 'Basic Service Menu.' This access code will be provided by Fronius upon request.

If a solar module ground is being used, the status message 502 "Insulation value too low" will be displayed after the inverter is turned on and upon completion of the startup phase.

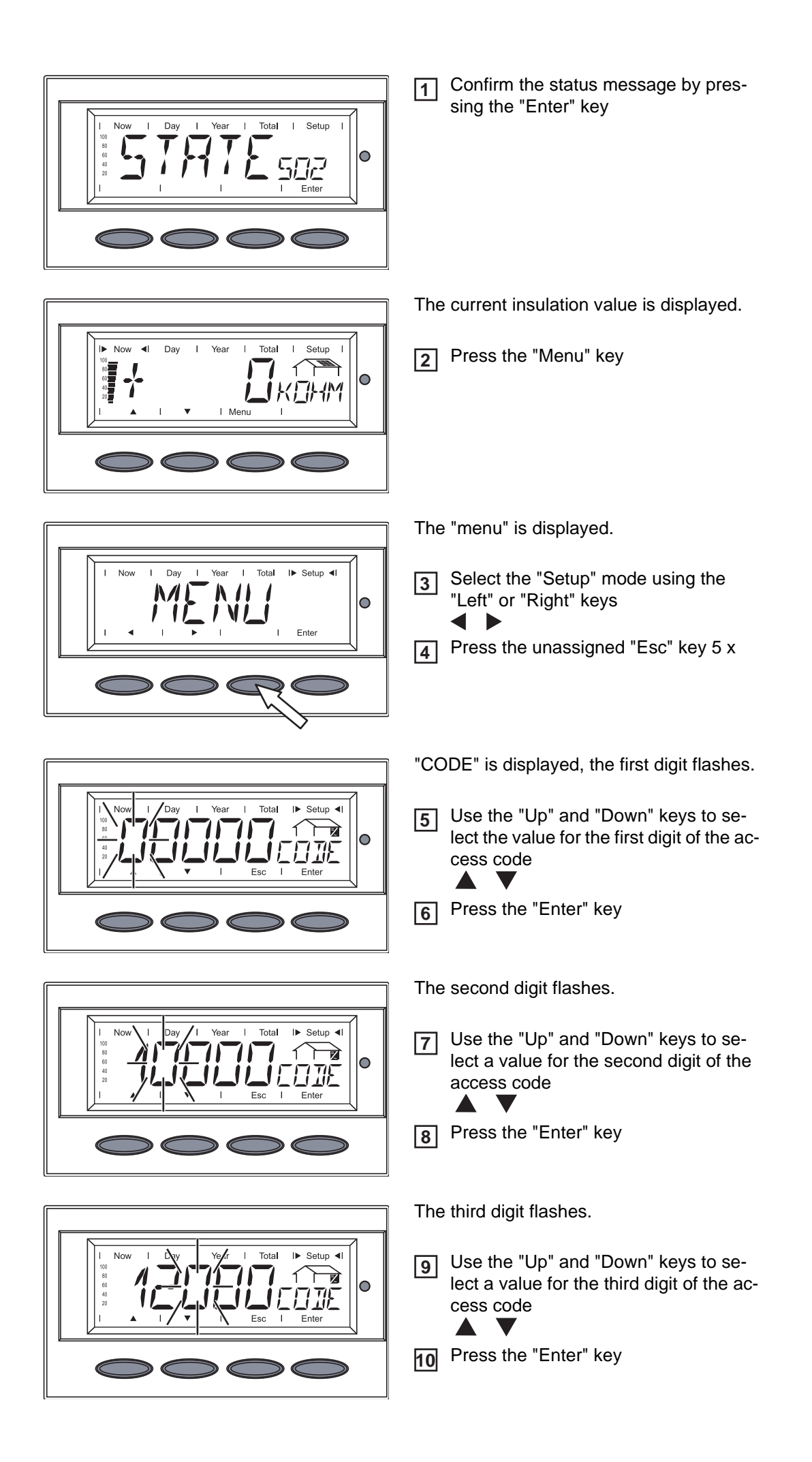

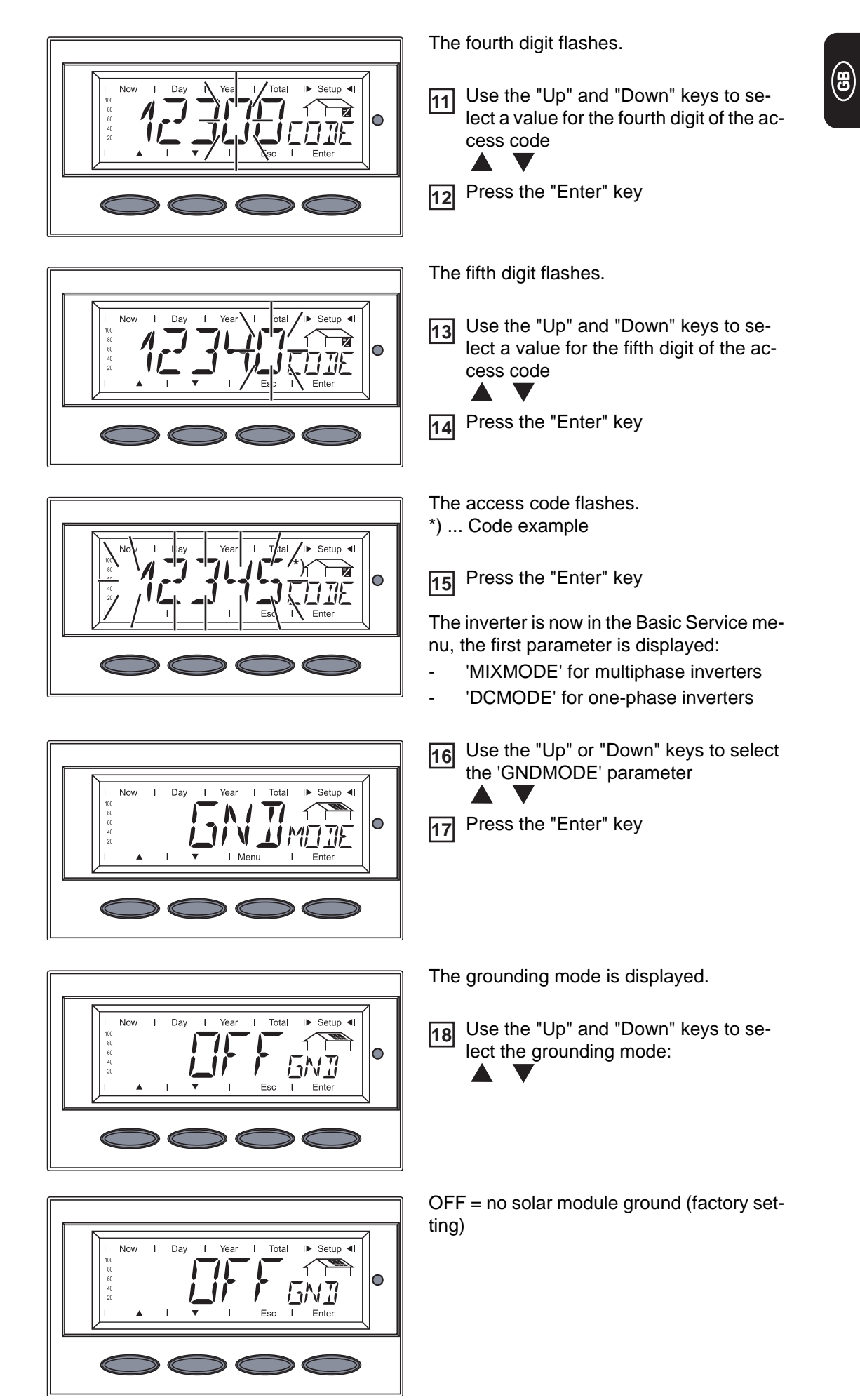

Tota

Total

Esc

Setur

NI I

I► Setup ◄I

0

Now

Now I

80 60 40 Dav

Dav

1

NEG = solar module ground at negative pole

POS = solar module ground at positive pole

-100 kohm = solar module ground at negative pole using high ohm resistor

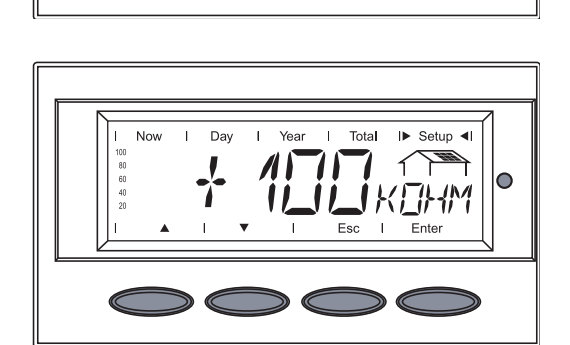

- +100 kohm = Solar module ground at positive pole using high ohm resistor
- Press the "Enter" key to apply the required grounding mode
- Press the "Esc" key to exit the Basic Service menu

# Operation

## **Product Description Fronius IG Plus**

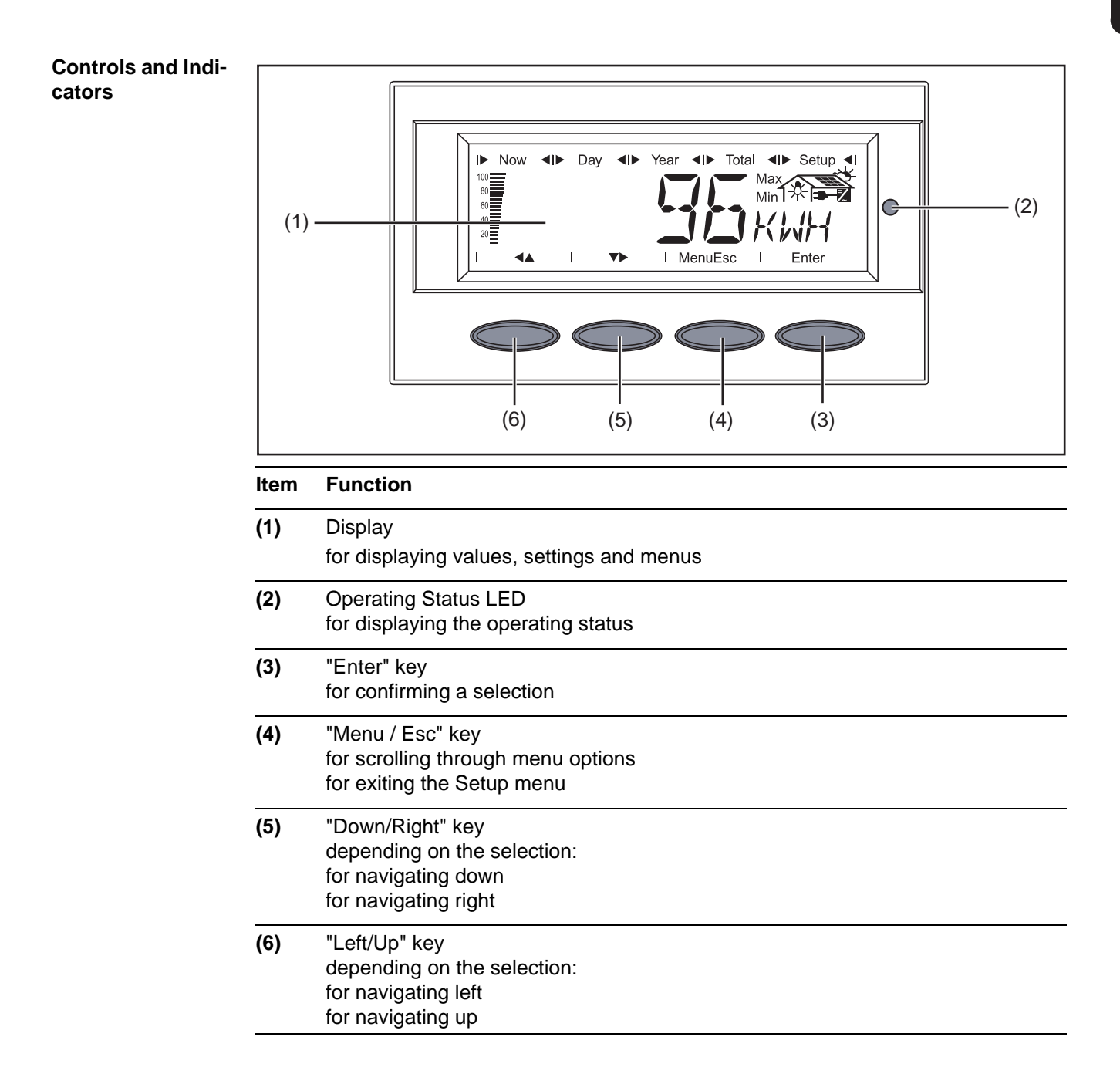

## **Display** The display unit's power is supplied via the safety-low voltage of the solar modules, which means that the display unit can be used only in the daytime.

**IMPORTANT!** The inverter display is not a calibrated measuring instrument. A slight inaccuracy of a few percent is intrinsic to the system. A calibrated meter will be needed to make calculations for the power supply company.

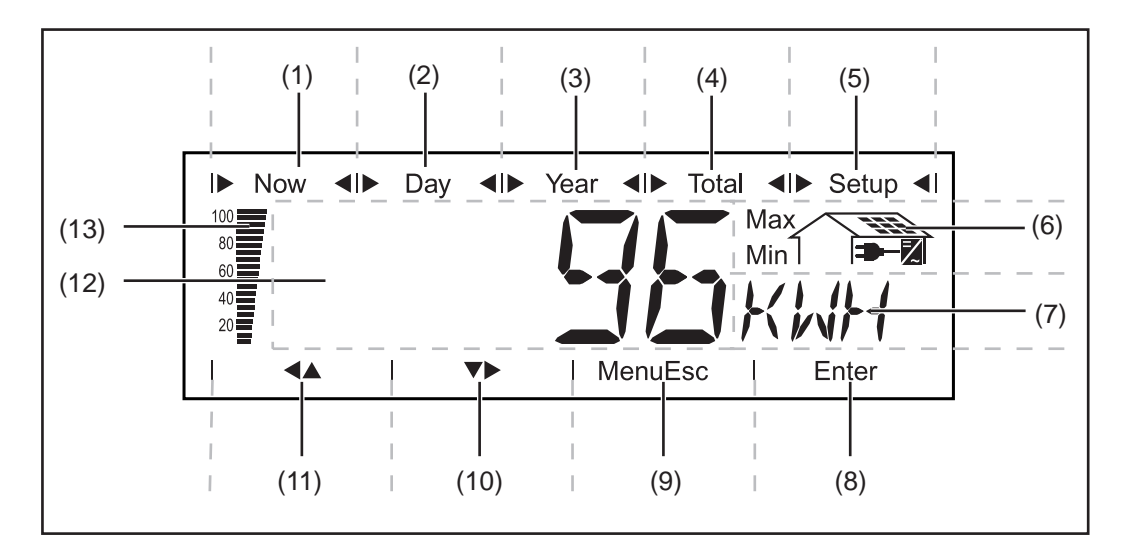

| ltem | Function                           |
|------|------------------------------------|
| (1)  | Icons for the "Now" display mode   |
| (2)  | Icons for the "Day" display mode   |
| (3)  | Icons for the "Year" display mode  |
| (4)  | Icons for the "Total" display mode |
| (5)  | Icons for the "Setup" display mode |
| (6)  | Icons for operating conditions     |

(6) Icons for operating conditions

Max The value shown represents the maximum value within the period of observation (depending on which display mode is selected).

Min

The value shown represents the minimum value within the period of observation (depending on which display mode is selected).

Important The minimum and maximum values displayed do not represent the absolute extreme values, because data are recorded only at two-second intervals.

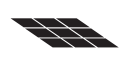

 $\ldots$  appears when values are displayed which are directly associated with the solar modules

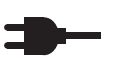

=/

... appears when values are displayed which are directly associated with the public grid

... appears with data readings that are directly related to the inverter

| (7)  | Range for display unit<br>for displaying the applicable measuring unit |  |
|------|------------------------------------------------------------------------|--|
| (8)  | Icon for the "Enter" key                                               |  |
| (9)  | Icons for the "Menu/Esc" key                                           |  |
| (10) | Icons for the "Down/Right" key                                         |  |
| (11) | Icons for the "Left/Up" key                                            |  |
| (12) | Range for display value<br>for displaying the value                    |  |

(13) Output bar (not active during setup) indicates the output power fed into the grid at a given moment - regardless of the display mode chosen. The screen displays % of the maximum possible output power of your solar inverter

## Operating Status LED

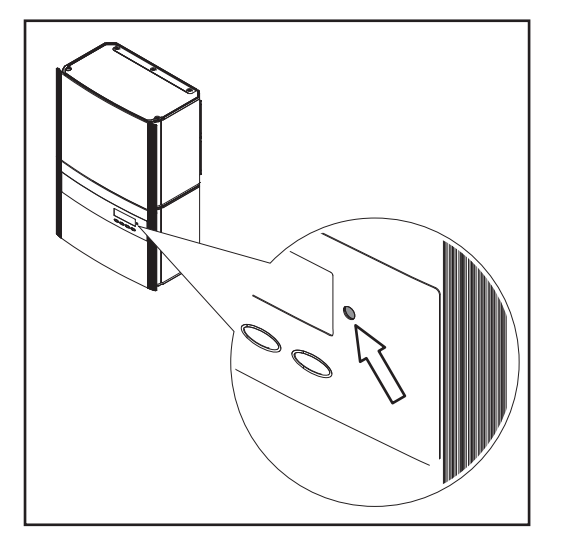

Position of Operating Status LED on the inverter

Depending on the operating status, the Operating Status LED assumes different colors:

| <b>Operating Status LED</b> | Explanation                                                                                                    |
|-----------------------------|----------------------------------------------------------------------------------------------------|
| Steady green                | The LED stays lit after the automatic startup phase of the invert-<br>er as long as power is being fed into the grid.<br>It indicates problem-free operation of the photovoltaic system.                                        |
| Flashing green              | The photovoltaic system is working correctly, a status code is on the display.                                                                                                    |
|                             | When a status code is shown, rectify the relevant condition by going to the "Maintenance and Service" chapter, "Status Diagnosis and Troubleshooting" section. The status code can be acknowledged by pressing the "Enter" key. |
| Steady orange               | The inverter enters an automatic startup phase as soon as the solar modules are delivering sufficient power after sunrise.                                                                                                    |
| Flashes orange              | A warning is shown on the display                                                                                                    |
|                             | or<br>the inverter has been set to standby operation in the Setup<br>menu (= manual shutoff of operation).                                                                                                    |
|                             | The next day, operation will resume automatically.                                                                                                    |
|                             | During the time the LED flashes orange, operation can be re-<br>sumed manually at any time (see section "The Setup Menu")                                                                                                    |
| Steady red                  | General status: the respective status code is shown on the screen                                                                                                    |
| Remains dark                | There is no connection to the solar modules, no solar module power due to darkness.                                                                                                    |

A list of most status codes, the corresponding status information, their status causes and repair measures can be found in the chapter "Troubleshooting and Maintenance," section "Status Diagnosis and Troubleshooting."

## **Startup Phase and Grid Feed-in Mode**

#### Startup phase

The inverter carries out a self test after being turned on automatically. Then a test of the public grid is carried out. This test can take from several seconds up to several minutes depending on local regulations. During the startup sequence the illumination of the Operating Status LED is orange.

#### **Test Procedure**

Segment test

1.

All display elements light up for about one second

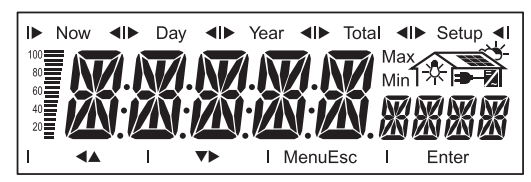

- 2. Self test of important inverter components
  - The inverter goes through a master check list for several seconds
  - The display will show "TEST" as well as the component currently being tested (e.g., "LED")

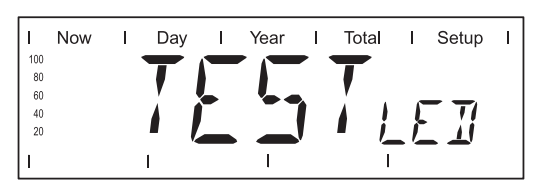

- 3. Synchronization with grid:
  - "WAIT PS" is displayed, the inverter icon flashes: The inverter waits for all power stage sets on the grid to be operational. This procedure is dependent on the DC voltage.

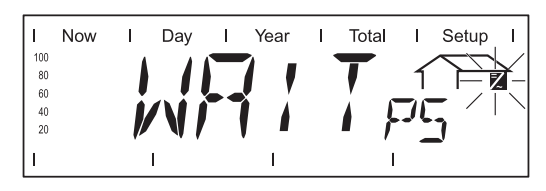

Next, the display shows "SYNC AC," the grid icon flashes

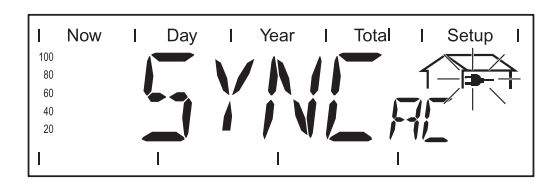

- 4. Startup test
  - Before the inverter begins feeding power into the grid, grid conditions are tested according to local regulations.
  - The display shows "START UP"

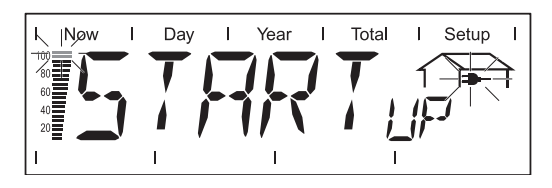

8

The startup test can take anything from just a few seconds up to several minutes depending on national regulations. The time elapsed is indicated by a bar shrinking from the top down.

Whenever two scale divisions stop flashing and disappear, 1/10 of the total duration of the test is over.

#### Operation of Feeding Energy into the Grid

-

-

- Once the tests have been completed, the inverter starts feeding power into the grid.
- The display shows the present power feeding into the grid.
  - The Operating Status LED lights up green, and the inverter starts operating.

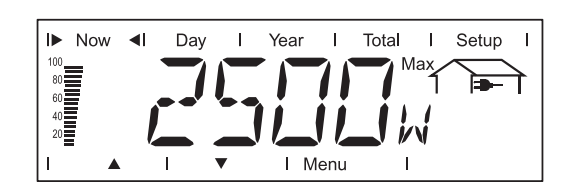

## Navigation in the Menu Level

| Activating display illumination                                            | IPress any keyThe display illumination is activated.                                                                                                    |  |  |  |
|----------------------------------------------------------------------------|----------------------------------------------------------------------------------------------------|--|--|--|
|                                                                            | If no key is pressed for 30 seconds, the display backlight goes out (provided that the display illumination is set to automatic in the Setup menu).                                                                                                    |  |  |  |
|                                                                            | The Setup menu also offers a choice between a permanently lit or permanently dark display.                                                                                                    |  |  |  |
| Automotic quitab                                                           | If no key is pressed for 2 minutes                                                                                                    |  |  |  |
| Automatic switch<br>to the "Now" dis-<br>play mode or the<br>startup phase | <ul> <li>While power is being fed into the grid, the inverter automatically switches to the "Now" display mode and the present output power is displayed.</li> <li>If the inverter is not feeding power into the grid, the inverter automatically switches to the startup phase for synchronization with the grid.</li> </ul> |  |  |  |
|                                                                            | The inverter switches to the "Now" display mode or startup phase from anywhere with-<br>in the display modes or the Setup menu.                                                                                                    |  |  |  |
| Accessing the                                                              | Press the "Menu" key (1)                                                                                                    |  |  |  |
| Menu Level                                                                 |                                                                                                    |  |  |  |

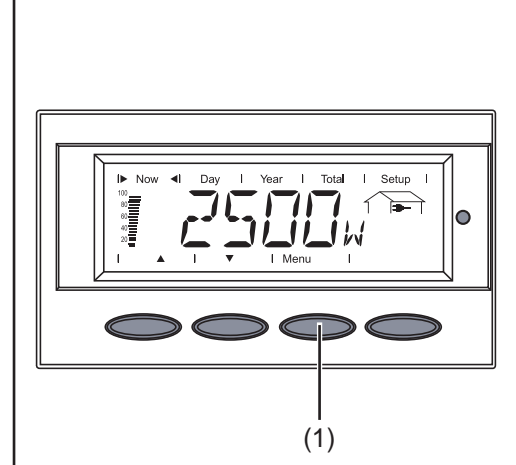

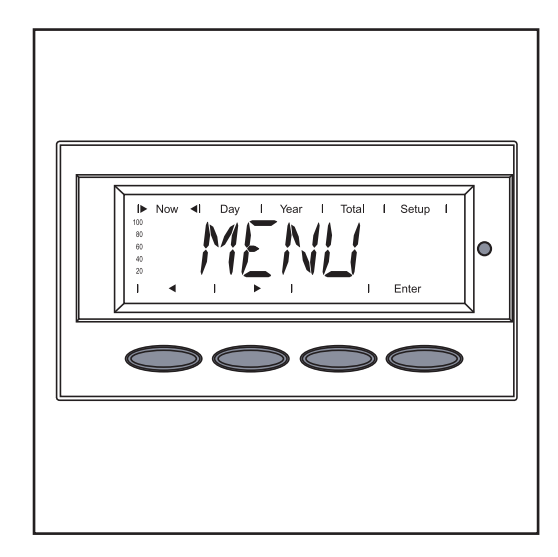

"Menu" will appear on the display

The inverter is now in the menu level.

From the menu level you can

- set the desired display mode
- access the Setup menu

## The Display Modes

| The Display<br>Modes | "Now" display mode   | <br>Displays real-time values                                                                                           |
|----------------------|----------------------|----------------------------------------------------------------------------------------------------|
|                      | "Day" display mode   | <br>Displays values for power fed into the grid during that day                                                         |
|                      | "Year" display mode  | <br>Displays values for the present calendar year - only avail-<br>able in combination with optional Fronius Datalogger |
|                      | "Total" display mode | <br>Displays values for power fed into the grid since the in-<br>verter was started for the first time                  |

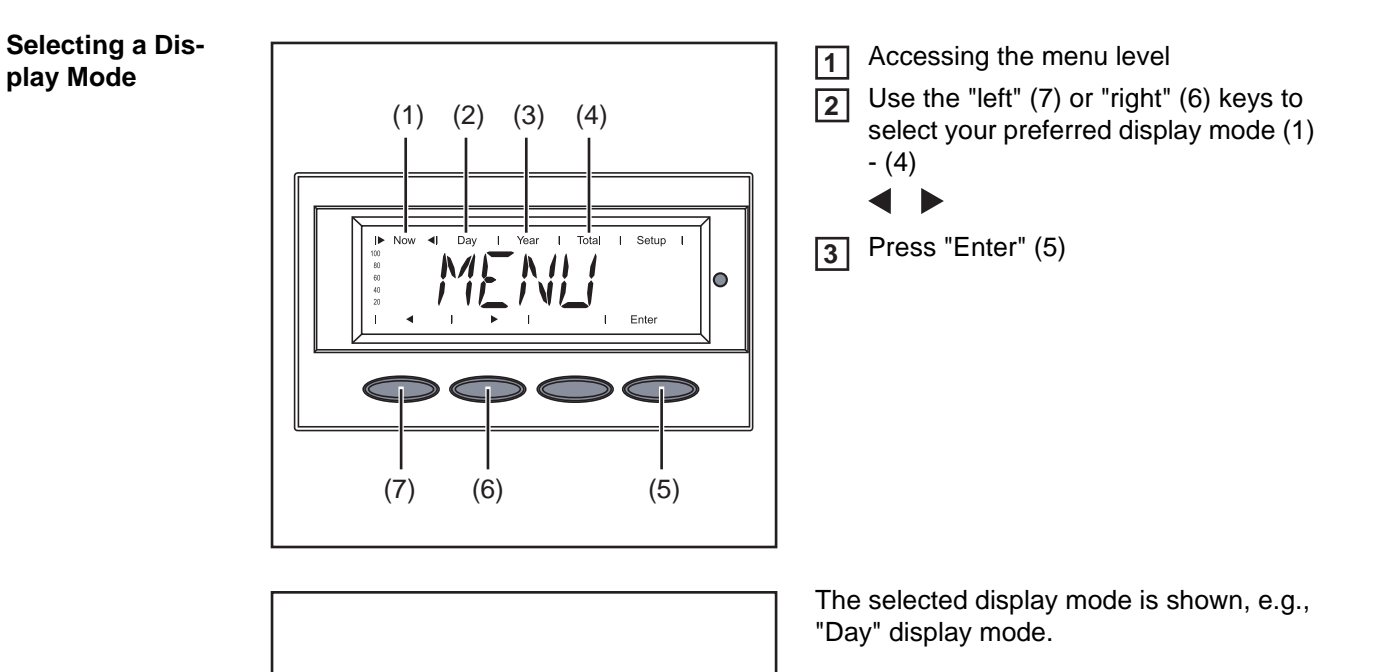

**IMPORTANT!** The "Year" menu option is supported only when the optional Fronius Datalogger is connected. This system upgrade includes a real-time clock.

| Overview of Dis-<br>play Values | Display<br>mode | Symbol | Unit | Optional | Display value |
|---------------------------------|-----------------|--------|------|----------|---------------|
|                                 | "Now"           | -€     | W    | -        | Output power  |

Now

I► Day <I Year

Tota

Setup

(|,||-{|

0

| Display<br>mode | Symbol       | Unit      | Optional | Display value                                |
|-----------------|--------------|-----------|----------|----------------------------------------------|
|                 | -            | V         | -        | Grid voltage                                 |
|                 | -            | А         | -        | Output current                               |
|                 | -            | Hz        | -        | Grid frequency                               |
|                 |              | V         | -        | Solar module voltage                         |
|                 |              | А         | -        | Solar module current                         |
|                 |              | Mohm      | -        | Insulation resistance                        |
|                 |              | HH:MM     | х        | Time                                         |
| "Day"           | -            | kWh / MWh | -        | Energy fed into the grid                     |
| "Year"          | -            | Currency  | -        | Return                                       |
| "Total"         | -            | kg / T    | -        | CO <sub>2</sub> reduction                    |
|                 |              | W         | -        | Max. output power                            |
|                 | -            | V         | -        | Maximum grid voltage                         |
|                 | -            | V         | -        | Minimum grid voltage                         |
|                 |              | V         | -        | Maximum array voltage                        |
|                 | $\mathbb{Z}$ | HH:MM     | -        | Service hours completed by the in-<br>verter |

х

Optional If the DatCom component for the required options is not available, the message "N.A." (not available) is shown.

## **Display Values in "Now" Display Mode**

Selecting the "Now" Display Mode

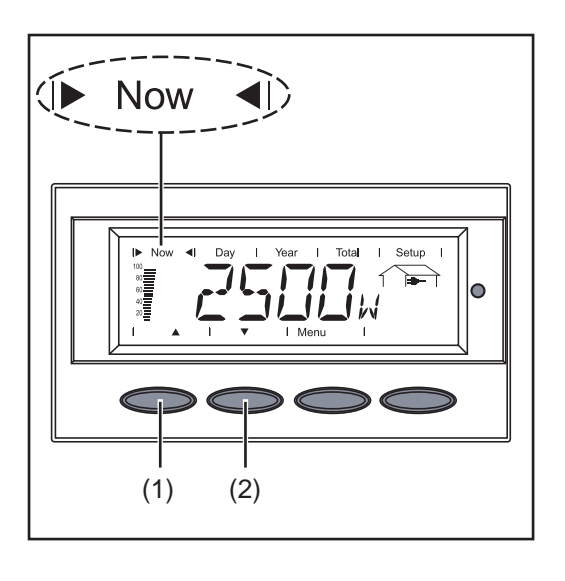

Select the "Now" display mode

The first display value in the "Now" display mode appears

**2** Use the "Down" (2) key to scroll to the next display value

Scroll back using the "Up" key (1)

# Display values in the "Now" display mode

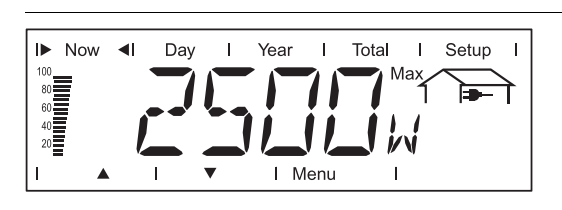

**Output power** Power (in watts) currently being fed into the grid

The "Enter" key is active depending on the country setup or the device-specific settings.

- The present apparent power for the device can be displayed in VA by pressing the "Enter" key.
- The present operating mode can be displayed by pressing the "Up" and "Down" keys.

The "Enter" key can also be active if a Fronius Power Control Box is located in the Solar Net and power reduction has been triggered by the utility company.

- The power reduction is displayed as a % by pressing the "Enter" key.
- You can display how long the power reduction has been in effect by pressing the "Up" and "Down" keys.

In cases where both are occurring, you can display the apparent power by pressing the "Enter" key. Then you can scroll through the remaining parameters using the "Up" and "Down" keys.

- You can return to the menu level by pressing the "Menu" key.

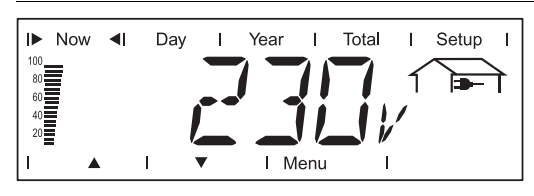

For example, phase voltage for phase L1:

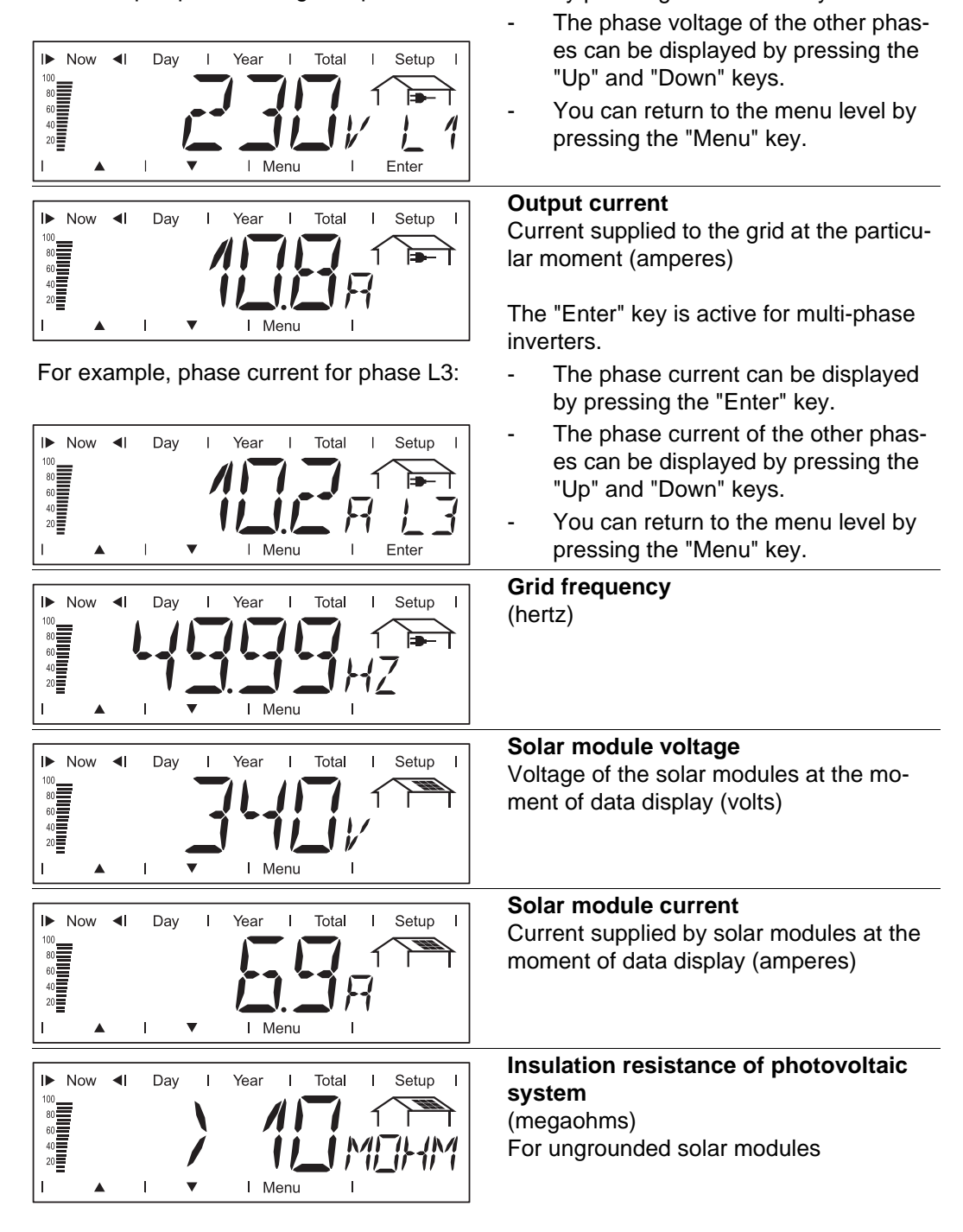

Grid voltage

inverters.

External conductor voltage (volts)

The "Enter" key is active for multi-phase

by pressing the "Enter" key.

The phase voltage can be displayed

**WARNING!** An electric shock can be fatal. The positive and negative poles of the photovoltaic system should never be touched with an insulation resistance of < 500 kohm. An insulation resistance of < 500 kohm may be due to an inadequately insulated DC lead or defective solar modules. In the event that the insulation resistance is too low, you must contact your Fronius service partner.

The insulation resistance is the resistance between the positive or negative pole of the photovoltaic system and the earth potential. If an insulation resistance > 500 kilohms is shown, this means that the photovoltaic system is adequately insulated.

An insulation resistance of less than 500 kilohms indicates an error.

When the insulation resistance is less than 10 megaohms, the display differentiates between:

- negative potential of the ground (polarity sign '-')
- positive potential of the ground (polarity sign '+')

| Now I Day I Year I Total I Setup I | <b>Time (datalogger option)</b><br>When the time on the inverter or a system<br>upgrade is changed, this changes the time<br>on all devices connected via Solar Net. |
|------------------------------------|----------------------------------------------------------------------------------------------------|
| I ▲ I ▼ I Menu I                   | GFDI = Ground Fault Detector Interruptor                                                                                                    |
| Now I Day I Year I Total I Setup I | GFDI status<br>For grounded solar modules<br>If there is no ground fault in the system,<br>"GFDI OK" is displayed                                                    |
| Now I Day I Year I Total I Setup I | Display example of a positive potential<br>(polarity sign '+')<br>Short circuit between DC+ lead and<br>ground                                                       |
| Now I Day I Year I Total I Setup I | Display example of a negative potential<br>(polarity sign '-')<br>Short circuit between DC- lead and<br>ground                                                       |

### Options

If the DatCom component for the required options is not available, the message "N.A." (not available) is shown.

## **Display Values in "Day / Year / Total" Display Modes**

# **General** For the inverter, the day begins when it switches on. If the DC supply line is disconnected, the following parameters within the "Day" display mode will be reset after repeating the startup:

- Return (currency can be selected)
- CO<sub>2</sub> reduction (kg)
- Maximum output power (watts)
- Maximum grid voltage (volts)
- Minimum grid voltage (volts)
- Service hours completed by the inverter

If an optional Fronius Datalogger is available, the display values listed always apply to the whole day.

#### Selecting "Day / Year / Total" Display Mode

First Display Value in the "Day" Display Mode:

First Display Value in the "Year" Display Mode:

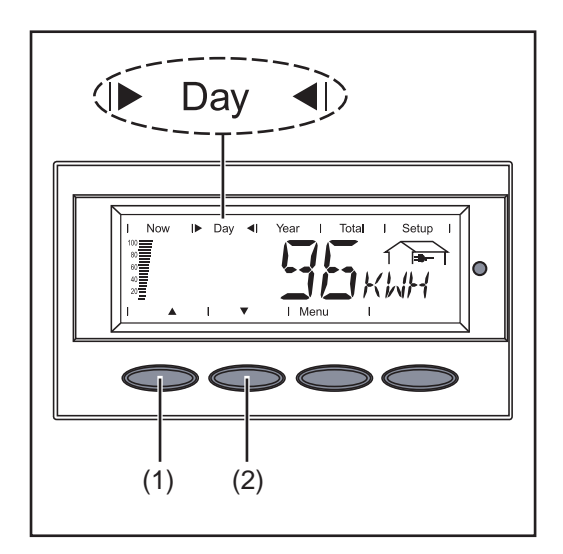

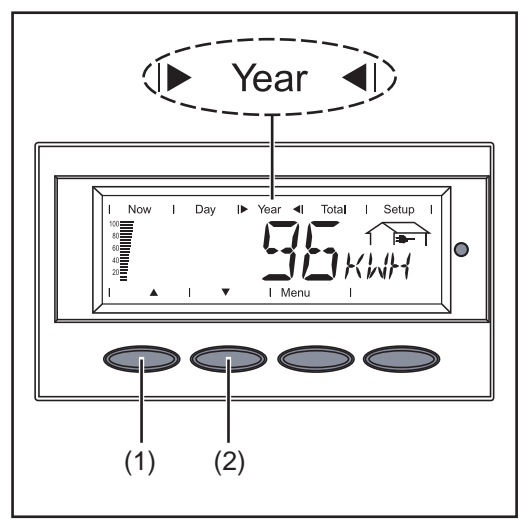

First Display Value in the "Total" Display Mode:

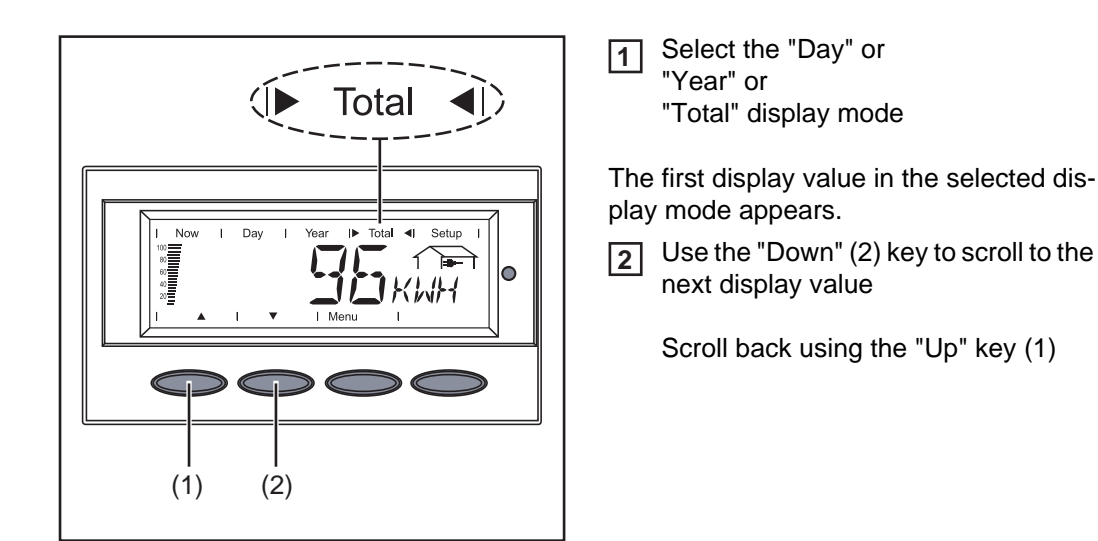

Display values in the 'Day / Year / Total' display modes

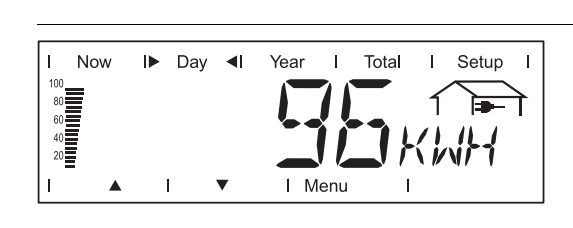

Output energy Energy fed into the grid over the period of time in question (kWh / MWh)

Due to the variety of different monitoring systems, there can be deviations between the readings of other metering instruments and the readings from the inverter. For determining the energy supplied to the grid, only the readings of the calibrated meter supplied by the electric utility company are relevant.

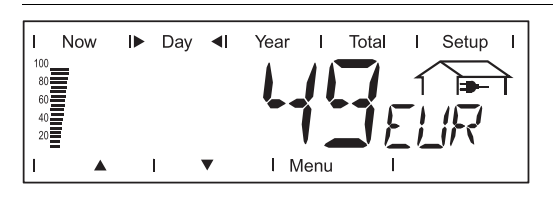

Yield

Amount of money earned during the period of time in question (currency can be selected in the Setup menu)

As was the case for the output energy, readings may differ from those of other instruments.

'The Setup menu' section describes how to set the currency and rate for the output energy. The factory setting depends on the respective country-specific setting.

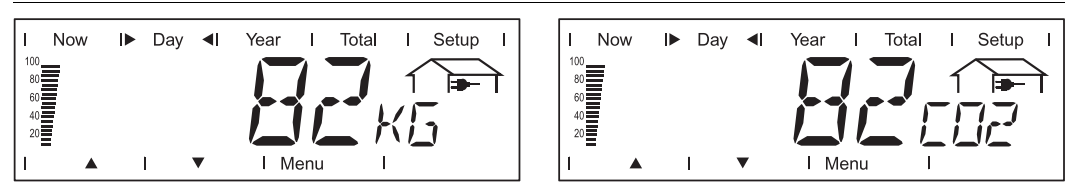

#### CO2 reduction

CO2 emissions saved during the monitored period (kg / T; T = tons) The area for unit display switches between 'kg' or 'T' and 'CO2.'

The CO2 meter gives an indication of CO2 emissions that would be released during the generation of the same amount of electricity in a combustion power plant. The factory setting is 0.59 kg / kWh (source: DGS - the German Society for Solar Energy).

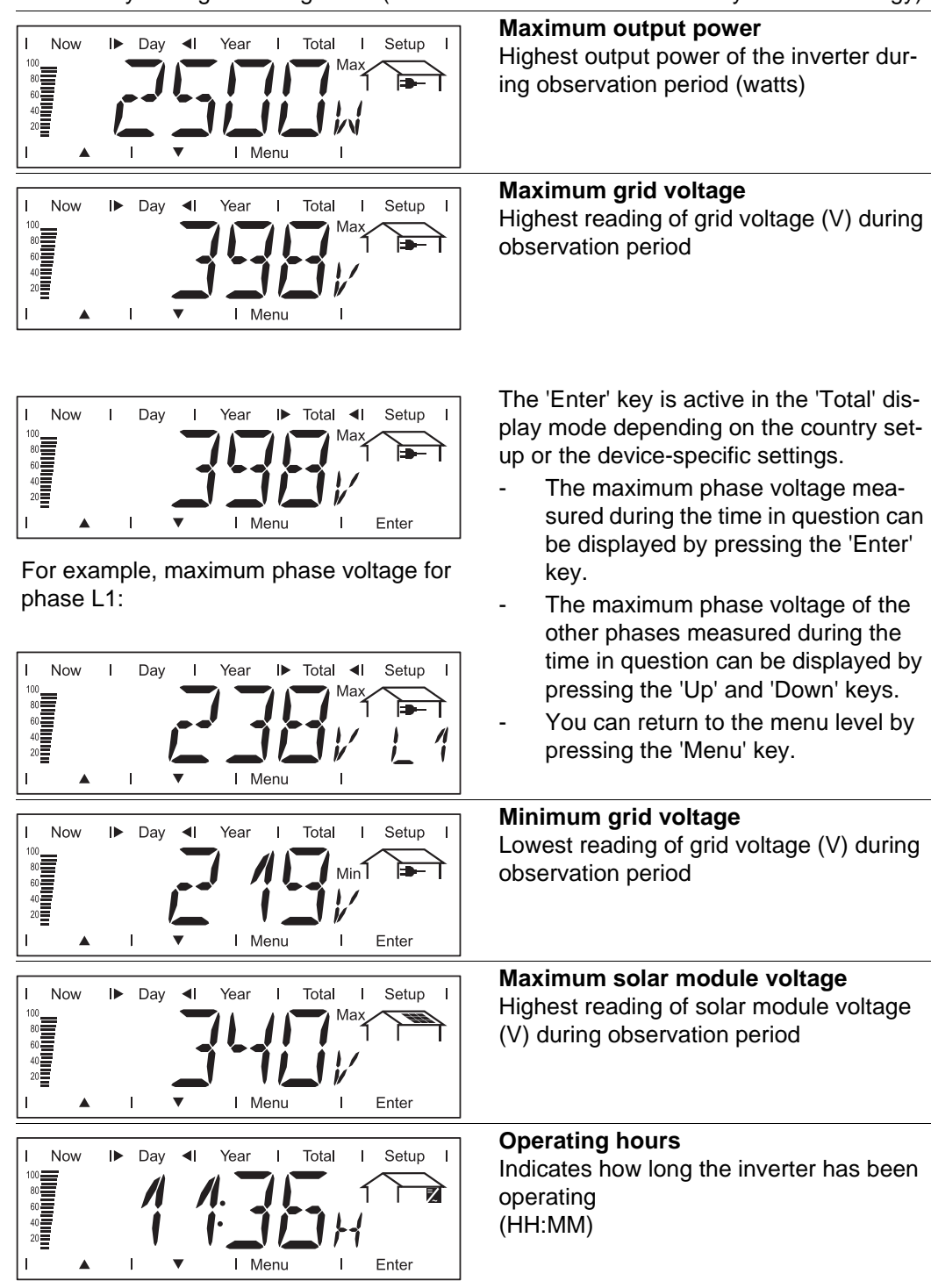

Duration of operation is shown in hours and minutes up to 999 h and 59 min (display: '999:59'). After that only full hours are displayed.

Although the inverter does not operate during the night, all sensor data are recorded around the clock.

## Options

If the DatCom component for the required options is not available, the message "N.A." (not available) is shown.

## The Setup Menu

Presetting

The inverter is pre-configured and ready to use. No manual control is necessary for feeding the power it generates into the grid.

The setup menu allows easy readjustment of the inverter's preset parameters to your needs.

#### Accessing the Setup Menu

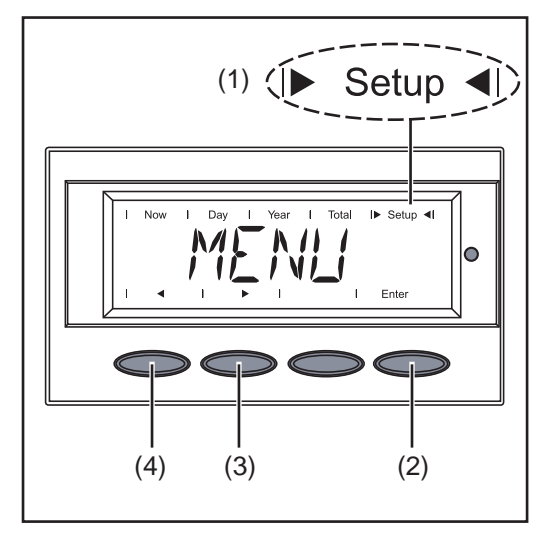

- Switch to the menu level (press the "Menu" key)
- Select the "Setup" (1) mode using the "Left" (4) or "Right" (3) keys
- 3 Press "Enter" (2)

The Setup Menu's first menu item "STAND-BY" is shown.

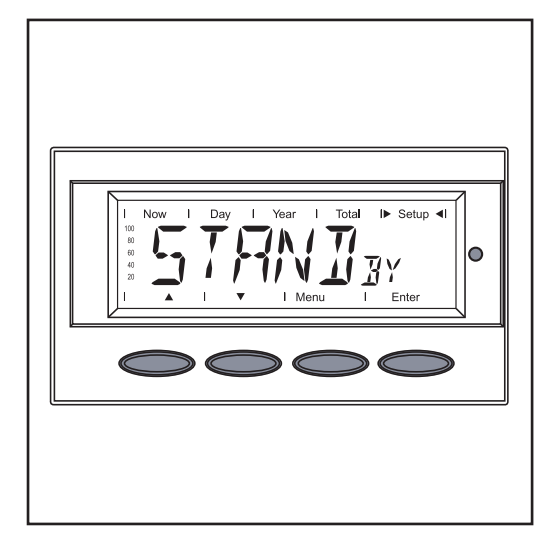

#### Scrolling through Menu Items

Example: "STANDBY" menu item

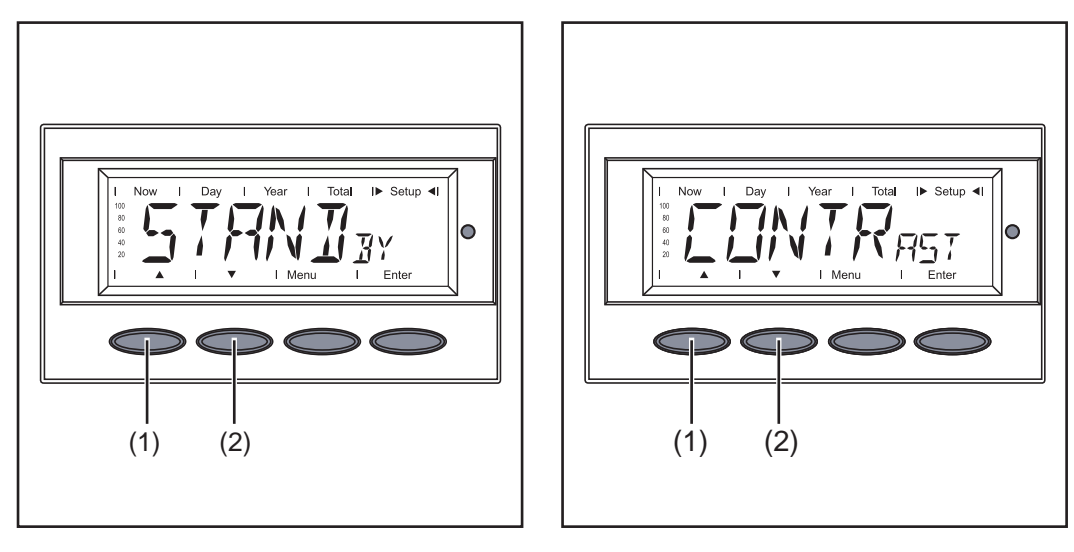

1 Access the Setup menu

Scroll through the available menu items using the "Up" (1) and "Down" (2) keys
### Menu Items in the Setup Menu

#### **STANDBY**

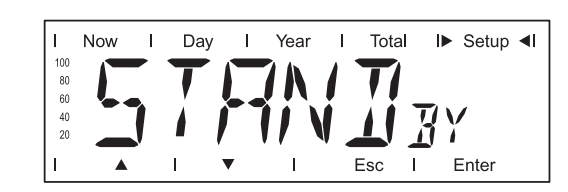

Manual activation / deactivation of Standby operation using the "Enter" key

Unit

Setting range

Factory setting

Automatic operation of feeding energy into the grid (Standby deactivated)

- The power electronics are switched off in standby mode. No power is fed into the grid.
  - The Operating Status LED flashes orange.

Enter

- The orange flashing Operating Status LED stops at dusk.
- After the subsequent sunrise, the power supply operation into the grid is resumed automatically (after completion of the startup phase the LED is illuminated green).
- Grid supply operation can be resumed at any time whenever the LED is flashing orange (deactivate "STANDBY").

If the Standby mode is activated by pressing the "Enter" key, the display alternates between "STANDBY" and "Enter:"

Now

.

Dav

Т

Year

Т

Т

Total

Esc

T

I► Setup ◄I

Enter

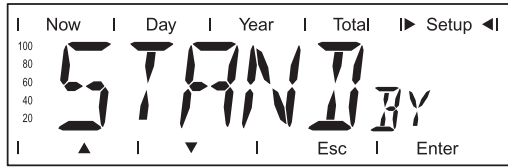

To maintain Standby operation:

- Press the "Esc" key

To end Standby operation:

- Press the "Enter" key

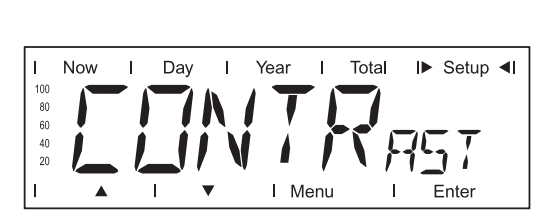

Contrast setting on LCD display

#### CONTRAST

| Unit            | -     |
|-----------------|-------|
| Setting range   | 0 - 7 |
| Factory setting | 7     |

Since contrast depends on temperature, it may be necessary to adjust the "CONTRAST" menu item when ambient conditions change.

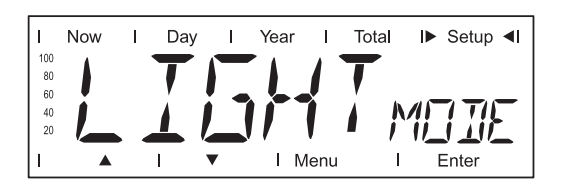

Initial setting for display illumination.

| Unit            | -                                                                                         |
|-----------------|-------------------------------------------------------------------------------------------|
| Setting range   | AUTO / ON / OFF                                                                           |
| Factory setting | AUTO                                                                                      |
| AUTO:           | The display illumination will stop 30 seconds after the last time a key has been pressed. |
| ON:             | The display will remain illuminated whenever power is supplied to the grid.               |
| OFF:            | The display illumination will be permanently off.                                         |

**IMPORTANT!** The "LIGHT MODE" setting only relates to the display's background illumination. The LCD display will still remain on during operation. Its energy consumption is less than one mW (1/1000 W).

#### CASH

| I   | Now | I | Day | Ι   | Year | I    | Total | ► | Setup <b>∢I</b> |
|-----|-----|---|-----|-----|------|------|-------|---|-----------------|
| 100 |     |   |     |     |      |      |       |   |                 |
| 80  |     |   |     |     | ( )  |      |       |   |                 |
| 60  |     |   |     |     |      |      |       |   |                 |
| 40  |     |   |     |     |      |      |       |   |                 |
| 20  |     |   |     | · • |      | J /  |       |   |                 |
| 1   |     |   |     | -   |      |      |       |   | - ntor          |
|     |     |   | 1   | •   | 1 1  | ienu |       |   | Enter           |

Sets the currency and charge rate for the output energy to the grid

Unit Display area Factory setting

Currency / Charge rate / kWh (depends on the country setting)

CO2

kg/kWh, T/kWh

00,01 - 99,99

0.59 kg/kWh

Unit Setting range Factory setting Setting of CO2 reduction factor

YIELD

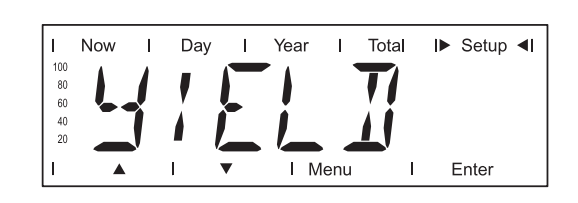

Setting

- an OFFSET value for the total energy display
  - a measurement correction value for the Day, Year and Total energy display

Setting range

OFF SET / CALI.

# 8

#### OFF SET

Offset is an amount of energy (in Wh, kWh, or MWh) that can be added to the lifetime total energy output of the inverter to give it a 'head start.'

| Unit            | Wh / kWh / MWh                        |
|-----------------|---------------------------------------|
| Setting range   | 5-digit + k / M                       |
|                 | 1 kWh = 1000 Wh<br>1 MWh = 1000000 Wh |
| Factory setting | 0                                     |

#### CALI.

Preset correction value, so that the data shown on the inverter display corresponds to the calibrated data shown on the electric meter

| Unit            | %                                |
|-----------------|----------------------------------|
| Setting range   | -5.0 - +5.0 in increments of 0.1 |
| Factory setting | 0                                |

IG no.

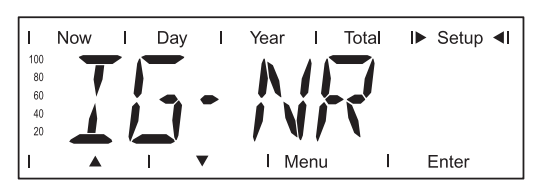

Number setting (address) of the inverter in a setup comprising multiple solar inverters linked together

Unit-Setting range01 - 99 (100th inverter = 00)Factory setting1

**IMPORTANT!** Each inverter must be assigned its own address when connecting several inverters in a data communications system.

#### DAT COM

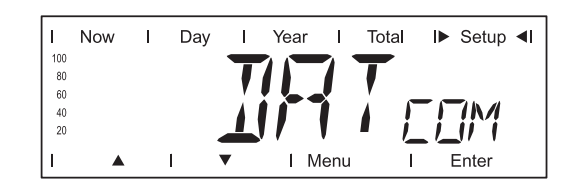

Indicates status of data transmission, function test or activates and resets various option (e.g., Fronius Signal Card, Fronius Personal Display Card, Fronius Interface Card, Fronius TAC Card, etc.)

Setting range

Displays OK COM or ERROR COM; SIGCD TEST / PDCD RST / IFCD RST / TAC ON

#### **OK COM / ERROR COM**

Displays data communication available via Solar Net or an error that occurred in data communication

Examples of options:

#### SIGCD TEST

Function test for the Fronius Signal Card option

#### PDCD RST

Resets the Fronius Personal Display Card option

#### **IFCD RST**

Resets the Fronius Interface Card option

#### TAC ON

Function test for the Fronius Power Relay Card (TAC) option

TIME

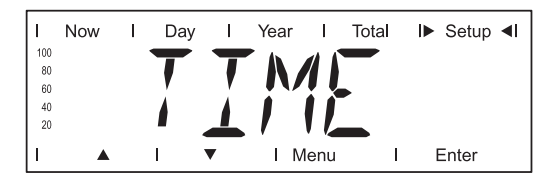

Date and time setting

| Unit            | DDMMYYYY, HH:MM |
|-----------------|-----------------|
| Setting range   | Date / Time     |
| Factory setting | -               |

**IMPORTANT!** The "TIME" menu item is only supported when the Fronius Datalogger option is installed.

#### LIMIT CFG

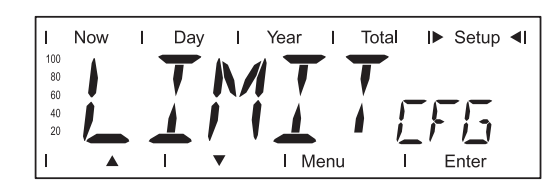

Used to display settings relevant to a utility company. The displayed values depend on the respective country setup or device-specific inverter settings.

Display range

U IL Max / U IL/TRIP\* Max / U IL Min / U IL/TRIP\* Min / U OL Max / U OL/TRIP\* Max / U OL Min / U OL/TRIP\* Min / U RC Max / U RC Min / U LL FREQ IL Max / FREQ IL/TRIP\* Max / FREQ IL Min / FREQ IL/ TRIP\* Min / FREQ OL Max / FREQ OL/TRIP\* Max / FREQ OL Min / FREQ OL/TRIP\* Min / FREQ RE Max / FREQ RE Min START TIME/INIT\* / START TIME/RCON\* AGF / EMI COMP / MIX MODE

\* alternating display, e.g.:

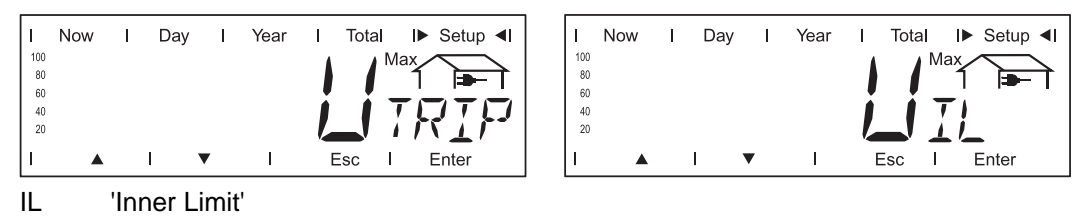

OL 'Outer Limit'

Different clearing times can be assigned to the inner limit IL and the outer limit OL depending on the country setup or device-specific settings. Example:

- Short clearing time for a deviation from the outer limit
- Longer clearing time for a deviation from the inner limit

#### U IL Max

Upper inner grid voltage limit in V

#### **U IL/TRIP Max**

Clearing time for exceeding the upper inner grid voltage limit in P\*\*

#### U IL Min

Lower inner grid voltage limit in V

#### U IL/TRIP Min

Clearing time for falling below the lower inner grid voltage limit in P\*\*

#### **U OL Max**

Upper outer grid voltage limit in V

#### **U OL/TRIP Max**

Clearing time for exceeding the upper outer grid voltage limit in P\*\*

#### U OL Min

Lower outer grid voltage limit in V

#### **U OL/TRIP Min**

Clearing time for falling below the lower outer grid voltage limit in P\*\*

#### **U RC Max**

"Reconnection"

Upper voltage limit for reconnecting to the public grid after disconnection due to an unacceptable parameter deviation

#### **U RC Min**

"Reconnection" Lower voltage limit for reconnecting to the public grid after disconnection due to an unacceptable parameter deviation

#### U LL

"Longtime Limit" Voltage limit in V for the voltage average determined over a longer time period

#### FREQ IL Max

Upper inner grid frequency limit in Hz

#### FREQ IL/TRIP Max

Clearing time for exceeding the upper inner grid frequency limit in P\*\*

#### FREQ IL Min

Lower inner grid frequency limit in Hz

#### FREQ IL/TRIP Min

Clearing time for falling below the lower inner grid frequency limit in P\*\*

#### FREQ OL Max

Upper outer grid frequency limit in Hz

#### FREQ OL/TRIP Max

Clearing time for exceeding the upper outer grid frequency limit in P\*\*

#### FREQ OL Min

Lower outer grid frequency limit in Hz

8

#### **FREQ OL/TRIP Min**

Clearing time for falling below the lower outer grid frequency limit in P\*\*

\*\* P = grid periods; 1 P corresponds to 16.66 ms

#### FREQ RC Max

"Reconnection"

Upper grid frequency limit for reconnecting to the public grid after disconnection due to an unacceptable parameter deviation

#### FREQ RC Min

"Reconnection"

Lower grid frequency limit for reconnecting to the public grid after disconnection due to an unacceptable parameter deviation

#### START TIME/INIT

Startup time of the inverter in s

#### **START TIME/RCON**

Reconnection time in s after a grid error

#### AGF

"Advanced Grid Features"

| Display range | Q MODE / GPIS / GFPR / FULL/LVRT                                                                                                    |
|---------------|----------------------------------------------------------------------------------------------------|
| Q MODE        | <ul> <li>Mode for reactive power specification</li> <li>CONST / COSP***<br/>Constant cos phi specification</li> <li>CONST / Q REL***<br/>Constant specification of the relative reactive power in %</li> <li>CONST / Q ABS***<br/>Constant specification of an absolute reactive power in VA</li> <li>COSP (P)<br/>cos phi specification depending on the effective power</li> <li>Q (U)<br/>Relative reactive power specification regarding the current<br/>grid voltage</li> <li>Q (P)<br/>Relative reactive power specification depending on the ef-<br/>fective power</li> <li>OFF<br/>The inverter is operating in the pure effective power range<br/>(cos phi = 1)</li> </ul> |
| GPIS          | "Gradual Power Increment at Startup"<br>Soft start function regarding how fast the inverter should in-<br>crease the power<br>ON / OFF / N.A.                                                                                                    |
| GFPR          | "Grid Frequency Depending Power Reduction"<br>Power reduction depending on the grid frequency<br>ON / OFF / N.A.                                                                                                    |

FULL / LVRT\*\*\*

"Low Voltage Ride Through" Function for bridging a grid voltage gap that was caused by grid voltage parameters outside of the limits

#### EMI COMP

Compensation of the EMC filter during operation

ON / OFF / N.A.

#### MIX MODE

DC operating mode

- \*\*\* alternating display
- N.A. not available
- Press 'Enter' to display the respective value
- Press 'Esc' to exit the displayed value

STATE PS

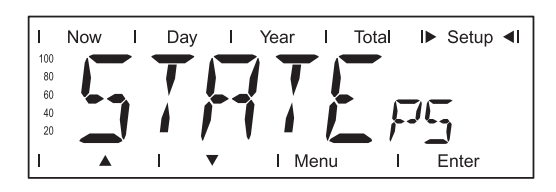

Status display of power stage sets; the last error that has occurred can be displayed

**IMPORTANT!** Due to the low level of irradiance early in the morning and in the evening, the status codes 306 (power low) and 307 (DC low) are displayed routinely at these times of day. These status messages do not indicate any kind of fault.

#### VERSION

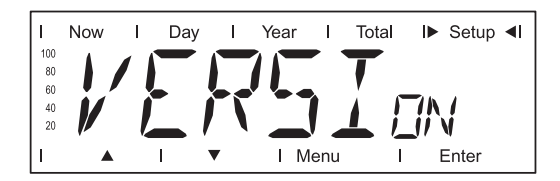

Displays the version number and serial number of electronic components (e.g., IG Brain, power stage sets, display, country setup)

| Unit            | -                                                                                                    |
|-----------------|----------------------------------------------------------------------------------------------------|
| Display area    | MAIN CTRL / LCD / PS (PS00, PS01, PS02) / SETUP                                                                                                    |
| Factory setting | -                                                                                                    |
| MAINCTRI        | Version data of IG Brain unit (inverter control)                                                                                                    |
| LCD             | Display version data                                                                                                    |
| PS              | Power stage set version data (PS00 - max. PS02)                                                                                                    |
| SETUP           | Display of current country setup<br>The current country setup is displayed (2-3 letters) by pressing<br>the "Enter" key, e.g., "DE" for Germany country setup;<br>Exit the Country Setup display by pressing the "Esc" key |

# Setting and Displaying Menu Items

| Setting Menu<br>Items - General                         | Access the Setup menu<br>Use the "Up" or "Down" keys to select the desired menu item<br>Press the "Enter" key                                                                                   |                                                                                |  |  |
|---------------------------------------------------------|----------------------------------------------------------------------------------------------------|--------------------------------------------------------------------------------|--|--|
|                                                         | The first digit of a value to be set flash-<br>es:                                                                                                    | The available settings are displayed:                                          |  |  |
|                                                         | <ul> <li>Use the "Up" and "Down" keys to select a value for the first digit</li> </ul>                                                                                                    | <ul> <li>Use the "Up" and "Down" keys to select the desired setting</li> </ul> |  |  |
|                                                         | 5 Press the "Enter" key                                                                                                    | 5 Press the "Enter" key to save and ap-                                        |  |  |
|                                                         | The second digit of the value flashes.                                                                                                    |                                                                                |  |  |
|                                                         | 6 Repeat steps 4 and 5 until                                                                                                    | Press the "Esc" key to not save the selection.                                 |  |  |
|                                                         | the entire value flashes.                                                                                                    |                                                                                |  |  |
|                                                         | 7 Press the "Enter" key                                                                                                    |                                                                                |  |  |
|                                                         | 8 Repeat steps 4 - 6 for units or other values to be set until the unit or value flashes.                                                                                                    |                                                                                |  |  |
|                                                         | <b>9</b> Press the "Enter" key to save and apply the changes.                                                                                                    |                                                                                |  |  |
|                                                         | Press the "Esc" key to not save the changes.                                                                                                    |                                                                                |  |  |
|                                                         | The currently selected menu item is displayed.                                                                                                    | The currently selected menu item is displayed.                                 |  |  |
| Examples of Set-<br>ting and Display-<br>ing Menu Items | <ul> <li>The following examples describe how to set a</li> <li>Setting the Currency and Charge Rate</li> <li>Displaying and Setting Parameters in the</li> <li>Setting Time and Date</li> </ul> | and display menu items:<br>e "DATCOM" Menu Item                                |  |  |
| Setting the Cur-<br>rency and Charge<br>Rate            | I Now I Day I Year I Total I► Setup ◀I<br>a<br>a<br>a<br>b<br>a<br>a<br>a<br>a<br>b<br>b<br>c<br>c<br>c<br>c<br>c<br>c<br>c<br>c<br>c<br>c<br>c<br>c<br>c                                       | <ol> <li>Select the "CASH" menu item</li> <li>Press the "Enter" key</li> </ol> |  |  |

 $\circ$ 

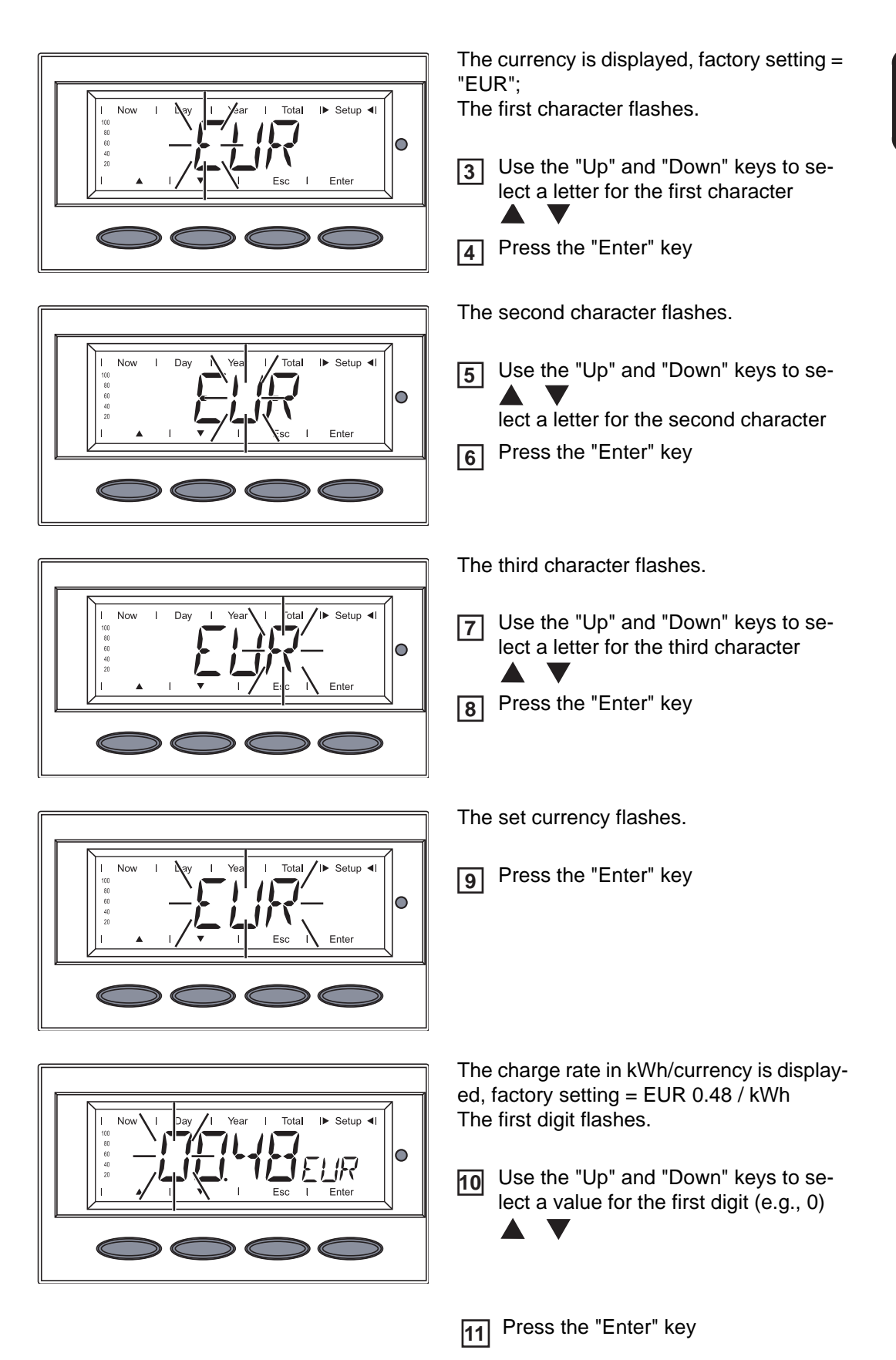

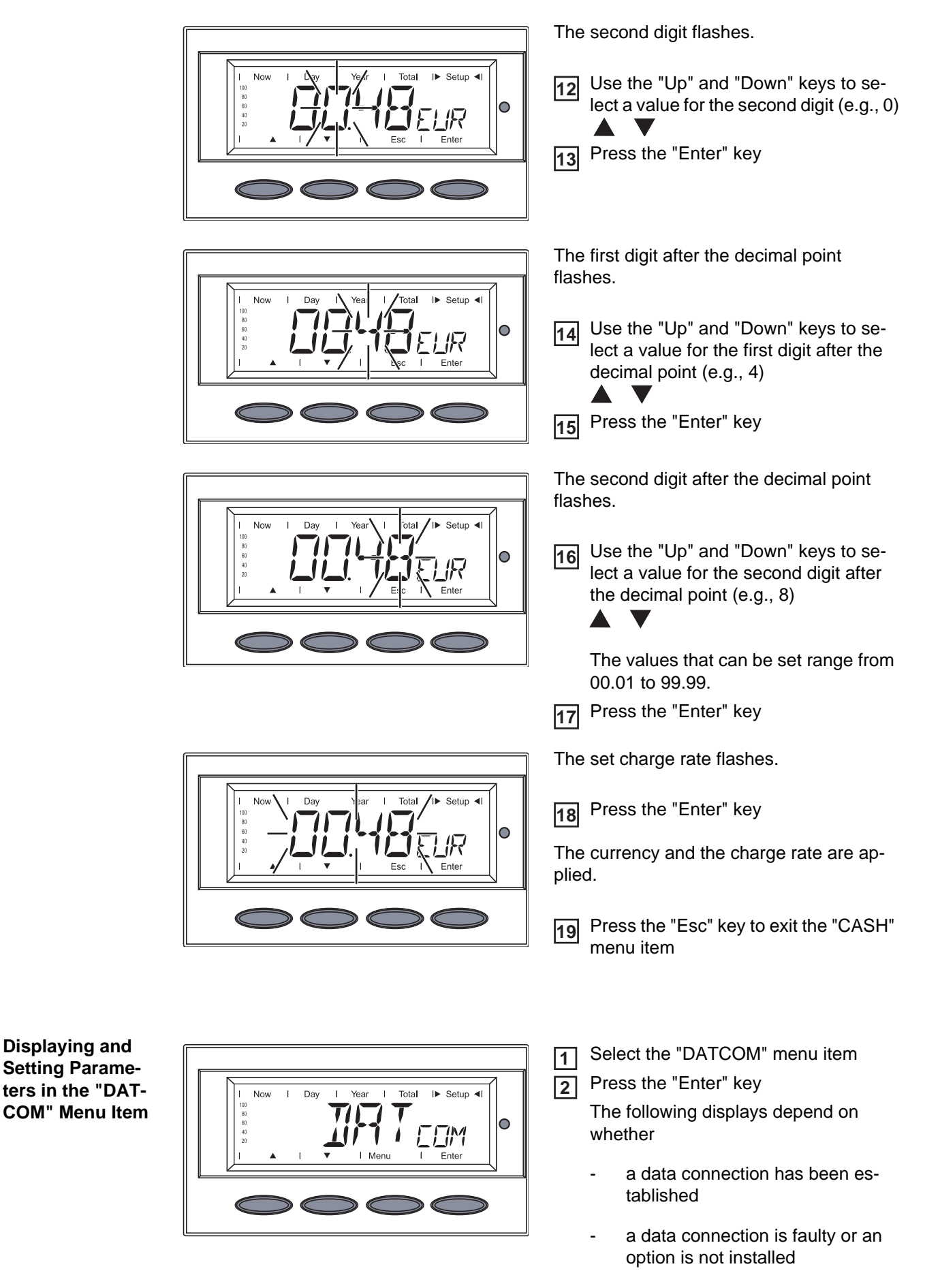

Available data connection

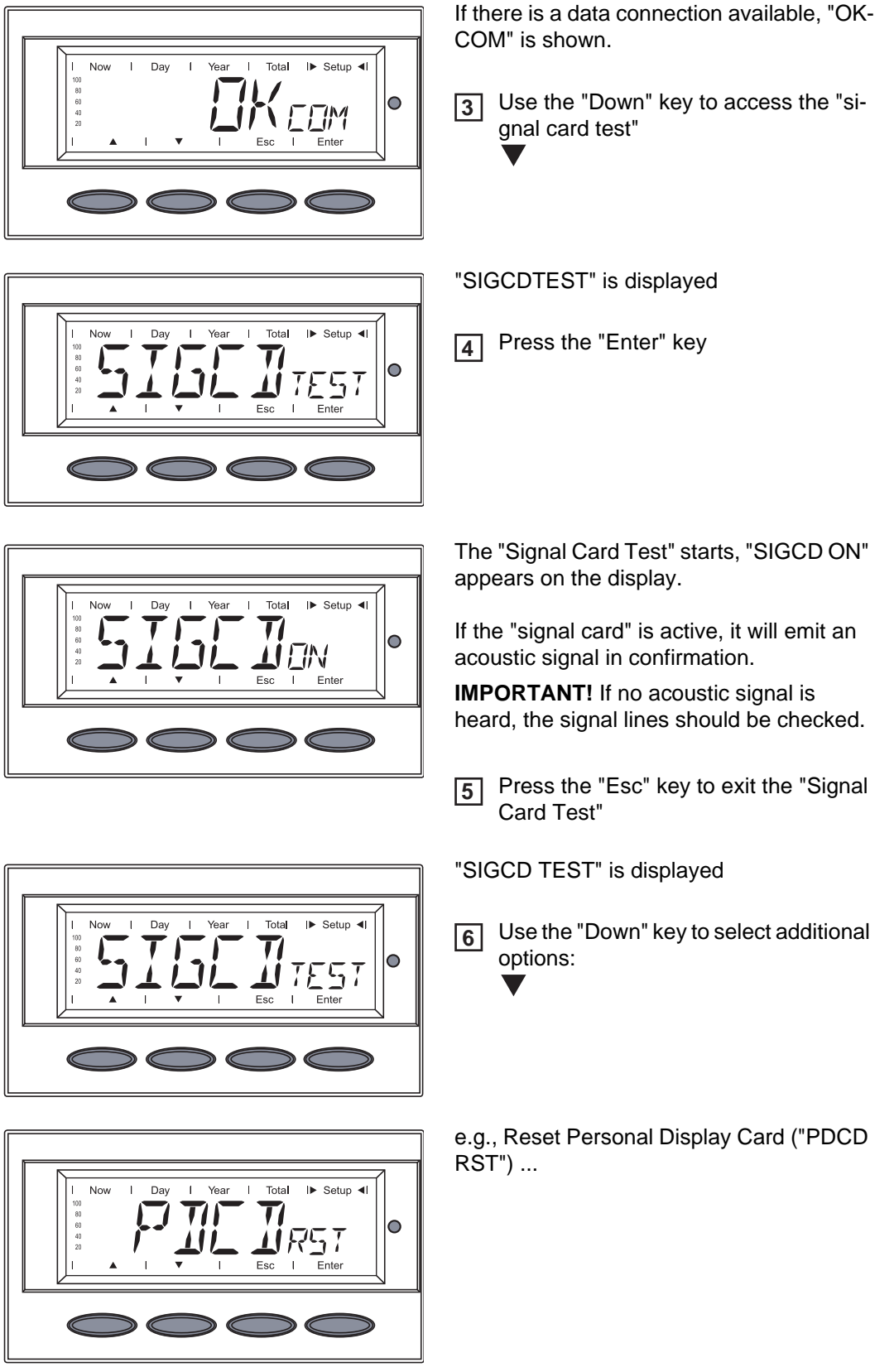

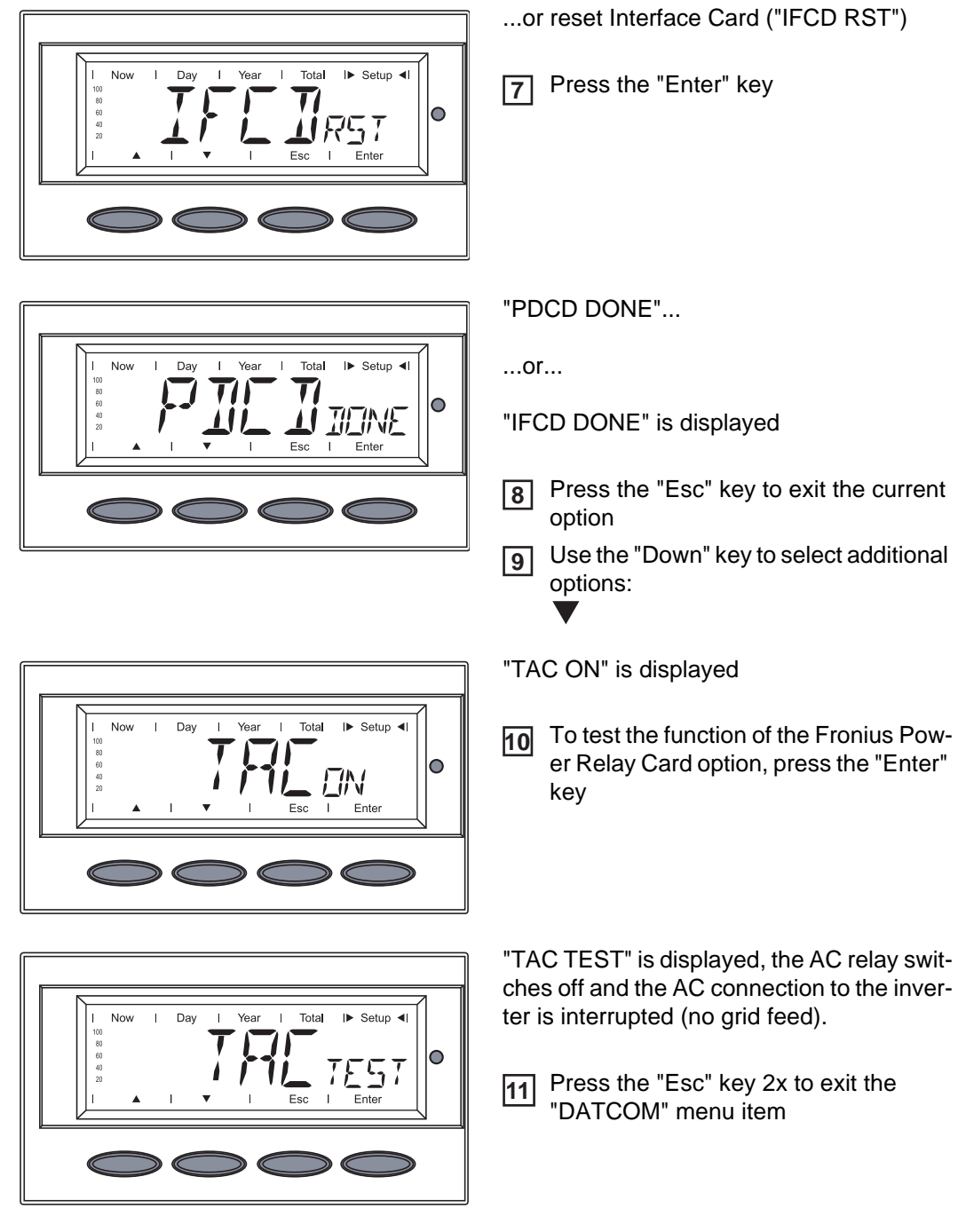

#### Data connection faulty or DATCOM is not installed

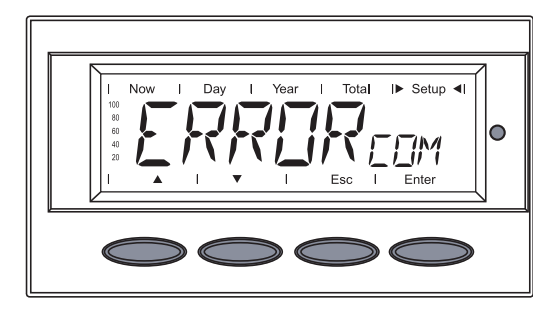

If there is a faulty data connection or options are not installed, "ERROR COM" is displayed.

 Select the respective option using the "Down" key

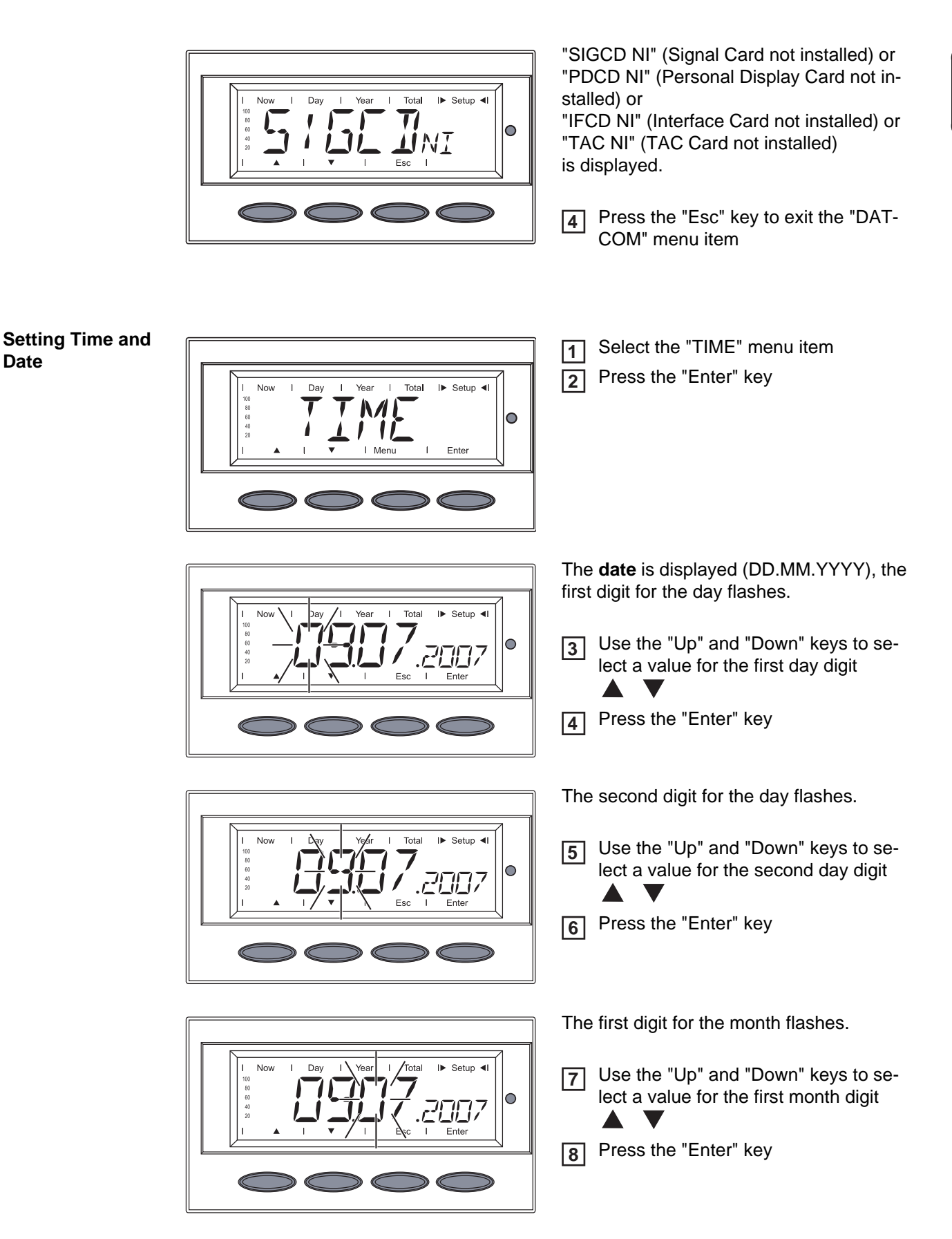

Date

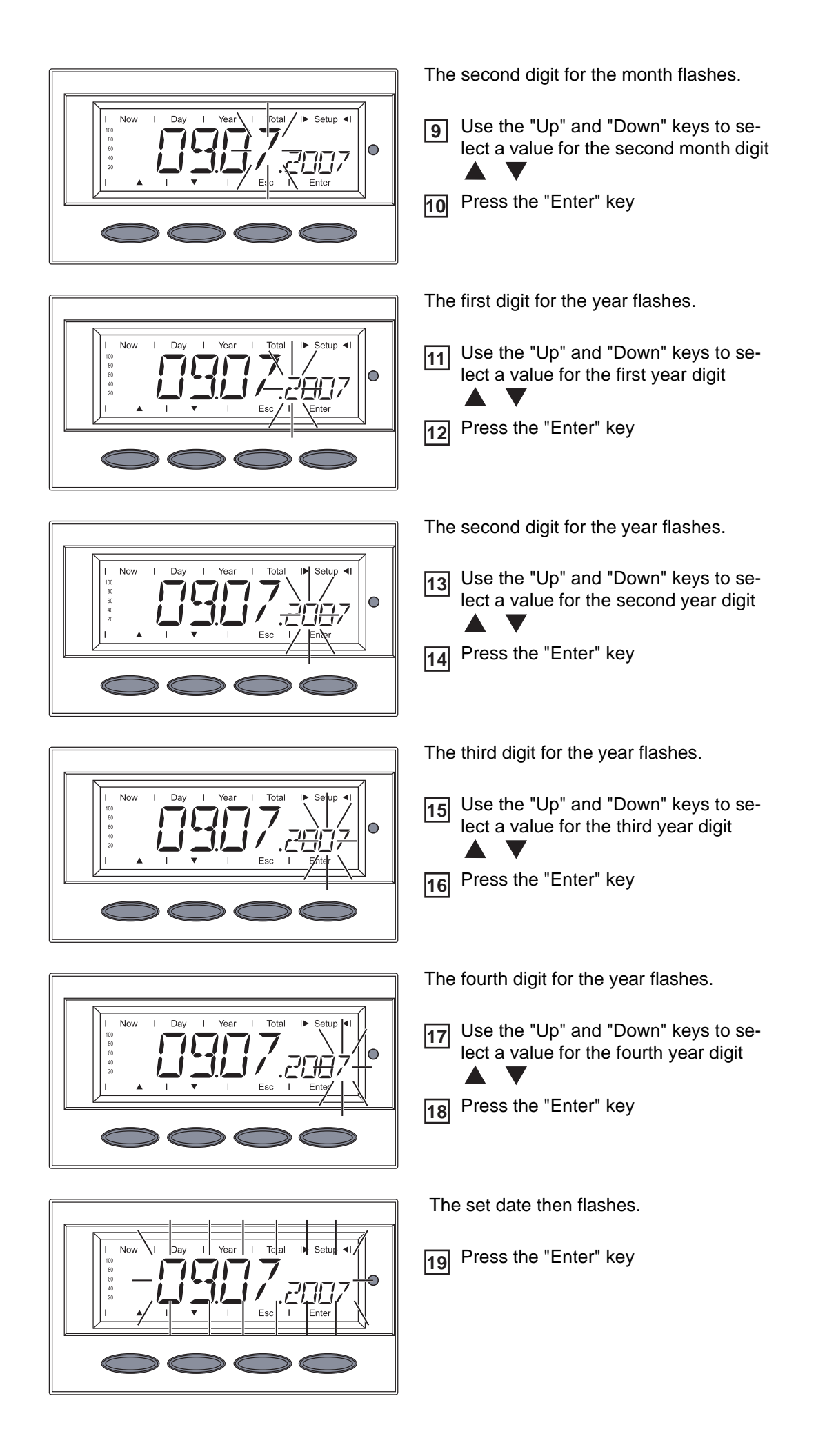

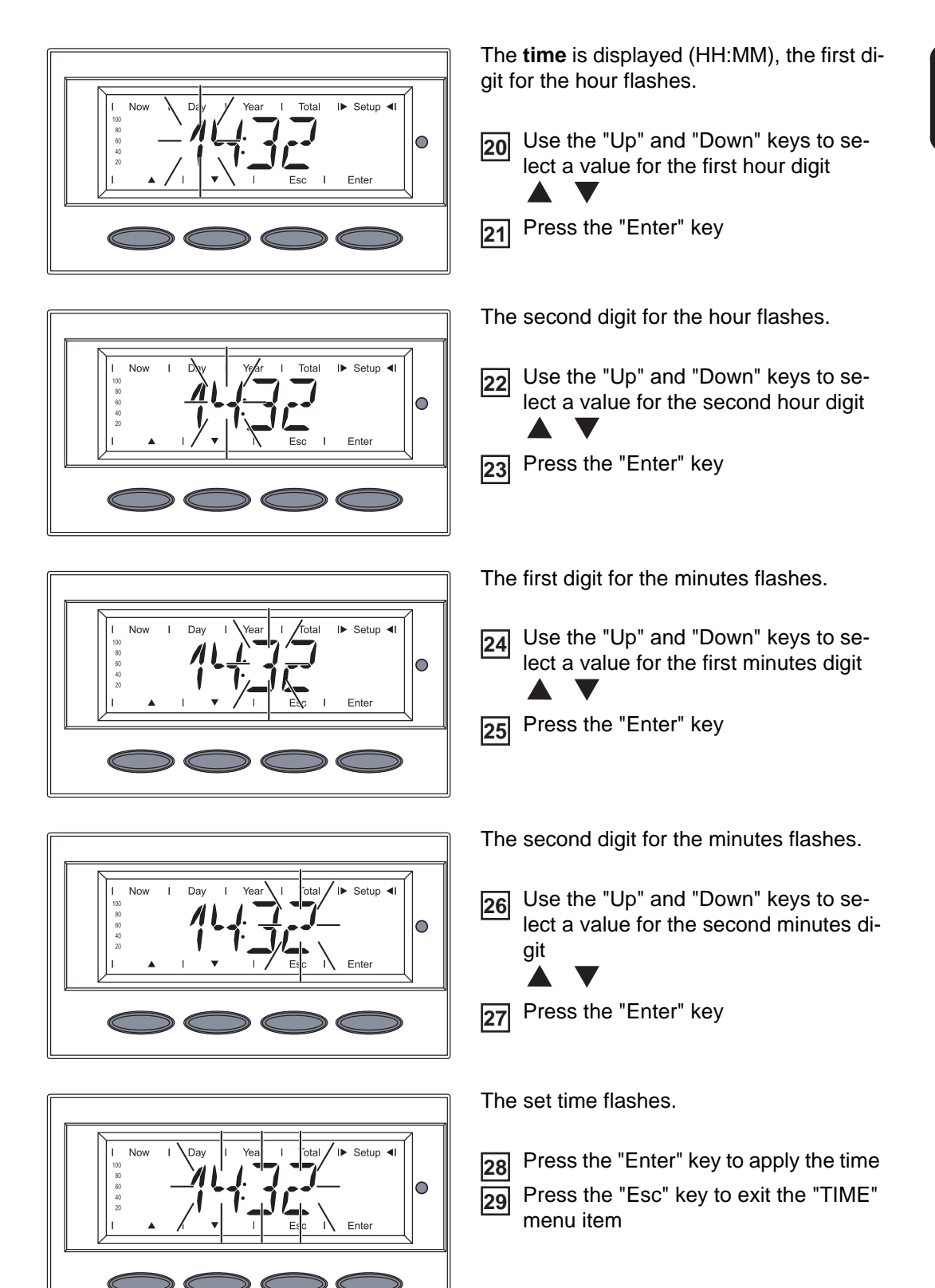

# **Setup Lock function**

#### General

The inverter comes equipped with the "Setup Lock" function. When the "Setup Lock" function is active, the Setup menu cannot be accessed, e.g., to protect against setup data being changed by accident.

You must enter code 12321 to activate / deactivate the "Setup Lock" function.

#### Activating/deactivating the "Setup Lock" function

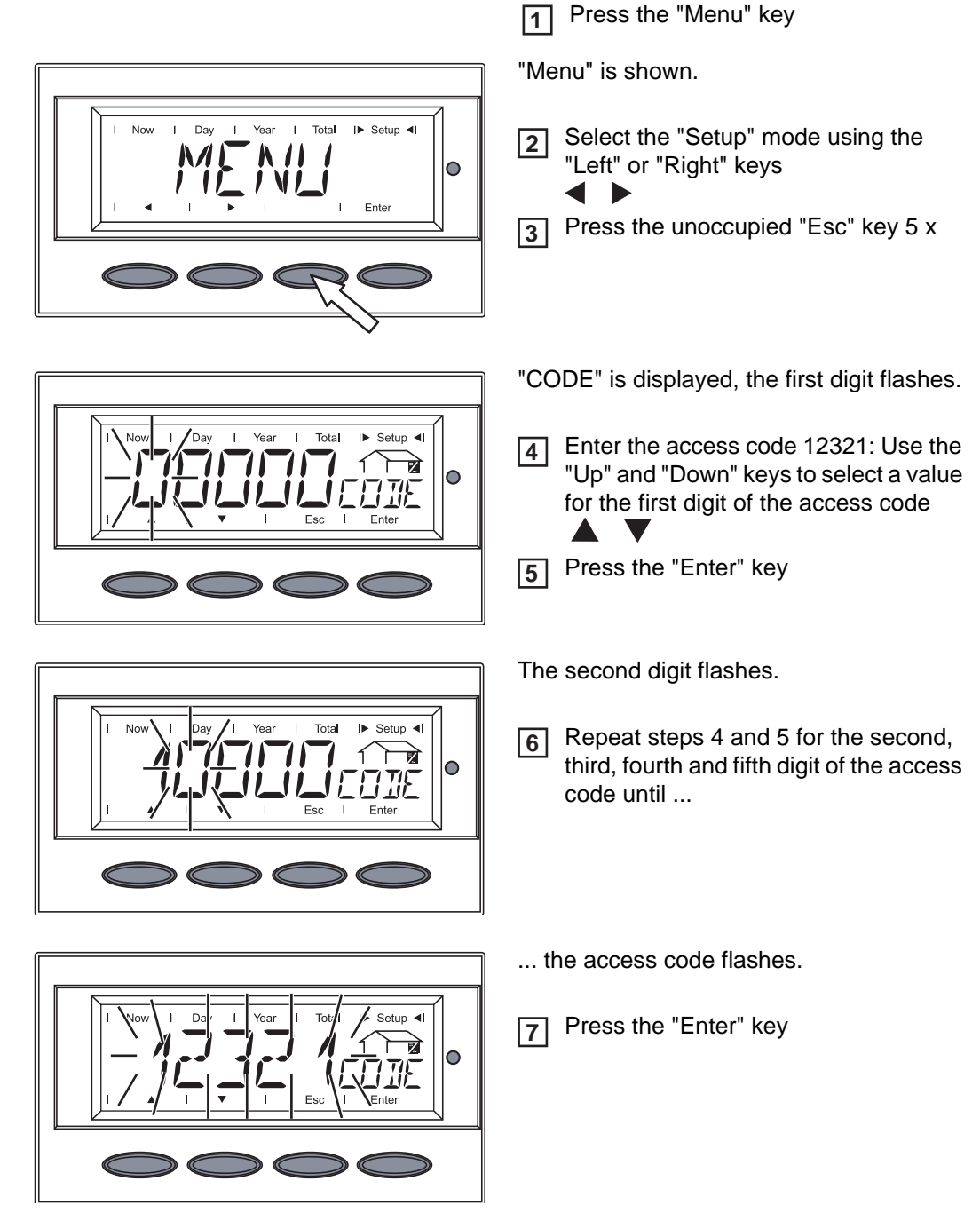

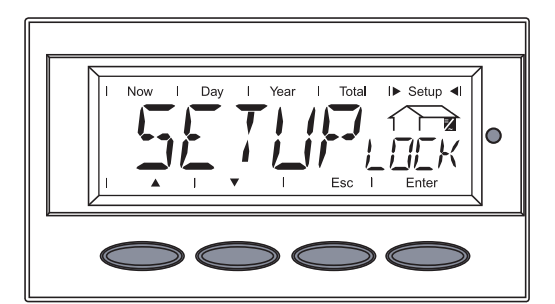

"SETUP LOCK" is displayed.

8

8 Press the "Enter" key

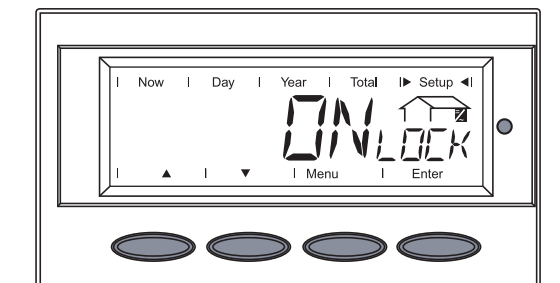

Year

Tota

Setup 4

**1** 

Now

I Day

"ON LOCK" is displayed.

Use the "Up" and "Down" keys to select the desired function

ON LOCK = "Setup Lock" function is activated (the Setup menu cannot be accessed)

OFF LOCK = "Setup Lock" function is deactivated (the Setup menu can be accessed)

8 Press the "Enter" key to apply the function

# **Troubleshooting and Maintenance**

### **Status Diagnosis and Troubleshooting**

**Displaying Status Codes** Your inverter is equipped with a self diagnostic system that automatically identifies a large number of possible operation issues by itself and displays them on the screen. This enables you to know immediately if there are any malfunctions in the inverter, the photovoltaic system or any installation or operating errors.

Whenever the self diagnostic system has identified a particular issue, the respective status code is shown on the screen.

**IMPORTANT!** Status codes may sometimes appear briefly as a result of the control response from the inverter. If it subsequently continues to operate normally, there has not been a system error.

Normal Operation Status Codes

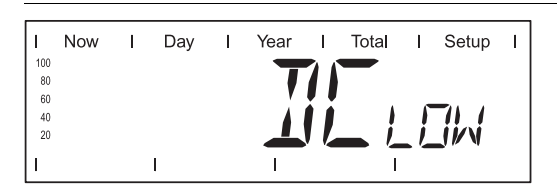

The open circuit voltage of the solar modules is too low.

As soon as the open circuit voltage exceeds 265 V, the inverter starts synchronizing with the grid (display shows "SYNC AC").

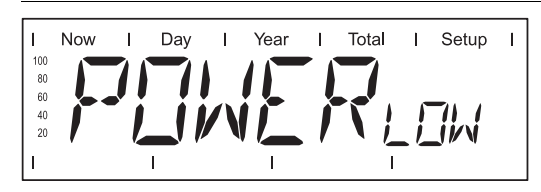

The total power output of the solar modules is insufficient.

After a short time the inverter resumes grid synchronization (display shows "SYNC AC").

Total FailureIf the display remains dark for a long time after sunrise:<br/>- Check the open circuit voltage of the solar modules at the connections of the inverter:<br/>Open circuit voltage < 265 V ... error in the photovoltaic system<br/>Open circuit voltage > 265 V ... may indicate a basic fault in the inverter. In this case,<br/>notify a Fronius-trained service engineer.Status Codes on<br/>Fronius IG Plus<br/>with Several Pow-<br/>er Stage SetsA special status diagnostic is run if an error occurs in an inverter with several power stage<br/>sets.<br/>It is also possible to call up status codes even if there is no actual error in existence. This<br/>form of status polling may be found in the section "The Setup Menu."

Display during normal operation

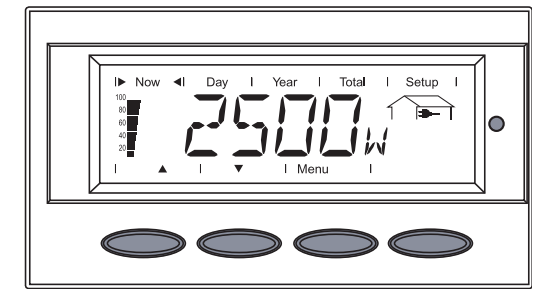

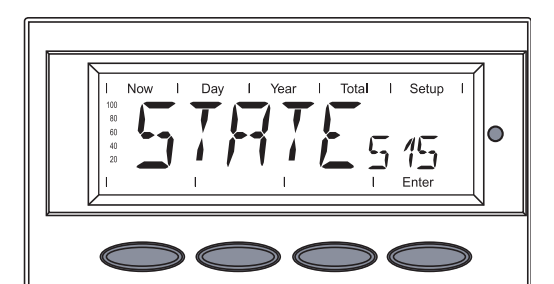

When there is an error in one of the power stage sets, the display flashes between "STATE" and the corresponding status code (e.g., "STATE 515")

and

.

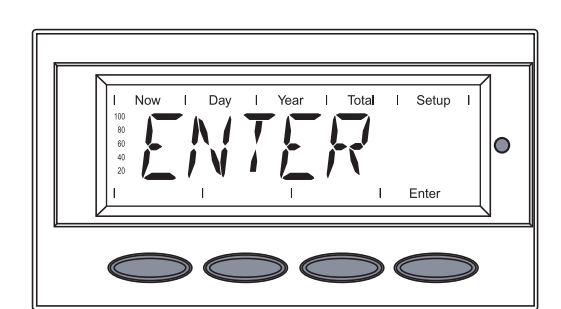

"ENTER"

- Press the "Enter" key twice

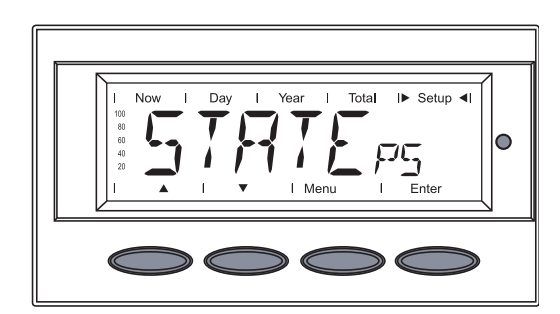

- The status display of the power stage sets "STATE PS" appears
- Press the "Enter" key

Class 1 Status Codes

| 1         | Now | I | Day | I  | Year | I   | Total | I    | Setup | I |
|-----------|-----|---|-----|----|------|-----|-------|------|-------|---|
| 100<br>80 |     |   | T   |    | 1 7  | - 1 |       |      |       |   |
| 60<br>40  |     | 7 | X   | 29 |      |     | •     | // \ |       |   |
| 20        |     | J |     |    |      |     |       | 1)   | ŇŇ    |   |
| I         |     |   | I   |    | I    |     | I     |      | Enter |   |

Class 1 status codes are typically temporary. Their cause lies in the public grid.

The initial response of the inverter is to disconnect itself from the grid. The grid is subsequently checked for the stipulated monitoring period. If after the end of this period no further defect is identified, your inverter resumes operating and feeding power into the grid.

**IMPORTANT!** The 2nd position x defines the exact network point for the following status codes:

0 = several / all 3 phases 1 = L1 2 = L2 3 = L3

| 1x2                                |                                                                                                    |
|------------------------------------|----------------------------------------------------------------------------------------------------|
| AC voltage too high                |                                                                                                    |
| Behavior                           | Grid conditions are thoroughly tested and as soon as they are again within the permissible range, the inverter will resume feeding power into the grid. |
| Remedy                             | Check grid connections and fuses<br>Should the status code persist, you should contact your system<br>installer                                         |
| 1x3                                |                                                                                                    |
| AC voltage too low                 |                                                                                                    |
| Behavior                           | Grid conditions are thoroughly tested and as soon as they are again within the permissible range, the inverter will resume feeding power into the grid. |
| Remedy                             | Check grid connections, breakers and disconnect<br>Should the status code persist, you should contact your system<br>installer                          |
| 1x5                                |                                                                                                    |
| AC frequency too high              |                                                                                                    |
| Behavior                           | Grid conditions are thoroughly tested and as soon as they are again within the permissible range, the inverter will resume feeding power into the grid. |
| Remedy                             | Check grid connections and fuses<br>Should the status code persist, you should contact your system<br>installer                                         |
| <b>1x6</b><br>AC frequency too low |                                                                                                    |
| Behavior                           | Grid conditions are thoroughly tested and as soon as they are again within the permissible range, the inverter will resume feeding power into the grid. |
| Remedy                             | Check grid connections and fuses<br>Should the status code persist, you should contact your system<br>installer                                         |
| 1x7                                |                                                                                                    |
| No AC grid detected                |                                                                                                    |
| Behavior                           | Grid conditions are thoroughly tested and as soon as they are again within the permissible range, the inverter will resume feeding power into the grid. |
| Remedy                             | Check grid connections and fuses<br>Should the status code persist, you should contact your system<br>installer                                         |
| 108                                |                                                                                                    |

Islanding detected

B

| Behavior                                                                                                    | Grid conditions are thoroughly tested and as soon as they are<br>again within the permissible range, the inverter will resume<br>feeding power into the grid. |
|----------------------------------------------------------------------------------------------------|----------------------------------------------------------------------------------------------------|
| Remedy                                                                                                    | Should the status code persist, you should contact your system installer                                                                                      |
| 109                                                                                                    |                                                                                                    |
| General grid error<br>This error is always displ<br>grid error is specified in r<br>2 phases report "104" ar | ayed first for grid errors. After reviewing all power stage sets, the nore detail: 1x1 / 1x4 or the display remains at "109" (e.g., when nd one phase "101")  |
| Behavior                                                                                                    | Grid conditions are thoroughly tested and as soon as they are<br>again within the permissible range, the inverter will resume<br>feeding power into the grid. |
| Remedy                                                                                                    | Check grid connections and fuses<br>Should the status code persist, you should contact your system<br>installer                                               |

### Class 3 status codes

| _   |     |   |          |            |      |     |       |    |                   | _ |
|-----|-----|---|----------|------------|------|-----|-------|----|-------------------|---|
| 1   | Now | Т | Day      | Т          | Year | Т   | Total | Т  | Setup             | I |
| 100 |     |   |          |            |      |     |       |    |                   |   |
| 80  |     |   |          |            | / /  |     |       |    |                   |   |
| 60  |     |   | <u> </u> |            |      | - V | •     | _  |                   |   |
| 40  |     | 1 |          | <b>۲</b> ٦ |      |     | -     | 71 | $\sqrt{V}$        |   |
| 20  | _   | J | - /      |            |      |     | _     | ٦/ | $\Lambda \Lambda$ |   |
| Ι.  |     |   |          |            |      |     |       |    |                   |   |
| 11  |     |   | 1        |            | I    |     | 1     |    | Enter             |   |
|     |     |   |          |            |      |     |       |    |                   | _ |

Class 3 comprises status codes that may appear during feed-in operation and that do not cause a permanent interruption of the operation of feeding power into the grid.

After automatic disconnection from the grid and waiting for its conditions to return to those stipulated, your inverter will try to resume feed-in operation.

| 301              |                                                                                                    |
|------------------|----------------------------------------------------------------------------------------------------|
| Overcurrent (AC) |                                                                                                    |
| Description      | Short interruption of power feeding into the grid due to overcur-<br>rent.<br>The inverter returns to the startup phase. |
| <b>D</b>         |                                                                                                    |
| Remedy           | Fault is rectified automatically<br>If this status code keeps recurring, contact your system installer                   |
| 302              |                                                                                                    |
| Overcurrent (DC) |                                                                                                    |
| Description      | Short interruption of power feeding into the grid due to overcur-<br>rent.<br>The inverter returns to the startup phase. |
| Remedy           | Fault is rectified automatically<br>If this status code keeps recurring, contact your system installer                   |
| 303              |                                                                                                    |

#### Over-temperature buck converter

| Description                                             | Short interruption of power feeding into the grid due to over-<br>temperature.<br>The inverter returns to the startup phase. |
|---------------------------------------------------------|----------------------------------------------------------------------------------------------------|
| Remedy                                                  | Fault is rectified automatically<br>If this status code keeps recurring, contact your system installer                       |
| 304                                                     |                                                                                                    |
| Over-temperature coolin                                 | g element                                                                                                    |
| Description                                             | Short interruption of power feeding into the grid due to over-<br>temperature.<br>The inverter returns to the startup phase. |
| Remedy                                                  | Fault is rectified automatically<br>If this status code keeps recurring, contact your system installer                       |
| 305                                                     |                                                                                                    |
| No power transfer to grid                               | d possible                                                                                                    |
| Description                                             | Continual interruption of grid feed operation                                                                                |
| Remedy                                                  | Should the status code persist, you should contact your system installer                                                     |
| 'POWER LOW' (306)                                       |                                                                                                    |
| Intermediate circuit volta<br>This error is shown on th | ge has dropped below permissible threshold value for feed in.<br>he inverter in plain text.                                  |
| Description                                             | Short interruption of power feeding into the grid.<br>The inverter returns to the startup phase.                             |
| Remedy                                                  | Fault is rectified automatically<br>If this status code keeps recurring, contact your system installer                       |
| 'DC LOW' (307)                                          |                                                                                                    |
| DC input voltage is too lo<br>This error is shown on th | ow for feed in.<br>ne inverter in plain text.                                                                                |
| Description                                             | Short interruption of power feeding into the grid.<br>The inverter returns to the startup phase.                             |
| Remedy                                                  | Fault is rectified automatically<br>If this status code keeps recurring, contact your system installer                       |
| 308                                                     |                                                                                                    |
| Intermediate circuit volta                              | ge too high.                                                                                                    |
| Description                                             | Short interruption of power feeding into the grid.<br>The inverter returns to the startup phase.                             |
| Remedy                                                  | Fault is rectified automatically<br>If this status code keeps recurring, contact your system installer                       |
|                                                         |                                                                                                    |

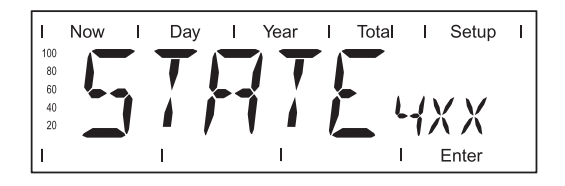

Class 4 status codes may require the intervention of a trained Fronius service technician.

#### 401

No internal communication with power stage set

| Description             | The inverter will automatically attempt to connect again and, if possible, resume feeding power into the grid  |
|-------------------------|----------------------------------------------------------------------------------------------------|
| Remedy                  | Check grid connections and fuses<br>If status code persists: Contact a Fronius-trained service tech-<br>nician |
| 402                     |                                                                                                    |
| Communication with EE   | PROM not possible                                                                                              |
| Description             | The inverter will automatically attempt to connect again and, if possible, resume feeding power into the grid. |
| Remedy                  | If status code persists: Contact a Fronius-trained service tech-<br>nician                                     |
| 403                     |                                                                                                    |
| EEPROM faulty           |                                                                                                    |
| Description             | The inverter will automatically attempt to connect again and, if possible, resume feeding power into the grid. |
| Remedy                  | If status code persists: Contact a Fronius-trained service tech-<br>nician                                     |
| 406                     |                                                                                                    |
| One or both temperature | e sensors are defective                                                                                        |
| Description             | The inverter disconnects from the grid for safety reasons.                                                     |
| Remedy                  | If status code persists: Contact a Fronius-trained service tech-<br>nician                                     |
| 407                     |                                                                                                    |
| Temperature sensor at c | cooling element defective                                                                                      |
| Description             | The inverter disconnects from the grid for safety reasons.                                                     |
| Remedy                  | If status code persists: Contact a Fronius-trained service tech-<br>nician                                     |
| 408                     |                                                                                                    |
| Direct current feed in  |                                                                                                    |
| Description             | The inverter disconnects from the grid for safety reasons.                                                     |
| Remedy                  | If status code persists: Contact a Fronius-trained service tech-<br>nician                                     |

# 

#### 

The "fixed voltage" setting has been selected instead of MPP voltage operation and the voltage is set to too low a value, or DC voltage exceeds allowable limits.

| Description                 | Fixed voltage lower than the current MPP voltage.                                                                 |  |  |
|-----------------------------|----------------------------------------------------------------------------------------------------|--|--|
| Remedy                      | Remove excess solar modules so DC voltage fits within inverter limits                                             |  |  |
|                             | If the status code persists: Contact a Fronius-trained service technician                                         |  |  |
| 413                         |                                                                                                    |  |  |
| Control problems            |                                                                                                    |  |  |
| Description                 | The inverter briefly disconnects from the grid if AC voltage or frequency are out of range.                       |  |  |
| Remedy                      | If status code persists: Contact a Fronius-trained service tech-<br>nician                                        |  |  |
| <b>414</b><br>EEPROM faulty |                                                                                                    |  |  |
| Description                 | Memory deleted                                                                                                    |  |  |
| Remedy                      | If status code persists: Contact a Fronius-trained service tech-<br>nician                                        |  |  |
| 416                         |                                                                                                    |  |  |
| Communication with IG       | Brain not possible.                                                                                               |  |  |
| Description                 | The Operating Status LED lights up orange, then the inverter at-<br>tempts a restart.                             |  |  |
| Remedy                      | If status code persists: Contact a Fronius-trained service tech-<br>nician                                        |  |  |
| 417                         |                                                                                                    |  |  |
| Two power stage sets I      | have the same PC board number                                                                                     |  |  |
| Description                 | The inverter stops feeding power into the grid, the display shows a critical error via a red Operating Status LED |  |  |
| Remedy                      | If status code persists: Contact a Fronius-trained service tech-<br>nician                                        |  |  |
| 419                         |                                                                                                    |  |  |
| Two or more power sta       | ge sets with an identical software serial number detected.                                                        |  |  |
| Description                 | The inverter stops feeding power into the grid, the display shows a critical error via a red Operating Status LED |  |  |
| Remedy                      | If status code persists: Contact a Fronius-trained service tech-<br>nician                                        |  |  |
| 101                         |                                                                                                    |  |  |

PC board number has been set incorrectly

| Description                                    | The inverter stops feeding power into the grid, the display shows a critical error via a red Operating Status LED.                |  |  |
|------------------------------------------------|----------------------------------------------------------------------------------------------------|--|--|
| Remedy                                         | If status code persists: Contact a Fronius-trained service tech-<br>nician                                                        |  |  |
| 425                                            |                                                                                                    |  |  |
| Communication with the                         | e power stage set is not possible                                                                                                 |  |  |
| Description                                    | The Operating Status LED lights up orange, then the inverter at-<br>tempts a restart.                                             |  |  |
| Remedy                                         | If status code persists: Contact a Fronius-trained service tech-<br>nician                                                        |  |  |
| 431                                            |                                                                                                    |  |  |
| All power stage sets are                       | e in boot mode                                                                                                    |  |  |
| Description                                    | The inverter stops feeding power into the grid, the display shows a critical error via a red Operating Status LED.                |  |  |
| Remedy                                         | Update firmware using Bootloader or Fronius Solar.update/IG<br>Plus                                                               |  |  |
| Switches between SL                            | AVE / DC LOW or SLAVE / POWER LOW (439)                                                                                           |  |  |
| The MPP master power stage set (in the balance | r stage set is switched off because of an error in a slave power<br>e mode).                                                      |  |  |
| Description                                    | The inverter stops feeding power into the grid, the display shows a critical error via a red Operating Status LED.                |  |  |
| Remedy                                         | If status code persists: Contact a Fronius-trained service tech-<br>nician                                                        |  |  |
| Switches between SL                            | AVE / DC LOW or SLAVE / POWER LOW (439)                                                                                           |  |  |
| The MPP master power fuse.                     | r stage set is switched off because of a fauilty GFDI grounding                                                                   |  |  |
| Description                                    | The inverter stops feeding power into the grid, the display shows a critical error via a red Operating Status LED.                |  |  |
| Remedy                                         | Check the GFDI grounding fuse and replace it, if necessary. If status code persists: Contact a Fronius-trained service technician |  |  |
| 442                                            |                                                                                                    |  |  |
| No phase master for a                          | phase                                                                                                    |  |  |
| Description                                    | The inverter stops feeding power into the grid, the display shows a critical error via a red Operating Status LED.                |  |  |
| Remedy                                         | If status code persists: Contact a Fronius-trained service tech-<br>nician                                                        |  |  |
| 443                                            |                                                                                                    |  |  |

Energy transfer not possible

| Description             | The inverter stops feeding power into the grid, the display shows a critical error via a red Operating Status LED. |  |  |
|-------------------------|----------------------------------------------------------------------------------------------------|--|--|
| Remedy                  | If status code persists: Contact a Fronius-trained service tech-<br>nician                                         |  |  |
| 445                     |                                                                                                    |  |  |
| Invalid power stag      | e set configuration                                                                                                |  |  |
| Description             | The inverter stops feeding power into the grid, the display shows a critical error via a red Operating Status LED. |  |  |
| Remedy                  | If status code persists: Contact a Fronius-trained service tech-<br>nician                                         |  |  |
| 450                     |                                                                                                    |  |  |
| The monitoring of       | the power stage set main processor 'Guard' is active                                                               |  |  |
| Description             | The inverter stops feeding power into the grid, the display shows a critical error via a red Operating Status LED. |  |  |
| Remedy                  | If status code persists: Contact a Fronius-trained service tech-<br>nician                                         |  |  |
| 451                     |                                                                                                    |  |  |
| The EEPROM Gu           | ard Control is defective                                                                                           |  |  |
| Description             | The inverter stops feeding power into the grid, the display shows a critical error via a red Operating Status LED. |  |  |
| Remedy                  | If status code persists: Contact a Fronius-trained service tech-<br>nician                                         |  |  |
| 452                     |                                                                                                    |  |  |
| Communication be rupted | etween 'Guard' and the digital signal processor (DSP) has been inter-                                              |  |  |
| Description             | The inverter stops feeding power into the grid, the display shows a critical error via a red Operating Status LED. |  |  |
| Remedy                  | If status code persists: Contact a Fronius-trained service tech-<br>nician                                         |  |  |
| 453                     |                                                                                                    |  |  |
| Error in grid voltag    | ge recording                                                                                                    |  |  |
| Description             | The inverter stops feeding power into the grid, the display shows a critical error via a red Operating Status LED. |  |  |
| Remedy                  | If status code persists: Contact a Fronius-trained service tech-<br>nician                                         |  |  |
| 454                     |                                                                                                    |  |  |
| Error in grid freque    | ency recording                                                                                                    |  |  |
| Description             | The inverter stops feeding power into the grid, the display shows a critical error via a red Operating Status LED. |  |  |

| Remedy                                    | If status code persists: Contact a Fronius-trained service tech-<br>nician                                         |
|-------------------------------------------|----------------------------------------------------------------------------------------------------|
| 455                                       |                                                                                                    |
| Reference power source                    | for AC measurement is operating outside of tolerances                                                              |
| Description                               | The inverter stops feeding power into the grid, the display shows a critical error via a red Operating Status LED. |
| Remedy                                    | If status code persists: Contact a Fronius-trained service tech-<br>nician                                         |
| 456                                       |                                                                                                    |
| Error during anti-islandin                | ng test                                                                                                    |
| Description                               | The inverter stops feeding power into the grid, the display shows a critical error via a red Operating Status LED. |
| Remedy                                    | If status code persists: Contact a Fronius-trained service tech-<br>nician                                         |
| 457                                       |                                                                                                    |
| Grid relay stuck                          |                                                                                                    |
| Description                               | The inverter stops feeding power into the grid, the display shows a critical error via a red Operating Status LED. |
| Remedy                                    | If status code persists: Contact a Fronius-trained service tech-<br>nician                                         |
| 460                                       |                                                                                                    |
| Reference power source erances            | for the digital signal processor (DSP) is operating outside of tol-                                                |
| Description                               | The inverter stops feeding power into the grid, the display shows a critical error via a red Operating Status LED. |
| Remedy                                    | If status code persists: Contact a Fronius-trained service tech-<br>nician                                         |
| 461                                       |                                                                                                    |
| Error in DSP data memo                    | ry                                                                                                    |
| Description                               | The inverter stops feeding power into the grid, the display shows a critical error via a red Operating Status LED. |
| Remedy                                    | If status code persists: Contact a Fronius-trained service tech-<br>nician                                         |
| 464                                       |                                                                                                    |
| Display error<br>The software and/or hard | dware versions of the display and IG Brain are not compatible.                                                     |
| Description                               | The inverter stops feeding power into the grid, the display shows a critical error via a red Operating Status LED. |
| Remedy                                    | Update firmware using Bootloader or Fronius Solar.update/IG<br>Plus                                                |

#### 465

Display error

| · · · · · · · · · · · · · · · · · · ·                                                                                                    |  |  |
|----------------------------------------------------------------------------------------------------|--|--|
| The inverter stops feeding power into the grid, the display shows a critical error via a red Operating Status LED.                                                                      |  |  |
| If status code persists: Contact a Fronius-trained service tech-<br>nician                                                                                                    |  |  |
|                                                                                                    |  |  |
| ected.                                                                                                    |  |  |
| The inverter stops feeding power into the grid, the display shows a critical error via a red Operating Status LED.                                                                      |  |  |
| Check the display for damage, connect display, check ribbon<br>wire for damage, check IG Brain for damage<br>If status code persists: Contact a Fronius-trained service tech-<br>nician |  |  |
|                                                                                                    |  |  |
| eived a start command from the IG Brain for longer than 6 s.                                                                                                    |  |  |
| The inverter will automatically attempt to connect again and, if possible, resume feeding power into the grid.                                                                          |  |  |
| If status code persists: Contact a Fronius-trained service tech-<br>nician                                                                                                    |  |  |
|                                                                                                    |  |  |
| d to wrong poles                                                                                                    |  |  |
| The inverter stops feeding power into the grid, the display shows a critical error via a red Operating Status LED.                                                                      |  |  |
| Properly connect output choke<br>If status code persists: Contact a Fronius-trained service tech-<br>nician                                                                             |  |  |
|                                                                                                    |  |  |
| y does not open at high DC voltage                                                                                                    |  |  |
| The inverter stops feeding power into the grid, the display shows a critical error via a red Operating Status LED.                                                                      |  |  |
| Check system configuration<br>If status code persists: Contact a Fronius-trained service tech-<br>nician                                                                                |  |  |
|                                                                                                    |  |  |

#### 471

Defective fuse for solar module ground has not yet been replaced. This status code is displayed when the fuse for the solar module ground has not been replaced after a specific period of time after the status code 551 is displayed.

| Description                                           | The inverter stops feeding power into the grid, the display shows a critical error via a red Operating Status LED.                                                                                                    |  |  |
|-------------------------------------------------------|----------------------------------------------------------------------------------------------------|--|--|
| Remedy                                                | Insert new fuse for the solar module ground so that the solar<br>modules are grounded at the negative or positive pole.<br>Fault is rectified automatically<br>If this status code keeps recurring, contact your system installer |  |  |
| 474                                                   |                                                                                                    |  |  |
| Short circuit between DC<br>High ohm resistor for sol | connection and ground (external insulation fault) ar module ground is defective                                                                                                    |  |  |
| Description                                           | The inverter stops feeding power into the grid, the display shows a critical error via a red Operating Status LED.                                                                                                    |  |  |
| Remedy                                                | Insert new high ohm resistor for solar module ground.<br>Remedy external insulation fault<br>Fault is rectified automatically<br>If this status code keeps recurring, contact your system installer                               |  |  |
| 475                                                   |                                                                                                    |  |  |
| DC insulation fault<br>The insulation value of th     | ne DC terminals to the protective earth (PE) is $\leq$ 500 kilohms                                                                                                    |  |  |
| Description                                           | The inverter interrupts feed-in operation                                                                                                    |  |  |

| Remedy | Correct insulation fault |  |
|--------|--------------------------|--|

# Class 5 status codes

Class 5 status codes generally do not impair the operation of feeding power into the grid. They will be displayed until the status code is acknowledged by pressing a key (the inverter, however, continues working normally in the background).

- press any key
- error message disappears

#### 502

DC insulation fault

| Description                         | While automatically measuring the insulation, the inverter has detected an insulation fault to the ground.   |  |
|-------------------------------------|----------------------------------------------------------------------------------------------------|--|
| Remedy                              | Check the insulation of your photovoltaic system<br>The status code reappears: contact your system installer |  |
| 504                                 |                                                                                                    |  |
| No Solar Net communication possible |                                                                                                    |  |
| Description                         | Inverter address issued twice.                                                                               |  |

Remedy Change inverter address (section: 'The Setup menu')

| Description                  | The Solar Net components required are in the inverter: Howev-<br>er, communication is still not currently possible. |  |
|------------------------------|----------------------------------------------------------------------------------------------------|--|
| Remedy                       | Status code will disappear after changing the inverter address                                                      |  |
| 505                          |                                                                                                    |  |
| EEPROM faulty                |                                                                                                    |  |
| Description                  | Data from the Setup menu are lost.                                                                                  |  |
| Remedy                       | Remedied automatically                                                                                              |  |
| 506                          |                                                                                                    |  |
| EEPROM faulty                |                                                                                                    |  |
| Description                  | Data from the 'Total' menu are lost.                                                                                |  |
| Remedy                       | Remedied automatically                                                                                              |  |
| EEPROM faulty                |                                                                                                    |  |
| Description                  | Data from the 'Day' / 'Year' menu are lost.                                                                         |  |
| Remedy                       | Remedied automatically                                                                                              |  |
| SUB<br>Inverter address inco | rrect                                                                                                    |  |
| Description                  | Address for data communication is no longer saved.                                                                  |  |
| Remedy                       | Set address again                                                                                                   |  |
| 509                          |                                                                                                    |  |
| 24h no feed in               |                                                                                                    |  |
| Description                  | Example: solar modules covered with snow                                                                            |  |
| Remedy                       | Example: remove snow from solar modules                                                                             |  |
| 510<br>EEPROM faulty         |                                                                                                    |  |
| Description                  | SMS settings were restored to default.                                                                              |  |
| Remedy                       | If necessary, reconfigure SMS                                                                                       |  |
| 511                          |                                                                                                    |  |
| EEPROM faulty                |                                                                                                    |  |
| Description                  | Sensor card settings were restored to default                                                                       |  |
| Remedy                       | If necessary, reconfigure measuring channels                                                                        |  |
| 512                          | and the support                                                                                                    |  |

Too many power stage sets in the system

| Description            | Too many power stage sets have been detected in the system.<br>If status code persists: Contact a Fronius-trained service tech-<br>nician         |  |
|------------------------|----------------------------------------------------------------------------------------------------|--|
| Remedy                 |                                                                                                    |  |
| 513                    |                                                                                                    |  |
| Power stage set in boo | bt mode                                                                                                    |  |
| Description            | One or more power stage sets cannot be activated, because they are in boot mode.                                                                  |  |
| Remedy                 | Update power stage set firmware                                                                                                    |  |
| 514                    |                                                                                                    |  |
| No communication with  | h one of the power stage sets                                                                                                    |  |
| Description            | Warning message from one of the power stage sets, second power stage set working normally                                                         |  |
| Remedy                 | If status code persists: Contact a Fronius-trained service tech-<br>nician                                                                        |  |
| 515                    |                                                                                                    |  |
| Faulty plug connection | S                                                                                                    |  |
| Description            | Temperature sensor on cooling element faulty or not connected properly.                                                                           |  |
| Remedy                 | If status code persists: Contact a Fronius-trained service tech-<br>nician                                                                        |  |
| 516                    |                                                                                                    |  |
| Status codes present f | or one of the power stage sets.                                                                                                    |  |
| Description            | It is not possible to activate all power stage sets                                                                                               |  |
| Remedy                 | Carry out analysis. For more information, see the 'The setup menu' section. If status code persists: Contact a Fronius-trained service technician |  |
| 517                    |                                                                                                    |  |
| Change of master has   | taken place.                                                                                                    |  |
| Description            | Transformer not connected / not plugged in<br>Bridge short-circuit<br>Detection of intermediate circuit voltage damaged                           |  |
| Remedy                 | Check possible errors referred to in 'Description.' If status code persists: Contact a Fronius-trained service technician                         |  |
| 550                    |                                                                                                    |  |
| String fuse defective. |                                                                                                    |  |
| Description            | One or more string fuses are defective.                                                                                                    |  |
| Remedy                 | Test string fuses and replace any that are defective                                                                                              |  |
| -                      |                                                                                                    |  |

#### 550

| Jumper | set | incorrectly |
|--------|-----|-------------|
|--------|-----|-------------|

| Description                                                 | The jumper on the C-Box PC board was not reset to the 'SMon' position after the solar module strings were checked                                                                                                    |  |  |  |
|-------------------------------------------------------------|----------------------------------------------------------------------------------------------------|--|--|--|
| Remedy                                                      | Set the jumper on the C-Box PC board to the 'SMon' position                                                                                                    |  |  |  |
| 551                                                         |                                                                                                    |  |  |  |
| Fuse for solar module ground is defective                   |                                                                                                    |  |  |  |
| Description                                                 | The fuse for the solar module ground is defective, replace the fuse to protect the solar module.                                                                                                    |  |  |  |
| Remedy                                                      | Insert new fuse for the solar module ground so that the solar<br>modules are grounded at the negative or positive pole.<br>Fault is rectified automatically<br>If this status code keeps recurring, contact your system installer |  |  |  |
| 553                                                         |                                                                                                    |  |  |  |
| Phase master deactivated due to frequently occurring errors |                                                                                                    |  |  |  |
| Description                                                 | A reintegration of the power stage set into the Mix network will be attempted at a later time.                                                                                                    |  |  |  |
| Remedy                                                      | If status code persists: Contact a Fronius-trained service tech-<br>nician                                                                                                    |  |  |  |
| 558                                                         |                                                                                                    |  |  |  |
| Feature deactivated (e.ç                                    | g., inverter control via the Fronius Power Control Box option)                                                                                                    |  |  |  |
| Description                                                 | A feature had to be deactivated (e.g., after component replace-<br>ment).<br>The status code is no longer displayed after the next DC discon-<br>nect.                                                                            |  |  |  |
| Remedy                                                      | Confirm error, update firmware using Bootloader or Fronius So-<br>lar.update/IG Plus, if required<br>(The inverter will also operate problem-free without updating the<br>firmware)                                               |  |  |  |
| 559                                                         |                                                                                                    |  |  |  |
| "Low Voltage Ride Through" event                            |                                                                                                    |  |  |  |
| Description                                                 | Grid voltage parameters outside of the limits have caused a grid voltage gap. The inverter attempts to bridge the grid voltage gap.                                                                                               |  |  |  |
| Remedy                                                      | Fault is corrected automatically when grid parameters return to<br>normal<br>If this status code keeps recurring, contact your system installer                                                                                   |  |  |  |
| 560                                                         |                                                                                                    |  |  |  |
| Power reduction due to                                      | over-frequency                                                                                                    |  |  |  |
|                                                             | · •                                                                                                    |  |  |  |

Description The inverter reduces output power due to excessive grid frequency in order to stabilize the grid.

| Remedy                                                       | Fault is corrected automatically when the grid frequency returns<br>to normal<br>If this status code keeps recurring, contact your system installer |  |
|--------------------------------------------------------------|----------------------------------------------------------------------------------------------------|--|
| 561                                                          |                                                                                                    |  |
| Power reduction due to excessive power stage set temperature |                                                                                                    |  |
| Description                                                  | The inverter reduces output power due to excessive ambient temperature.                                                                             |  |
| Remedy                                                       | Error is corrected automatically after cooling down                                                                                                 |  |

Customer Service IMPORTANT! Please contact your Fronius dealer or a Fronius-trained service technician if

- an error appears frequently or for a long period of time
- an error appears that is not listed in the tables
### Maintenance

Safety

**WARNING!** An electric shock can be fatal. Danger due to grid voltage and DC voltage from solar modules.

- The connection area should only be opened by a licensed electrician.
- The separate power stage set area should only be disconnected from the connection area after first being disconnected from the grid power.
- The separate power stage set area should only be opened by Fronius-trained service personnel.

Never work with live wires! Prior to all connection work, make sure that the AC and DC wires are not charged.

The DC main switch is only used to switch off power to the power stage set. When the DC main switch is turned off, the connection area is still energized.

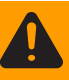

**WARNING!** An electric shock can be fatal. Danger from residual voltage from capacitors.

You must wait until the capacitors have discharged. Discharge takes 5 minutes.

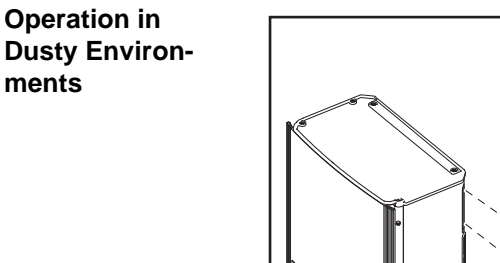

When operating the inverter in extremely dusty environments: Remove the fan cover and clean the integrated fly screen as required

#### Opening Fronius IG Plus for Service/Maintenance

Procedure for opening the inverter for service or maintenance:

Disconnect AC and DC supply from the inverter

- 2 Open the connection area
- 3 Turn off DC main switch
- Allow the capacitors to discharge (5 minutes)

5 Remove metal covers

- 6 If present, remove the fuse for the solar module ground
- [7] If present, remove string fuses

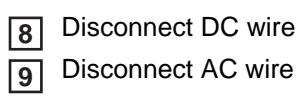

## **Replacing String Fuses**

Safety

Preparation

**WARNING!** An electric shock can be fatal. Danger due to grid voltage and DC voltage from solar modules.

- The connection area should only be opened by a licensed electrician.
- The separate power stage set area should only be disconnected from the connection area after first being disconnected from the grid power.
- The separate power stage set area should only be opened by Fronius-trained service personnel.

Never work with live wires! Prior to all connection work, make sure that the AC and DC wires are not charged.

The DC main switch is only used to switch off power to the power stage set. When the DC main switch is turned off, the connection area is still energized.

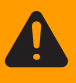

**WARNING!** An electric shock can be fatal. Danger from residual voltage from capacitors.

You must wait until the capacitors have discharged. Discharge takes 5 minutes.

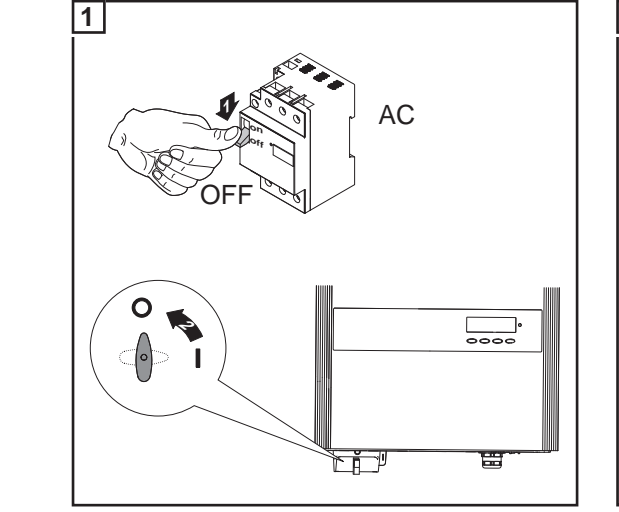

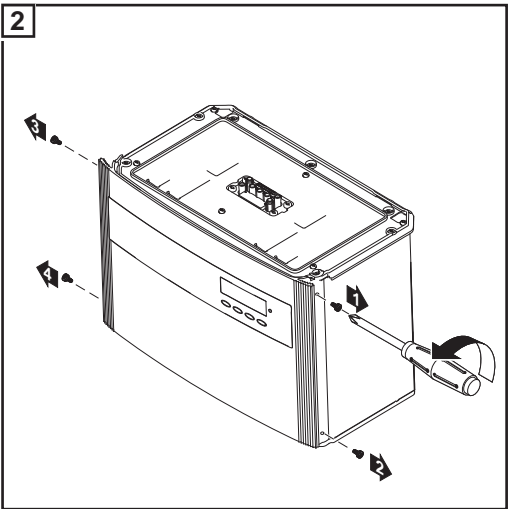

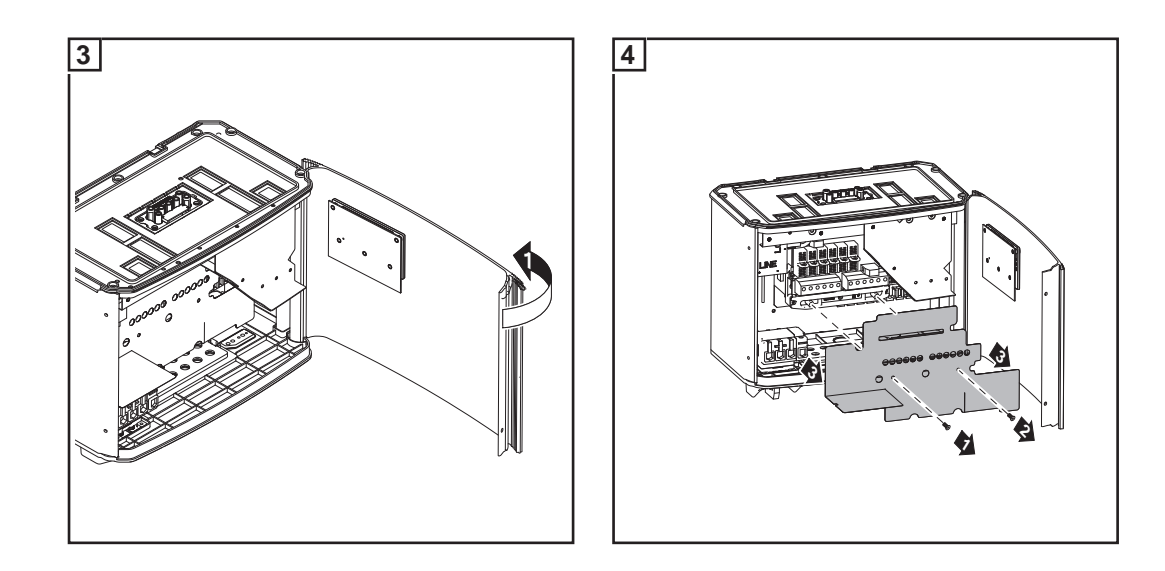

#### **Replacing Fuses**

Test the fuse holder at the terminal for continuity

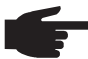

**NOTE!** Only use fuses for solar modules that meet the criteria for the proper selection of string fuses.

Fuse dimensions: Diameter 10.3 x 35 - 38 mm

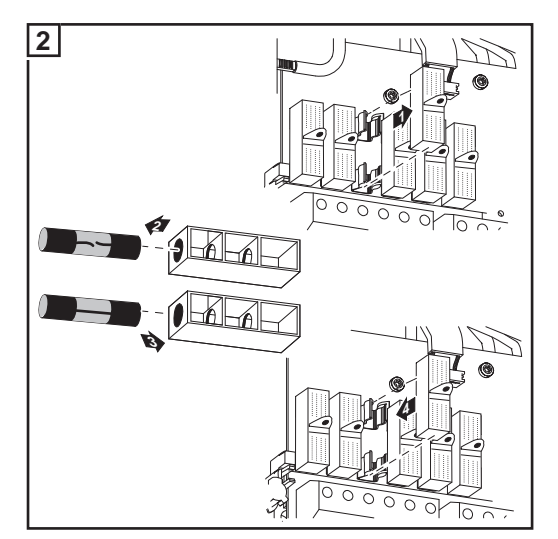

After replacing the fuse:Find out and correct the cause for the defective fuse

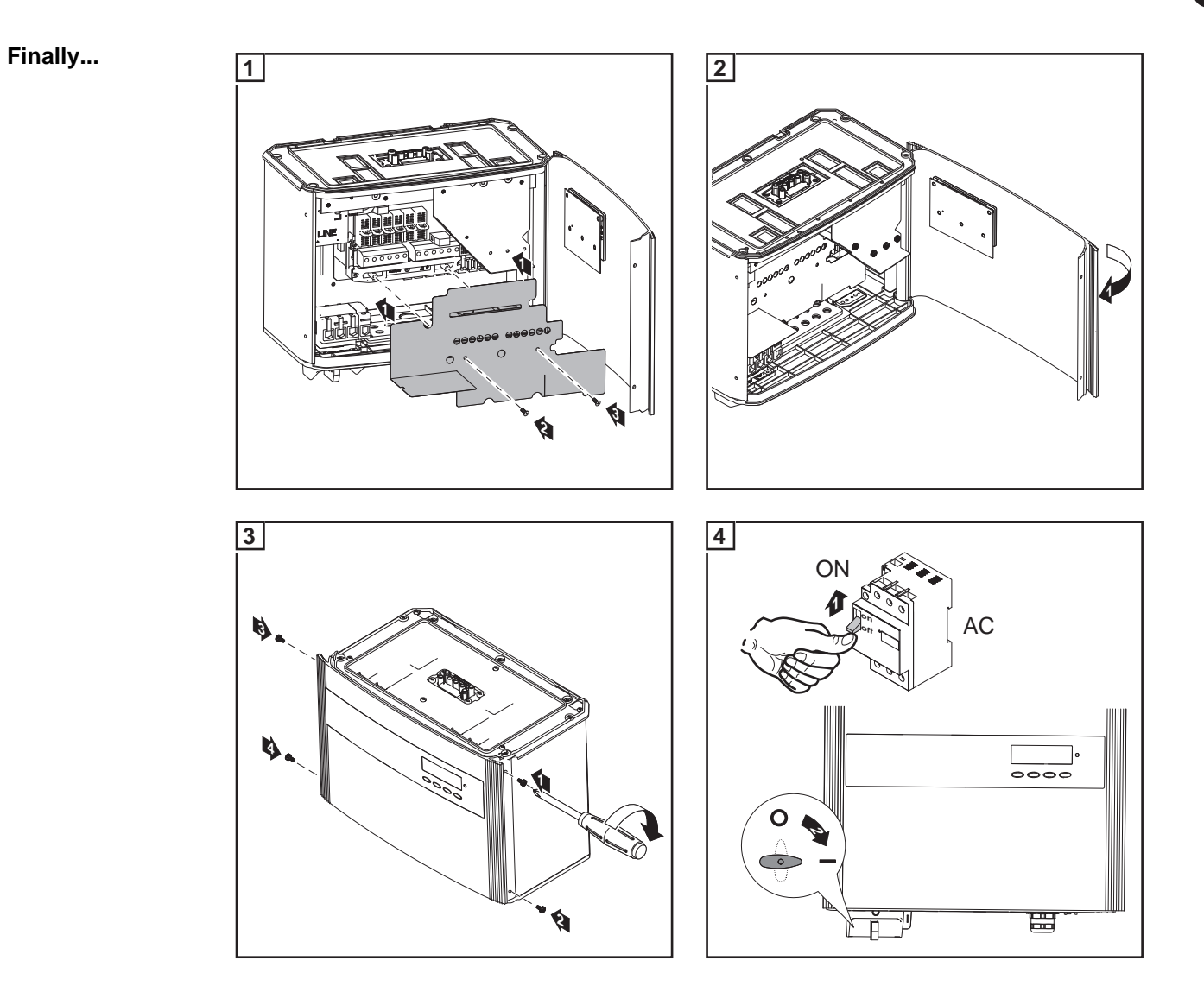

Appendix

### **Technical Data**

#### Fronius IG Plus

30 V

Input data

Protection against reverse polarity

Manifestation of DC overload

| MPP voltage range                                                | 230 - 500 V DC                                                     |
|------------------------------------------------------------------|--------------------------------------------------------------------|
| Max. input voltage<br>(at 1000 W/m² / -10 °C in an open circuit) | 600 V DC                                                           |
| Max. input current                                               | 13.8 A DC                                                          |
| Output data                                                      |                                                                    |
| Nominal output power (P <sub>nom</sub> )                         | 3.0 kW                                                             |
| Max output power                                                 | 3.0 kW                                                             |
| Nominal AC output voltage                                        | 1 ~ NPE 230 V                                                      |
| Grid voltage tolerance                                           | +10 / -15 % <sup>1)</sup>                                          |
| Nominal output current (single phase)                            | 13.0 A AC                                                          |
| Nominal frequency                                                | 50 - 60 Hz <sup>1)</sup>                                           |
| Harmonic distortion                                              | < 3,0 %                                                            |
| Power factor (cos phi)                                           | 1<br>0.85 - 1 ind./cap. <sup>3)</sup>                              |
| Max. permitted grid impedance Zmax at I                          | PCC <sup>2)</sup> None                                             |
| General data                                                     |                                                                    |
| Maximum efficiency                                               | 95,7 %                                                             |
| Euro. efficiency                                                 | 94,8 %                                                             |
| Night consumption                                                | 0.23 W                                                             |
| Cooling                                                          | Controlled forced-air ventila-<br>tion                             |
| Degree of protection                                             | IP 54<br>in Australia, IP 44                                       |
| Dimensions h x w x d                                             | 673 x 434 x 250 mm                                                 |
| Weight                                                           | 23.8 kg                                                            |
| Permissible ambient temperature<br>(with 95% rel. humidity)      | - 20 °C - +55 ?                                                    |
| EMC emissions class                                              | В                                                                  |
| Over-voltage category (OVC)                                      | AC 3 / DC 2                                                        |
| Safety equipment                                                 |                                                                    |
| DC insulation measurement                                        | Warning / Shutdown <sup>4)</sup> at R <sub>ISO</sub> < 500 kilohms |
| DC over-voltage protection                                       | integrated                                                         |

integrated

Operating point shift

Input data

# MPP voltage range230 - 500 V DCMax. input voltage<br/>(at 1000 W/m² / -10 °C in an open circuit)600 V DCMax. input current16.2 A DC

#### Output data

| 3.5 kW                           |
|----------------------------------|
| 3.5 kW                           |
| 1 ~ NPE 230 V                    |
| +10 / -15 % <sup>1)</sup>        |
| 15.2 A AC                        |
| 50 - 60 Hz <sup>1)</sup>         |
| < 3,0 %                          |
| 1                                |
| 0.85 - 1 ind./cap. <sup>3)</sup> |
| None                             |
|                                  |

| Maximum efficiency                                          | 95,7 %                                 |
|-------------------------------------------------------------|----------------------------------------|
| Euro. efficiency                                            | 95,0 %                                 |
| Night consumption                                           | 0.23 W                                 |
| Cooling                                                     | Controlled forced-air ventila-<br>tion |
| Degree of protection                                        | IP 54<br>in Australia, IP 44           |
| Dimensions h x w x d                                        | 673 x 434 x 250 mm                     |
| Weight                                                      | 23.8 kg                                |
| Permissible ambient temperature<br>(with 95% rel. humidity) | - 20 °C - +55 ?                        |
| EMC emissions class                                         | В                                      |
| Over-voltage category (OVC)                                 | AC 3 / DC 2                            |
| Safety equipment                                            |                                        |

| DC insulation measurement           | Warning / Shutdown <sup>4)</sup> at R <sub>ISO</sub> < 500 kilohms |
|-------------------------------------|--------------------------------------------------------------------|
| DC over-voltage protection          | integrated                                                         |
| Protection against reverse polarity | integrated                                                         |
| Manifestation of DC overload        | Operating point shift                                              |

| MPP voltage range                                                | 230 - 500 V DC |
|------------------------------------------------------------------|----------------|
| Max. input voltage<br>(at 1000 W/m² / -10 °C in an open circuit) | 600 V DC       |
| Max. input current                                               | 18.6 A DC      |

#### Output data

| Nominal output power (P <sub>nom</sub> )                | 4 kW                             |
|---------------------------------------------------------|----------------------------------|
| Max output power                                        | 4 kW                             |
| Nominal AC output voltage                               | 1 ~ NPE 230 V                    |
| Grid voltage tolerance                                  | +10 / -15 % <sup>1)</sup>        |
| Nominal output current (single phase)                   | 17.4 A AC                        |
| Nominal frequency                                       | 50 - 60 Hz <sup>1)</sup>         |
| Harmonic distortion                                     | < 3,0 %                          |
| Power factor (cos phi)                                  | 1                                |
|                                                         | 0.85 - 1 ind./cap. <sup>3)</sup> |
| Max. permitted grid impedance Zmax at PCC <sup>2)</sup> | 261 megaohms                     |

| Maximum efficiency                                          | 95,7 %                                 |
|-------------------------------------------------------------|----------------------------------------|
| Euro. efficiency                                            | 95 %                                   |
| Night consumption                                           | 0.23 W                                 |
| Cooling                                                     | Controlled forced-air ventila-<br>tion |
| Degree of protection                                        | IP 54                                  |
|                                                             | in Australia, IP 44                    |
| Dimensions I x w x h                                        | 673 x 434 x 250 mm                     |
| Weight                                                      | 23.8 kg                                |
| Permissible ambient temperature<br>(with 95% rel. humidity) | - 20 °C - +55 ?                        |
| EMC emissions class                                         | В                                      |
| Over-voltage category (OVC)                                 | AC 3 / DC 2                            |
| Safety equipment                                            |                                        |

| DC insulation measurement           | Warning / Shutdown <sup>4)</sup> at R <sub>ISO</sub> < 500 kilohms |
|-------------------------------------|--------------------------------------------------------------------|
| DC over-voltage protection          | integrated                                                         |
| Protection against reverse polarity | integrated                                                         |
| Manifestation of DC overload        | Operating point shift                                              |

Input data

# MPP voltage range230 - 500 V DCMax. input voltage<br/>(at 1000 W/m² / -10 °C in an open circuit)600 V DCMax. input current30 A DC

#### Output data

| Nominal output power (P <sub>nom</sub> )                | 6.5 kW                                       |
|---------------------------------------------------------|----------------------------------------------|
| Max output power                                        | 6.5 kW                                       |
| Nominal AC output voltage                               | 1 ~ NPE 230 V<br>2 ~ NPE 400 / 230 V         |
| Grid voltage tolerance                                  | +10 / -15 % <sup>1)</sup>                    |
| Nominal output current single phase<br>two-phase        | 28.3 A AC<br>14.1 A AC                       |
| Nominal frequency                                       | 50 - 60 Hz <sup>1)</sup>                     |
| Harmonic distortion                                     | < 3,0 %                                      |
| Power factor (cos phi)                                  | 1<br>0.85 - 1 ind./cap. <sup>3)</sup>        |
| Max. permitted grid impedance Zmax at PCC <sup>2)</sup> | single-phase 161 milliohms<br>two-phase none |
|                                                         |                                              |

| Maximum efficiency                                          | 95,7 %                                 |
|-------------------------------------------------------------|----------------------------------------|
| Euro. efficiency                                            | 95,1 %                                 |
| Night consumption                                           | 0.36 W                                 |
| Cooling                                                     | Controlled forced-air ventila-<br>tion |
| Degree of protection                                        | IP 54<br>in Australia, IP 44           |
| Dimensions h x w x d                                        | 968 x 434 x 250 mm                     |
| Weight                                                      | 36.9 kg                                |
| Permissible ambient temperature<br>(with 95% rel. humidity) | - 20 °C - +55 ?                        |
| EMC emissions class                                         | В                                      |
| Over-voltage category (OVC)                                 | AC 3 / DC 2                            |
| Safety equipment                                            |                                        |

| DC insulation measurement           | Warning / Shutdown <sup>4)</sup> at R <sub>ISO</sub> < 500 kilohms |
|-------------------------------------|--------------------------------------------------------------------|
| DC over-voltage protection          | integrated                                                         |
| Protection against reverse polarity | integrated                                                         |
| Manifestation of DC overload        | Operating point shift                                              |

| MPP voltage range                                                | 230 - 500 V DC |
|------------------------------------------------------------------|----------------|
| Max. input voltage<br>(at 1000 W/m² / -10 °C in an open circuit) | 600 V DC       |
| Max. input current                                               | 37.1 A DC      |

#### Output data

| Nominal output power (P <sub>nom</sub> )         |                           | 8 kW                                  |
|--------------------------------------------------|---------------------------|---------------------------------------|
| Max output power                                 |                           | 8 kW                                  |
| Nominal AC output voltage                        |                           | 1 ~ NPE 230 V<br>2 ~ NPE 400 / 230 V  |
| Grid voltage tolerance                           |                           | +10 / -15 % <sup>1)</sup>             |
| Nominal output current                           | single-phase<br>two-phase | 34.8 A AC<br>17.4 A AC                |
| Nominal frequency                                |                           | 50 - 60 Hz <sup>1)</sup>              |
| Harmonic distortion                              |                           | < 3 %                                 |
| Power factor (cos phi)                           |                           | 1<br>0.85 - 1 ind./cap. <sup>3)</sup> |
| Max. permitted grid impedance Zmax at $PCC^{2)}$ | single-phase<br>two-phase | 131 milliohms<br>262 milliohms        |

#### General data

| Maximum efficiency                                          | 95,7 %                                  |
|-------------------------------------------------------------|-----------------------------------------|
| Euro. efficiency                                            | 95,2 %                                  |
| Night consumption                                           | Single-phase 0.36 W<br>two-phase 0.50 W |
| Cooling                                                     | Controlled forced-air ventila-<br>tion  |
| Degree of protection                                        | IP 54                                   |
|                                                             | in Australia, IP 44                     |
| Dimensions h x w x d                                        | 968 x 434 x 250 mm                      |
| Weight                                                      | 36.9 kg                                 |
| Permissible ambient temperature<br>(with 95% rel. humidity) | - 20 °C - +55 ?                         |
| EMC emissions class                                         | В                                       |
| Over-voltage category (OVC)                                 | AC 3 / DC 2                             |

#### Safety equipment

| DC insulation measurement           | Warning / Shutdown <sup>4)</sup> at R <sub>ISO</sub> < 500 kilohms |
|-------------------------------------|--------------------------------------------------------------------|
| DC over-voltage protection          | integrated                                                         |
| Protection against reverse polarity | integrated                                                         |
| Manifestation of DC overload        | Operating point shift                                              |

Input data

# MPP voltage range230 - 500 V DCMax. input voltage<br/>(at 1000 W/m² / -10 °C in an open circuit)600 V DCMax. input current46.2 A DC

#### Output data

| 10 kW                            |
|----------------------------------|
| 10 kW                            |
| 3 ~ NPE 400 / 230 V              |
| +10 / -15 % <sup>1)</sup>        |
| 14.5 A AC                        |
| 50 - 60 Hz <sup>1)</sup>         |
| < 3,0 %                          |
| 1                                |
| 0.85 - 1 ind./cap. <sup>3)</sup> |
| None                             |
|                                  |

| Maximum efficiency                                          | 95,9 %                                 |
|-------------------------------------------------------------|----------------------------------------|
| Euro. efficiency                                            | 95,4 %                                 |
| Night consumption                                           | 1.72 W                                 |
| Cooling                                                     | Controlled forced-air ventila-<br>tion |
| Degree of protection                                        | IP 54<br>in Australia, IP 44           |
| Dimensions h x w x d                                        | 1263 x 434 x 250 mm                    |
| Weight                                                      | 49.2 kg                                |
| Permissible ambient temperature<br>(with 95% rel. humidity) | - 20 °C - +55 ?                        |
| EMC emissions class                                         | В                                      |
| Over-voltage category (OVC)                                 | AC 3 / DC 2                            |
| Safety equipment                                            |                                        |

| DC insulation measurement           | Warning / Shutdown <sup>4)</sup> at R <sub>ISO</sub> < 500 kilohms |
|-------------------------------------|--------------------------------------------------------------------|
| DC over-voltage protection          | integrated                                                         |
| Protection against reverse polarity | integrated                                                         |
| Manifestation of DC overload        | Operating point shift                                              |

| MPP voltage range                                                | 230 - 500 V DC |
|------------------------------------------------------------------|----------------|
| Max. input voltage<br>(at 1000 W/m² / -10 °C in an open circuit) | 600 V DC       |
| Max. input current                                               | 55.6 A DC      |

#### Output data

| 12 kW                            |
|----------------------------------|
| 12 kW                            |
| 3 ~ NPE 400 / 230 V              |
| +10 / -15 % <sup>1)</sup>        |
| 17.4 A AC                        |
| 50 - 60 Hz <sup>1)</sup>         |
| < 3,0 %                          |
| 1                                |
| 0.85 - 1 ind./cap. <sup>3)</sup> |
| None                             |
|                                  |

#### General data

| Maximum efficiency                                          | 95,9 %                                 |
|-------------------------------------------------------------|----------------------------------------|
| Euro. efficiency                                            | 95,4 %                                 |
| Night consumption                                           | 1.72 W                                 |
| Cooling                                                     | Controlled forced-air ventila-<br>tion |
| Degree of protection                                        | IP 54<br>in Australia, IP 44           |
| Dimensions h x w x d                                        | 1263 x 434 x 250 mm                    |
| Weight                                                      | 49.2 kg                                |
| Permissible ambient temperature<br>(with 95% rel. humidity) | - 20 °C - +55 ?                        |
| EMC emissions class                                         | В                                      |
| Over-voltage category (OVC)                                 | AC 3 / DC 2                            |
|                                                             |                                        |

#### Safety equipment

| DC insulation measurement           | Warning / Shutdown <sup>4)</sup> at R <sub>ISO</sub> < 500 kilohms |
|-------------------------------------|--------------------------------------------------------------------|
| DC over-voltage protection          | integrated                                                         |
| Protection against reverse polarity | integrated                                                         |
| Manifestation of DC overload        | Operating point shift                                              |

## Explanation of footnotes

- 1) The values provided are standard values. The inverter can be customized to the respective country according to the requirements.
- 2) PCC = interface to the public grid
- 3) Depending on the country setup or device-specific settings (ind. = inductive; cap. = capacitive)
- 4) Depending on the country setup

## **Relevant Standards and Directives**

| CE Conformity<br>Marking                                           | The equipment complies with all the requisite and relevant standards and directives that form part of the relevant EU directive, and therefore is permitted to display the CE mark.                                                                                                    |
|--------------------------------------------------------------------|----------------------------------------------------------------------------------------------------|
| Parallel Operation<br>of In-Plant Power<br>Generation Sys-<br>tems | <ul> <li>The inverter complies with the</li> <li>"Guidelines for connection and parallel operation of in-plant generation systems with the low-voltage grid" published by the German Electricity Industry Association (VDEW)</li> <li>"Technical guidelines for parallel operation of in-plant generation systems with distribution networks" published by the Association of Austrian Electricity Companies.</li> </ul> |
| Circuit to Prevent<br>Islanding                                    | The inverter has a circuit for preventing islanding which is approved by the Professional Association for Precision Mechanics and Electronic Engineering in accordance with DIN VDE 0126-1-1.                                                                                                    |
| Grid Failure                                                       | The standard measurement and safety procedures integrated into the inverter ensure that the power feed is immediately interrupted in the event of a grid failure (shut-off by the utility or damage to lines).                                                                                                    |

## Warranty and Disposal

| Fronius Manufac-<br>turer's Warranty                                                  | Fronius IG Plus inverters come standard with a manufacturer's warranty of 60 months from the date of installation. Fronius guarantees that your photovoltaic inverter will function correctly during this period.                                                                                                    |
|---------------------------------------------------------------------------------------|----------------------------------------------------------------------------------------------------|
| Extended warran-<br>ty                                                                | An extended warranty can be purchased up to 6 months after the date of installation. Applications for an extended warranty after this date can be rejected by Fronius.<br>You can apply for an extended warranty of up to 10, 15 or 20 years for Fronius IG Plus inverters.                                                                                                    |
| Services within<br>the Warranty Peri-<br>od                                           | <ul> <li>If a defect should occur within the agreed upon warranty period for which Fronius is responsible, Fronius has the option of</li> <li>repairing the defect at Fronius or onsite</li> <li>providing an equivalent replacement device or new device</li> <li>having a trained Fronius Service Partner (FSP) carry out these services</li> </ul>                                                                                                    |
| Transport                                                                             | <ul> <li>Fronius pays the transport costs for the inverter: <ul> <li>in countries with a national Fronius subsidiary</li> <li>in countries of the EU</li> <li>in Switzerland</li> <li>between the respective national or nearest Fronius subsidiary and the retail site of the official Fronius sales partner from which the device was purchased.</li> </ul> </li> <li>Transport costs are not paid: <ul> <li>from or to EU overseas territories</li> <li>from or to countries outside of the EU provided that there are no national Fronius subsidiaries there (see point on "Geographic Validity").</li> </ul> </li> <li>For return transportation, devices or components must be packed in their original or equivalent packaging.</li> </ul> |
| When making a<br>warranty claim,<br>attention should<br>be paid to the fol-<br>lowing | The following are required as proof of your warranty claim: purchase invoice, serial number<br>of the device, and the commissioning log (transfer date, commissioning date, report from<br>the power supply company).<br>The procedure for a warranty claim must be coordinated with Fronius. This is the only way<br>to ensure that the above mentioned warranty services will be provided free of charge for<br>the warrantee.<br>If the device is replaced, the remaining warranty time will be transferred to the replacement<br>device. This will be registered automatically by Fronius. You will not receive a new certifi-<br>cate.                                                                                                    |

| Scope and Validi-<br>ty of Manufactur-<br>er's Warranty   | The manufacturer's warranty is only valid for the inverter that is uniquely identified by the serial number. Other photovoltaic system components as well as Fronius system upgrades (e.g., plug-in cards) are not covered by the warranty.                                                                                                    |
|-----------------------------------------------------------|----------------------------------------------------------------------------------------------------|
| Exceptions to the<br>Fronius manufac-<br>turer's warranty | <ul> <li>Defects are not covered by the manufacturer's warranty if they are caused by the following:</li> <li>Non-compliance with operating instructions, installation instructions and maintenance instructions</li> <li>Errors during device installation</li> <li>Errors during device commissioning</li> <li>Damage during device transport</li> <li>Improper or incorrect operation of the device</li> <li>Insufficient device ventilation</li> <li>Tampering with the device by personnel not trained by Fronius</li> <li>Non-compliance with safety instructions and installation standards</li> <li>Acts of God (storm, lightning strike, overvoltage, fire, etc.)</li> </ul> This manufacturer's warranty also does not cover damages to the inverter that are attributed to the other system components as well as damages that do not adversely affect the proper functioning of the inverter, e.g., "cosmetic defects." The warranty does not cover travel and accommodation costs or assembly and installation costs onsite. Changes to the existing PV system, the building installation and the like, as well as any expenditure of time and the costs resulting from this are not covered by the warranty. Due to technological progress, the possibility exists that a replacement or new device of similar value provided may not be compatible with the system monitoring or other components installed onsite (e.g., Fronius DATCOM) Any charges or costs arising from this are not covered by the warranty. No compensation is provided for lost power that has not been fed into the grid or for energy consumption that does not take place and the like. |
| Geographical Va-<br>lidity                                | <ul> <li>These warranty conditions are not valid for the United States of America (USA).</li> <li>As of September 2009, there are national Fronius subsidiaries in the following countries outside of the EU, Switzerland and the USA: <ul> <li>Brazil</li> <li>Canada</li> <li>Mexico</li> <li>Norway</li> <li>Ukraine</li> </ul> </li> <li>Current information about this can be found on our website at www.fronius.com.</li> </ul>                                                                                                    |
| Other Legal Infor-<br>mation                              | Along with the Fronius manufacturer's warranty, there are also warranty rights stipulated<br>by law that are not affected by this manufacturer's warranty.<br>Claims that exceed those rights named in the warranty conditions are not covered by the<br>manufacturer's warranty unless Fronius is legally liable for them. In such cases, please see<br>your device vendor. Claims under the Product Liability Law remain unaffected.                                                                                                    |

The general terms and conditions located on our website (www.fronius.com) under "Legal info" are in effect unless these warranty conditions allow more favorable provisions. Previously valid warranty conditions are replaced by these conditions.

**Disposal** Should your inverter be replaced at some future date, Fronius will accept the obsolete equipment back and provide for its proper recycling.

B

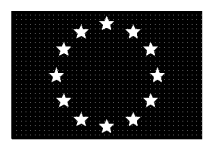

Die Firma

#### **EU-KONFORMITÄTSERKLÄRUNG 2011 EC-DECLARATION OF CONFORMITY 2011 DECLARATION DE CONFORMITE DE LA CE, 2011**

Manufacturer

Wels-Thalheim, 2011-03-04

La compagnie

| FRONIUS INTERNATIONAL GMBH<br>Günter Fronius Straße 1, A-4600 Wels-Thalheim |                                                                               |                                                                |  |  |
|-----------------------------------------------------------------------------|-------------------------------------------------------------------------------|----------------------------------------------------------------|--|--|
| erklärt in alleiniger Verantwortung,<br>dass folgendes Produkt:             | Hereby certifies on its sole<br>responsibility that the following<br>product: | se déclare seule responsable du fai<br>que le produit suivant: |  |  |
| Fronius IG Plus 30V-1 / 35V-1                                               | Fronius IG Plus 30V-1 / 35V-1                                                 | Fronius IG Plus 30V-1 / 35V-1                                  |  |  |
| / 50V-1 / 70V-1 / 70V-2 /                                                   | / 50V-1 / 70V-1 / 70V-2 /                                                     | / 50V-1 / 70V-1 / 70V-2 /                                      |  |  |
| 100V-1 / 100V-2 / 120V-3 /                                                  | 100V-1 / 100V-2 / 120V-3 /                                                    | 100V-1 / 100V-2 / 120V-3 /                                     |  |  |
| 150V-3                                                                      | 150V-3                                                                        | 150V-3                                                         |  |  |
| Solar-Wechselrichter                                                        | Photovoltaic inverter                                                         | Onduleur solaire                                               |  |  |
| auf das sich diese Erklärung                                                | which is explicitly referred to by this                                       | qui est l'objet de la présente                                 |  |  |
| bezieht, mit folgenden Richtlinien                                          | Declaration meet the following                                                | déclaration correspondent aux                                  |  |  |
| bzw. Normen übereinstimmt:                                                  | directives and standard(s):                                                   | suivantes directives et normes:                                |  |  |
| Richtlinie 2006/95/EG                                                       | Directive 2006/95/EC                                                          | Directive 2006/95/CE                                           |  |  |
| Elektrische Betriebsmittel                                                  | Electrical Apparatus                                                          | Outillages électriques                                         |  |  |
| Niederspannungsrichtlinie                                                   | Low Voltage Directive                                                         | Directive de basse tension                                     |  |  |
| Richtlinie 2004/108/EG                                                      | Directive 2004/108/EC                                                         | Directive 2004/108/CE                                          |  |  |
| Elektromag. Verträglichkeit                                                 | Electromag. compatibility                                                     | Électromag. Compatibilité                                      |  |  |
| Europäische Normen inklusive                                                | European Standards including                                                  | Normes européennes avec                                        |  |  |
| zutreffende Änderungen                                                      | relevant amendments                                                           | amendements correspondants                                     |  |  |
| IEC 62109-1:2010                                                            | IEC 62109-1:2010                                                              | IEC 62109-1:2010                                               |  |  |
| EN 50178:1997                                                               | EN 50178:1997                                                                 | EN 50178:1997                                                  |  |  |
| EN 61000-3-2:2006                                                           | EN 61000-3-2:2006                                                             | EN 61000-3-2:2006                                              |  |  |
| EN 61000-3-11:2000                                                          | EN 61000-3-11:2000                                                            | EN 61000-3-11:2000                                             |  |  |
| EN 61000-3-12:2005                                                          | EN 61000-3-12:2005                                                            | EN 61000-3-12:2005                                             |  |  |
| EN 61000-6-2:2005                                                           | EN 61000-6-2:2005                                                             | EN 61000-6-2:2005                                              |  |  |
| EN 61000-6-3:2007                                                           | EN 61000-6-3:2007                                                             | EN 61000-6-3:2007                                              |  |  |

Die oben genannte Firma hält Dokumentationen als Nachweis der Erfüllung der Sicherheitsziele und die wesentlichen Schutzanforderungen zur Einsicht bereit.

## **(€** 2011

EN 50366:2003

Documentation evidencing conformity with the requirements of the Directives is kept available for inspection at the above Manufacturer.

EN 50366:2003

EN 61000-6-3:2007 EN 50366:2003

En tant que preuve de la satisfaction des demandes de sécurité la documentation peut être consultée chez la compagnie susmentionnée.

ppa. Mag.Ing.H.Hackl

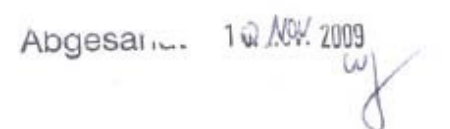

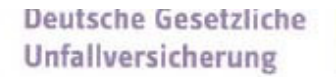

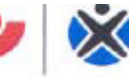

8

Fachausschuss Elektrotechnik

Fachausschuss Elektrotechnik Gustav-Heinemann-Ufer 130

Erzeugnis:

Prüf- und Zertifizierungsstelle 50968 Köln

FRONIUS International GmbH Günter Fronius-Str.1 4600 Wels-Thalheim Austria

Ihr Zeichen: Ihre Nachricht vom: Unser Zeichen UB.010.17 Pl/wi (bitte stets angeben): Ansprechperson: Herr Pohl

Vorgang + C

E-Mail: pohl.wolfgang@bgete.d Datum: 10.11.2009

Unbedenklichkeitsbescheinigung 09017 (Prüfschein)

Selbsttätig wirkende Schaltstelle

ø Herren Pohl

Typ: IG Plus V Bestimmungsgemäße Selbsttätig wirkende, dem VNB unzugängliche Schaltstelle als Verwendung:

Sicherheitsschnittstelle zwischen einer Eigenerzeugungsanlage und dem Niederspannungsnetz. Gleichwertiger Ersatz für eine jederzeit dem VNB zugängliche Schaltstelle mit Trennfunktion. Die Schaltstelle ist integrierter Bestandteil der PV-Wechselrichter: Fronius IG Plus V

Prüfgrundlagen: "Selbsttätige Schaltstelle zwischen einer netzparallelen DIN V VDE V 0126-1-1: Erzeugungsanlage und dem öffentlichen Niederspannungsnetz" 2006-02

Das mit Prüfbericht 2.03.02013.1.0 vom 30.10.2009 arsenal research geprüfte Sicherheitskonzept des o.g. Erzeugnisses, entspricht den zum Zeitpunkt der Ausstellung dieser Bescheinigung geltenden sicherheitstechnischen Anforderungen für die aufgeführte bestimmungsgemäße Verwendung.

Die Unbedenklichkeitsbescheinigung gilt befristet bis:

Mehlem Leiter der Prüf- und Zertifizierungsstelle 31.12.2014

#### **Document of Compliance 09017**

| Product:                                                | Automatic switching center                                                                                                    |
|---------------------------------------------------------|----------------------------------------------------------------------------------------------------|
| Туре:                                                   | IG Plus V                                                                                                    |
| Intended Use:                                           | Automatic switching center inaccessible to the DSO as<br>a safety interface between an in-plant generation system and the low-voltage<br>grid. Also a backup for a switching center always accessible to the DSO with<br>an isolation function. The switching center is an integral part of the PV<br>inverter type: Fronius IG Plus V. |
| Test specification:<br>DIN V VDE V 0126-1-1:<br>2006-02 | "Automatic switching center between a parallel net generation system and the public low-voltage grid"                                                                                                    |
| <b>T</b> ( ) ( )                                        |                                                                                                    |

The safety concept of the above product tested with the report of 30.10.2009, ref. 2.03.02013.1.0 (arsenal research) corresponds to the safety requirements for the intended purpose valid at the time this certificate was issued.

This document of compliance is valid until:

31.12.2014

B

### Fronius Worldwide - www.fronius.com/addresses

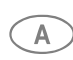

Fronius International GmbH A) 4600 Wels, Froniusplatz 1, Austria E-Mail: pv@fronius.com http://www.fronius.com

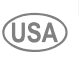

Fronius USA LLC Solar Electronics Division USA) 10421 Citation Drive, Suite 1100, Brighton, MI 48116 E-Mail: pv-us@fronius.com http://www.fronius-usa.com

Under http://www.fronius.com/addresses you will find all addresses of our sales branches and partner firms!